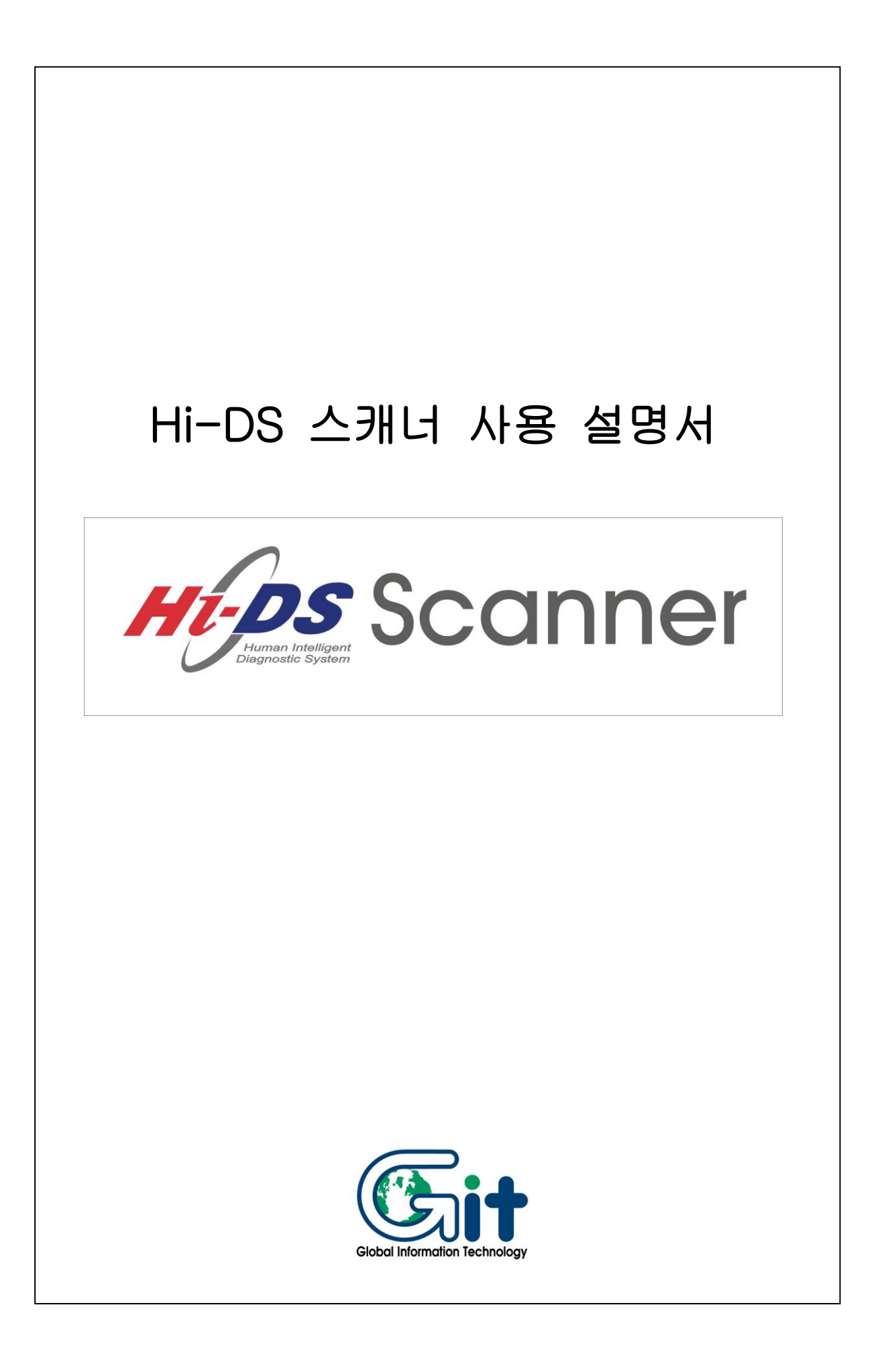

| 목 차                                                                                                    |
|----------------------------------------------------------------------------------------------------|
| 1. 사용 전 주의사항                                                                                                    |
| 2.Hi-DS 스캐너 구성                                                                                                    |
| 2-1. 기능소개 2-5<br>2-2. 제원 2-6<br>2-3. 구성품목 리스트 2-8<br>2-4. 구성품목 소개 2-10                                                                                                    |
| 3. Hi-DS 스캐너 기본 작동법                                                                                                    |
| 3-1. 메뉴구성                                                                                                    |
| 4. 차량통신 기능                                                                                                    |
| 4-1. 차량연결 ····· 4-35<br>4-2. 차종 및 시스템 선택 ···· 4-37<br>4-3. 진단기능 설명 ···· 4-40<br>4-3-1. 자기 진단 ···· 4-41<br>4-3-2. 센서 출력 ···· 4-45<br>4-3-3. 액츄에이터 검사 ··· 4-69<br>4-3-4. 센서 출력과 자기진단 ··· 4-71<br>4-3-5. 센서 출력과 액츄에이터 ··· 4-73<br>4-3-6. 센서 출력과 미터/출력 ··· 4-76 |

٦

### 5. 스코프/미터/출력 기능

| 5-1 개요 및 연결    | 5-79  |
|----------------|-------|
| 5-2 오실로스코프     | 5-82  |
| 5-3 자동설정스코프    | 5-94  |
| 5-4 접지/제어선 테스트 | 5-104 |
| 5-5 멀티미터       | 5-108 |
| 5-6 액츄에이터 구동   | 5-117 |
| 5-7 센서 시뮬레이션   | 5-119 |
| 5-8 점화파형       | 5-123 |
| 5-9 저장화면 보기    | 5-129 |

### 6. 주행 데이터 검색 기능

| 6-1. | 개요 | ••••• | ••••• | • • • • • • • • • • • • • • • | • • • • • • • • • • • • • • • • • • • • | 6-131 |
|------|----|-------|-------|-------------------------------|-----------------------------------------|-------|
| 6-2. | 주행 | 데이터   | 검색    | 기능                            | ••••                                    | 6-132 |

## 7. Hi-DS 스캐너 환경 설정

| 7-1. 환경설정                    | 7-136 |
|------------------------------|-------|
| 7-2. 시스템 설정                  | 7-137 |
| 7-3. 키패드 테스트                 | 7-139 |
| 7-4.LCD 테스트                  | 7-141 |
|                              |       |
| 8. PC 통신 ······              | 8-142 |
|                              |       |
| 9. 사용자 유지 보수                 | 9-143 |
|                              |       |
| 별첨 : Hi-DS Sanner Gold 품질보증서 |       |
|                              |       |

### 1. 사용 전 주의사항

- ◆ Hi-DS 스캐너를 사용하기 전 반드시 아래 주의사항을 숙지 하시고 장비를 사용하시기 바랍니다.
  - 본체 보호용 부츠는 항상 씌워진 상태로 사용하시고, 장 비를 떨어뜨리지 않도록 주의하십시오. LCD의 파손과 내부회로의 손상으로 인해 고장의 원인이 됩니다.
  - 디스트리뷰터나, 고압케이블, 점화코일 위에 놓고 사용하 지 마십시오. 점화장치에서 발생되는 강한 전자기파는 Hi-DS 스캐너에 손상을 주어 고장을 일으킬 수 있습니다.
  - Hi-DS 스캐너에 포함된 AC/DC 어댑터 이외의 다른 종 류의 전원 어댑터는 가급적 사용하지 마시고, 부득이하게 사용하는 경우에는 12V정격 용량의 제품을 사용하십시오.
  - 본 제품은 차량의 고장진단을 위한 지원 장비로서, 제품 상태에 따라 일부 부정확한 데이터를 표출할 수 있습니다. 이에 따라 자동차 진단 및 수리 방법은 사용자의 판단에 따라 결정하여야 하며, 제조사 및 판매사는 그 결과에 대 해 책임지지 않습니다.
  - ※ 위 사용 전에 대한 주의사항을 지키지 않고 사용하실 경우 에는 Hi-DS 스캐너에 손상이 야기될 수 있습니다.

# 2. Hi-DS 스캐너 구성 2-1. 기능소개 1) 주요기능 Hi-DS 스캐너의 주요기능은 아래와 같습니다 - 국내 차량 통신 기능 - 2개 기능 동시 구현하는 듀얼모드 기능 - 정밀 오실로 스코프 기능(전압, 전류, 압력 측정) - 자동설정 스코프 기능 (연결 도움, 분석도움, 파형 정보 제공) - 멀티미터 기능 (전압, 저항, 주파수, 듀티, 펄스폭, 전류, 압력, 측정) - 액츄에이터 강제구동 기능 - 센서 시뮬레이션 기능 - 접지/제어선 검사 기능 - 주행데이터 검색 기능 - 차량의 정비정보 기능 (고장판단조건, 기준값, 단품회로도 포함) - USB 통신을 이용한 고속 프로그램 다운로드 기능 - PC 통신 기능

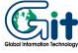

### 2-2. 제 원

Hi-DS 스캐너의 주요 제원은 아래의 표 Ⅱ-1 와 같습니다.

| 항 목           |                                                                                                    | 제 원                                                                                         | 비고 |
|---------------|----------------------------------------------------------------------------------------------------|---------------------------------------------------------------------------------------------|----|
| 케이스           | 가로 187mm, 세로<br>(고무커버 장착상티                                                                                                    | 282mm, 두께 89mm<br>H)                                                                        |    |
| 액정화면<br>(LCD) | 320 X 240 CCFL b                                                                                                    | acklight                                                                                    |    |
| 키패드           | Rubber                                                                                                    |                                                                                             |    |
| 기억용량          | SYSTEM 메모리 :<br>소프트웨어 팩: 기·<br>(확장 64 M BYTES<br>※ 골드버젼은 기분                                                                                                    | SYSTEM 메모리 : 1M BYTES<br>소프트웨어 팩: 기본16 M BYTES<br>(확장 64 M BYTES)<br>※ 곡드버져은 기본 32M/화장 128M |    |
| 사용온도          | 섭씨 0~50℃                                                                                                    |                                                                                             |    |
| 사용전압          | DC 8~35V 입력                                                                                                    |                                                                                             |    |
| 차량통신          | 현대, 기아, 대우, 삼성, 쌍용 전차종 통신<br>OBD - II 차량 통신<br>센서출력과 자기진단 기능 동시구현<br>센서출력과 멀티미터 측정 동시구현<br>한 화면에 최대 22개 항목 출력기능<br>최대 4개 항목 트렌드 파형 출력기능<br>통신데이터 기록 및 최대 10개의 시점기록 기능<br>8개의 저장 테이터 기록 기능 |                                                                                             |    |
| 오실로<br>스코프    | 샘플링 속도<br>수직 분해능<br>채널 수<br>최고 출력속도<br>입력전압<br>Zoom 기능<br>그라운드 이동<br>파형 데이터                                                                                                    | 최대 1M sps<br>10 Bit<br>2채널<br>초당 10번 이상 표시<br>± 500V<br>1/2/5/10배<br>가능<br>8M Byte          |    |

|      | 저장 용량      |                           |
|------|------------|---------------------------|
|      | 입력 임피던스    | 1M Ohm                    |
|      | 레코드기능      | 가능                        |
|      | 화면출력유지기능   | 1/5/10/20페이지              |
|      | 피크모드 지원    | 일반/피크 선택가능                |
| 오실로  | 오토셋업 기능    | 41개 제공                    |
| 스코프  | 전압 스케일     | 20mV/50 mV/100 mV/200 mV  |
|      |            | /500mV/1V/2V/5V/10V/20V   |
|      |            | /50V/100V                 |
|      | 시간 스케일     | 100µs/200µs/500µs/1ms/2ms |
|      |            | /5ms/10ms/20ms/50ms/100ms |
|      |            | /200ms/500ms/1s/2s/5s     |
|      | 최대 표시전압    | 최대 800V                   |
| 저희ィ키 | 측정점화형식     | 모든 점화형식 가능                |
| 엄와 다 |            | (TR코일 내장형 중 일부 차종         |
|      |            | 제외)                       |
|      | 최대 표시전압    | 최대 720kV                  |
| 점화2차 | 측정점화형식     | 모든 점화형식 가능                |
|      |            | (Direct Coil방식 제외)        |
|      | 전압 측정범위    | ± 500V                    |
|      | 주파수 측정범위   | 0~100K                    |
| 멀티미터 | 펄스폭 측정범위   | 10#s ~ 1s                 |
|      | 듀티 측정범위    | 0~100%                    |
|      | 저항 측정범위    | 0 ~ 10M Ohm               |
|      | 센서시뮬레이션    | 8BIT D/A                  |
|      | 전압 출력      | $0 \sim 5V$               |
| 출력   | 주파수 출력     | 0 ~ 1K                    |
|      | 듀티 출력      | 0~100%                    |
|      | 액츄에이터 구동   | 최대 2A 구동                  |
| 충격보호 | 고무부츠 기본 장책 |                           |
|      | C)N/       |                           |

#### 2-3. 구성품목 리스트

Hi-DS 스캐너의 구성품목은 [표II-2]와 같습니다. 제품 인수 시 아래 품목들이 정상적으로 공급되었는지 확인 하시기 바랍니다. 또한 액세서리의 추가 구매 필요 시는 아래 품목명을 이용

하여 구매할 수 있습니다.

| 번호 | 품 목               | 세부분류          | 비고   |
|----|-------------------|---------------|------|
| 1  | 스캐너 본체            | -             |      |
| 2  | 고무부츠              | 쉬라우드(파랑)      |      |
| 3  | DLC 메인케이블         | _             |      |
| 4  | 롬팩(메모리팩)          | 128MB         |      |
|    |                   | 현대 12P        |      |
|    |                   | 기아 20P        |      |
|    |                   | 기아 6P         |      |
|    |                   | 기아 20P        |      |
|    | 승용 진단용<br>어댑터 케이블 | (TYPE B)      |      |
| 5  |                   | 대우 12P        | 기보포모 |
|    |                   | 대우LPG 7P      | 기근굽숙 |
|    |                   | 쌍용 14P        |      |
|    |                   | 쌍용 20P        |      |
|    |                   | 삼성 14P        |      |
|    |                   | OBD-II 16P(A) |      |
| 6  | DKE 이대티           | 리모컨 등록(현대)    |      |
| 0  |                   | 리모컨 등록(기아)    |      |
| 7  | 시가전원 케이블          | -             |      |
| 8  | 배터리 연결 케이블        | -             |      |
| 9  | 휴대용 가방            | -             |      |

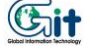

| 10 | AC-DC 어댑터                 |                            | 기본품목         |
|----|---------------------------|----------------------------|--------------|
| 11 | PC통신 케이블                  | -                          |              |
| 12 | 사용자 매뉴얼                   | -                          |              |
| 13 | 점화2차 프로브                  | -                          |              |
| 14 | 스코프 프로브 SET               | -                          | 이사로          |
| 15 | 스코프 Reference<br>Handbook | _                          | 기본품목         |
| 16 | 휴대용 가방                    | _                          |              |
| 17 | 소전류 프로브                   | _                          |              |
| 18 | 대전류 프로브                   | _                          |              |
| 19 | 대/소 전류 프로브<br>어댑터 모듈      | _                          | 오실로          |
| 20 | 압력 센서 SET                 | _                          |              |
| 21 | 압력센서 어댑터<br>모듈            | _                          |              |
|    |                           | 상용 오토스위칭                   |              |
| 22 | 상용 신난용<br>어떤던 케이블         | 상용 16P                     |              |
|    |                           | 기아 상용 6P                   |              |
| 23 | 상용 어댑터<br>어셈블리            | 상용 RS232C<br>어댑터 케이블<br>포함 | 상용버전<br>옵션품목 |
| 24 | 시가전원 연장선                  | _                          |              |

### [표Ⅱ-2] Hi-DS 스캐너 구성 품목

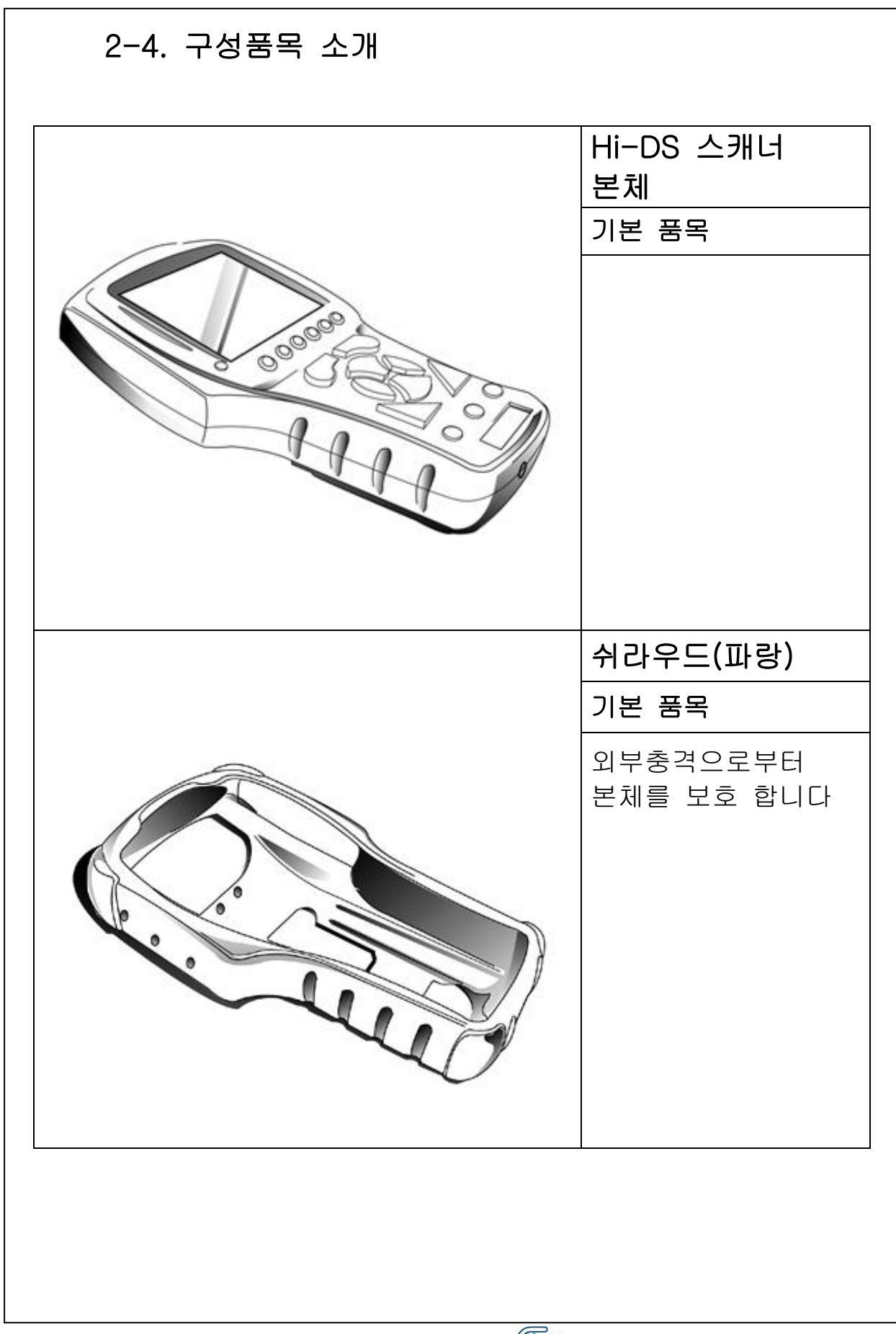

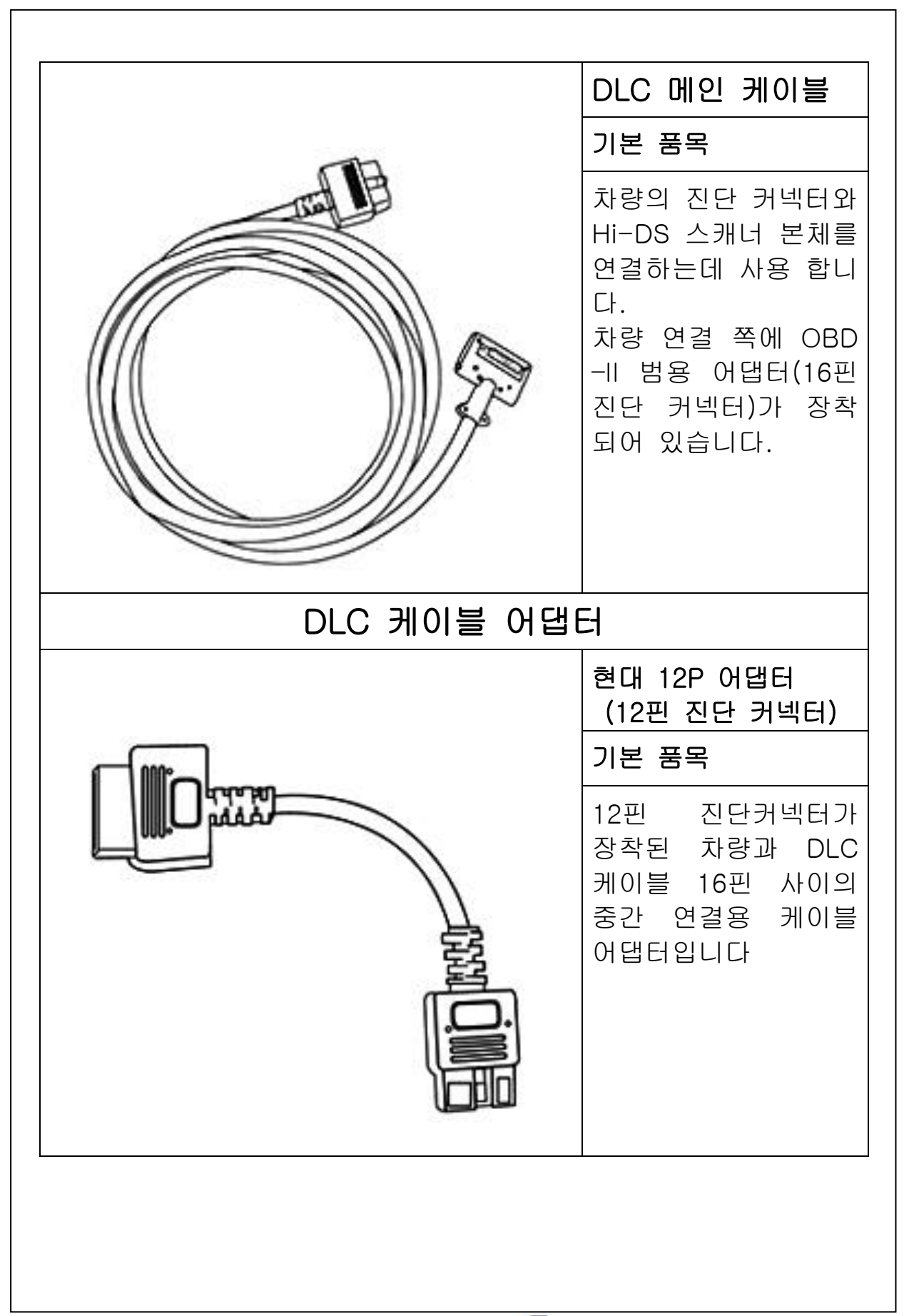

| 기안 20P 어댑터<br>(20핀 진단 커넥터)<br>기본 품목<br>20핀 진단커넥터가<br>장착된 차량과 DLC<br>케이블 16핀 사이의<br>중간 연결용 케이블<br>어댑터입니다. |
|----------------------------------------------------------------------------------------------------|
| 기아 6P 어댑터<br>(6핀 진단 커넥터)<br>기본 품목                                                                        |
| 6핀 진단커넥터가 장<br>착된 차량과 DLC 케<br>이블 16핀 사이의 중<br>간 연결용 케이블 어<br>댑터입니다.                                     |
|                                                                                                    |

|                                                                                                    | 기아 20P 어댑터<br>KIA 20P (TYPE B)<br>기본 품목                                 |
|----------------------------------------------------------------------------------------------------|-------------------------------------------------------------------------|
|                                                                                                    | 20핀 진단커넥터가<br>장착된 쏘렌토 차량과<br>DLC 케이블 16핀 사<br>이의 중간 연결용 케<br>이블 어댑터입니다. |
|                                                                                                    | 대우 20P 어댑터<br>(12핀 진단 커넥터)                                              |
|                                                                                                    | 기본 품목                                                                   |
| AND IN A REAL PROVIDE AND IN A REAL PROVIDE AND INTERAL PROVIDE AND INTERAL PROVIDA A REAL PROVIDA A REAL PROVIDA | 12핀 진단커넥터가<br>장착된 차량과 DLC<br>케이블 16핀 사이의<br>중간 연결용 케이블<br>어댑터입니다.       |
|                                                                                                    |                                                                         |

| (14핀 진단 커넥터)<br>기본 품목<br>14핀 진단커넥터가<br>장착된 차량과 DLC<br>케이블 16핀 사이의<br>중간 연결용 케이블<br>어댑터입니다.               |
|----------------------------------------------------------------------------------------------------|
| 상용 20P 어댑터<br>(20핀 진단 커넥터)<br>기본 품목<br>20핀 진단커넥터가<br>장착된 차량과 DLC<br>케이블 16핀 사이의<br>중간 연결용 케이블<br>어댑터입니다. |
| 이 비원<br>중간<br>어댑터                                                                                        |

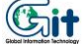

|                                                                                                    | 삼성 14P 어댑터<br>(14핀 진단 커넥터)<br>기본 품목<br>14핀 진단커넥터가<br>장착된 차량과 DLC<br>케이블 16핀 사이의<br>중간 연결용 케이블<br>어댑터입니다. |
|----------------------------------------------------------------------------------------------------|----------------------------------------------------------------------------------------------------|
| The second second secon | 시가 라이터<br>전원 케이블<br>기본 품목<br>HI-DS스캐너 전원을<br>차량의 시가라이터 전<br>원 소켓에서 공급 받<br>을 때 사용합니다.                    |
|                                                                                                    |                                                                                                    |

| 배터리 연결용<br>케이블<br>기본 품목<br>스캐너 전원을 자동차<br>의 배터리에서 직접<br>공급 받을 때 사용을<br>합니다.                                                                   |
|----------------------------------------------------------------------------------------------------|
| 롬팩(메모리팩)                                                                                                    |
| 스캐너 작동에 필요한<br>메인 프로그램이 입력<br>되어 있습니다.<br>차종추가 및 프로그램<br>변경에 따른 업그레이<br>드 시 스캐너와 PC를<br>연결하여 PC통신 기<br>능을 이용하면 필요한<br>프로그램을 다운로드<br>받을 수 있습니다 |

|               | AC-DC 어댑터                                                                                                    |
|---------------|----------------------------------------------------------------------------------------------------|
| (Common line) | 기본 품목                                                                                                    |
|               | 차량전원이 아닌 일반<br>전원을 이용하여 저장<br>데이터를 분석 시<br>Hi-DS 스캐너에 전원<br>을 공급 해주는 부품<br>입니다.<br>실내에서 프로그램 다<br>운로드시 일반전원을<br>공급하는 역할도 합니<br>다. |
|               | PC 통신용 USB                                                                                                    |
|               | 케이블                                                                                                    |
|               | 기본 품목                                                                                                    |
|               | PC통신 기능을 이용<br>하여 스캔 프로그램을<br>활용하거나PC를 이용<br>한 프로그램 다운로드<br>시 Hi-DS 스캐너와<br>PC를 연결하는 통신<br>케이블입니다                                 |

|                                                                                                    | 사용자 매뉴얼                                                                                       |  |  |
|----------------------------------------------------------------------------------------------------|-----------------------------------------------------------------------------------------------|--|--|
|                                                                                                    | 기본 품목                                                                                         |  |  |
| A State and the second second se | 스캐너 기본 작동법<br>설명이 수록되어 있습<br>니다.                                                              |  |  |
|                                                                                                    | 점화2차 프로브                                                                                      |  |  |
|                                                                                                    | 기본 품목                                                                                         |  |  |
|                                                                                                    | 배전기/DLI 차량의 점<br>화2차 측정에 사용합<br>니다.<br>본체와의 연결은<br>BNC커넥터와 PC통신<br>커넥터를 함께 연결하<br>여 사용해야 합니다. |  |  |
|                                                                                                    |                                                                                               |  |  |
|                                                                                                    |                                                                                               |  |  |
|                                                                                                    |                                                                                               |  |  |
|                                                                                                    |                                                                                               |  |  |

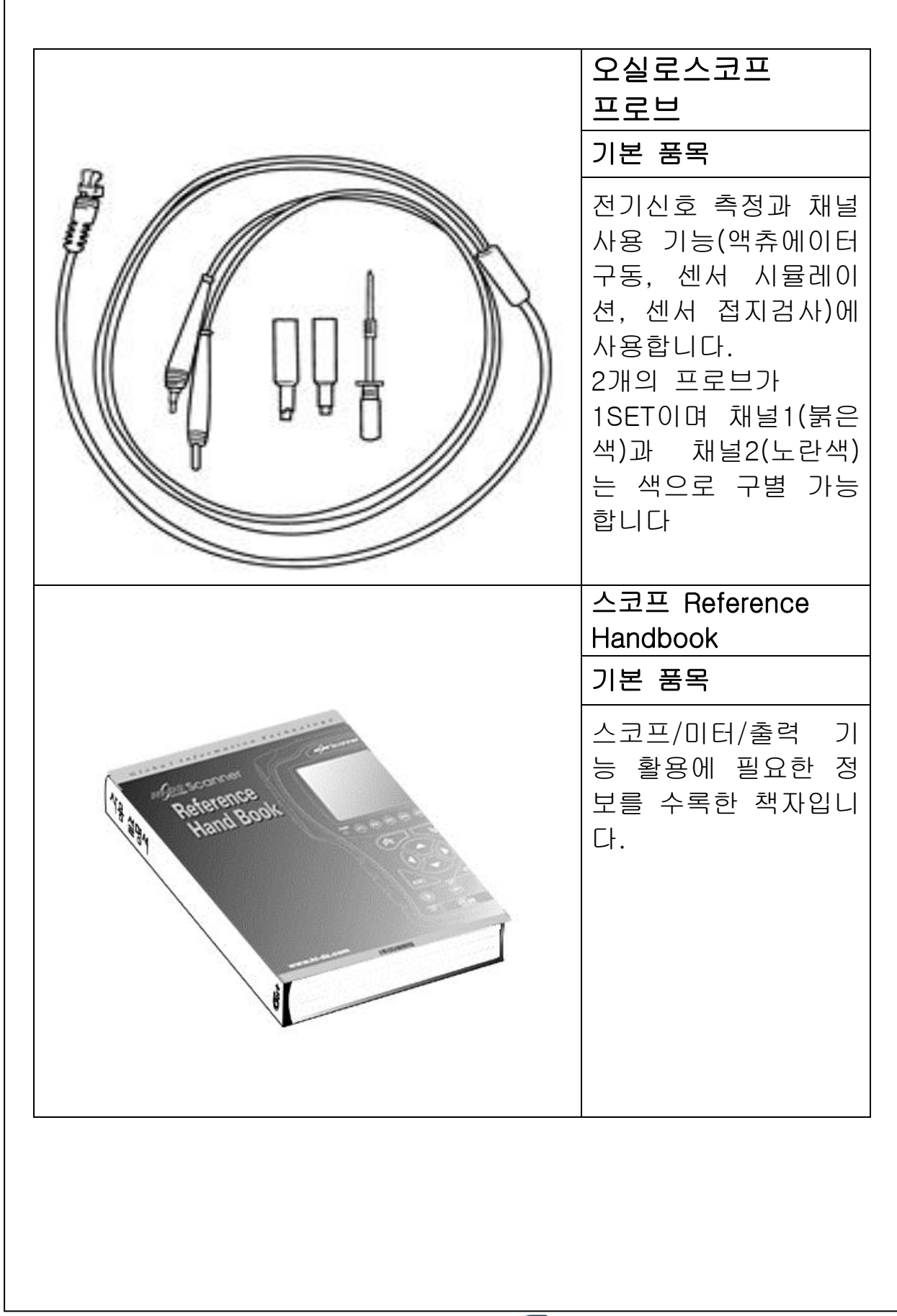

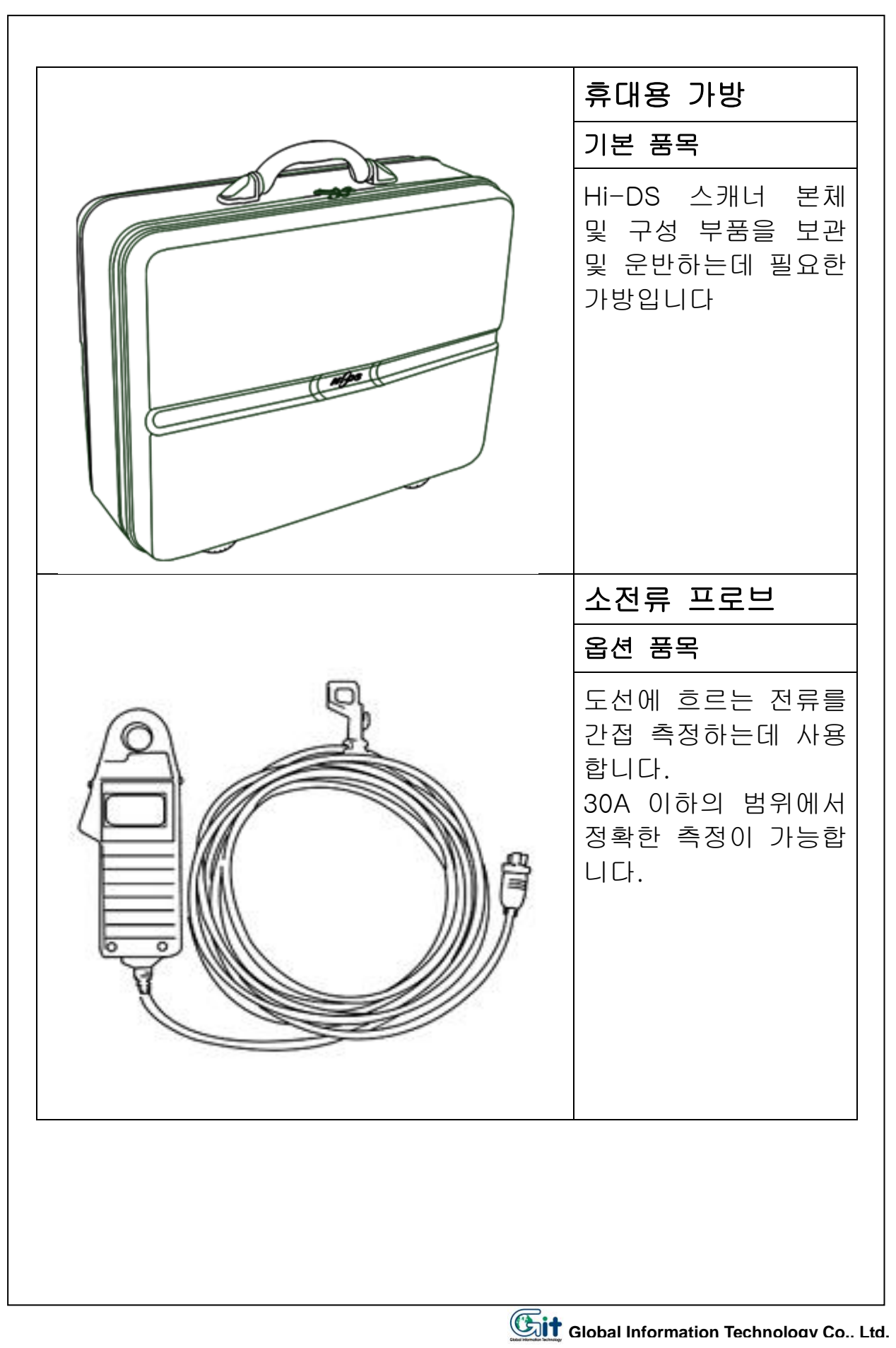

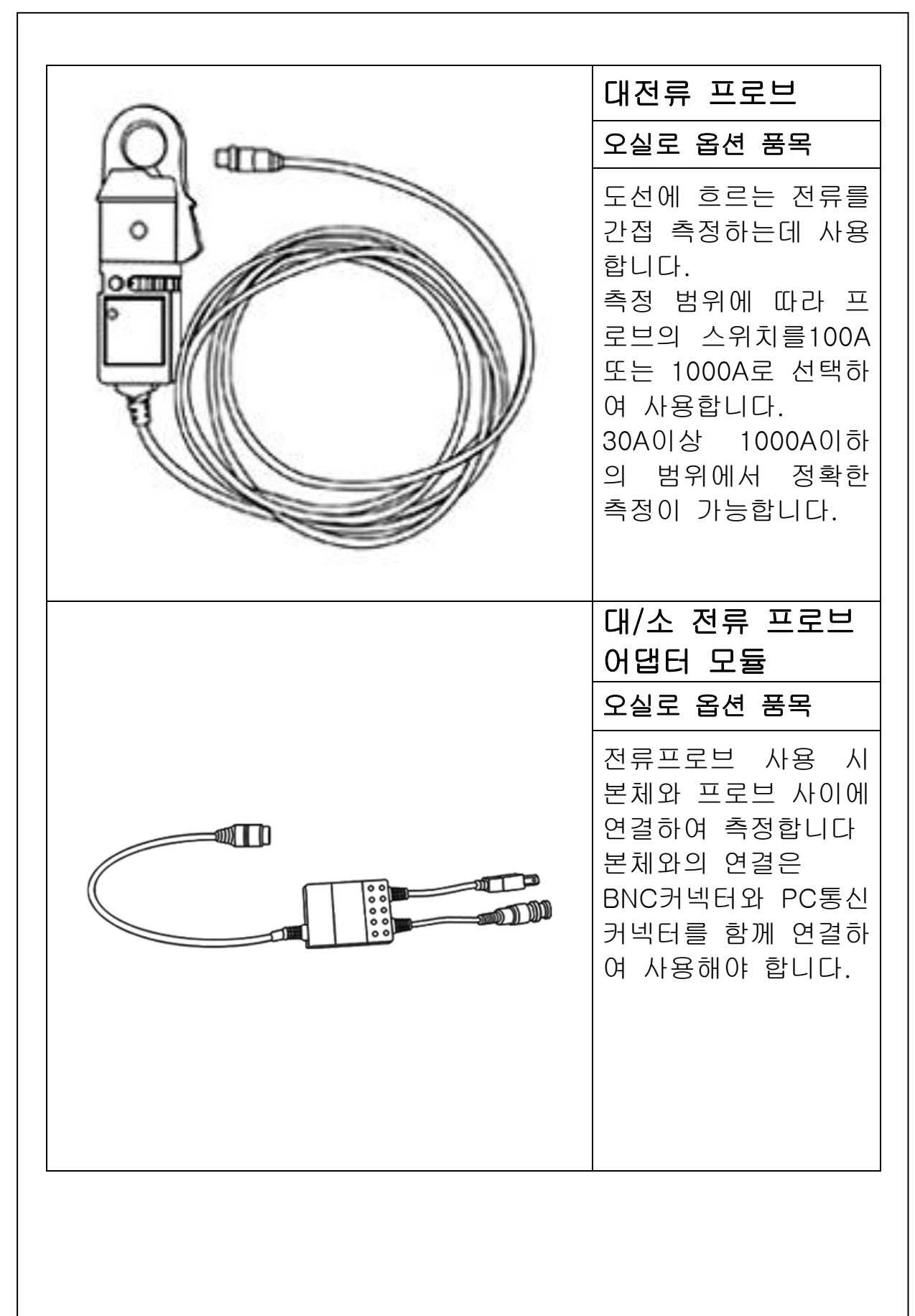

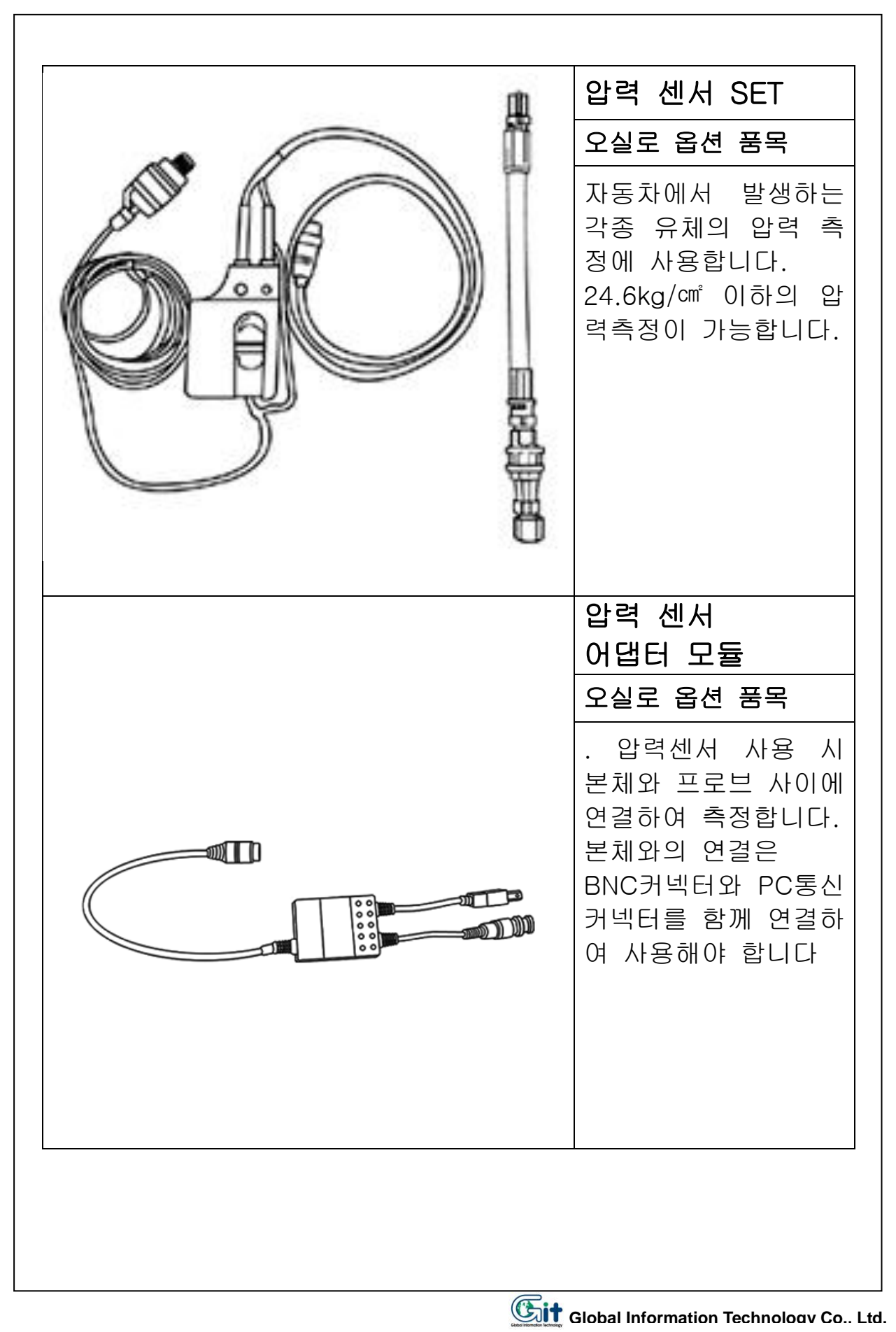

| Taille | 상용 DLC 어댑터<br>(16핀 진단 커넥터)<br>상용 옵션 품목                                 |  |  |  |
|--------|------------------------------------------------------------------------|--|--|--|
|        | 16핀 진단커넥터가<br>장착된 상용 차량과<br>DLC 케이블 16핀 사<br>이의 중간 연결용 케<br>이블 어댑터입니다. |  |  |  |
|        | 기아상용 DLC 어댑터<br>(6핀 진단 커넥터)<br>상용 옵션 품목                                |  |  |  |
|        | 6핀 진단커넥터가 장<br>착된 상용 차량과<br>DLC 케이블 16핀 사<br>이의 중간 연결용 케<br>이블 어댑터입니다. |  |  |  |

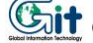

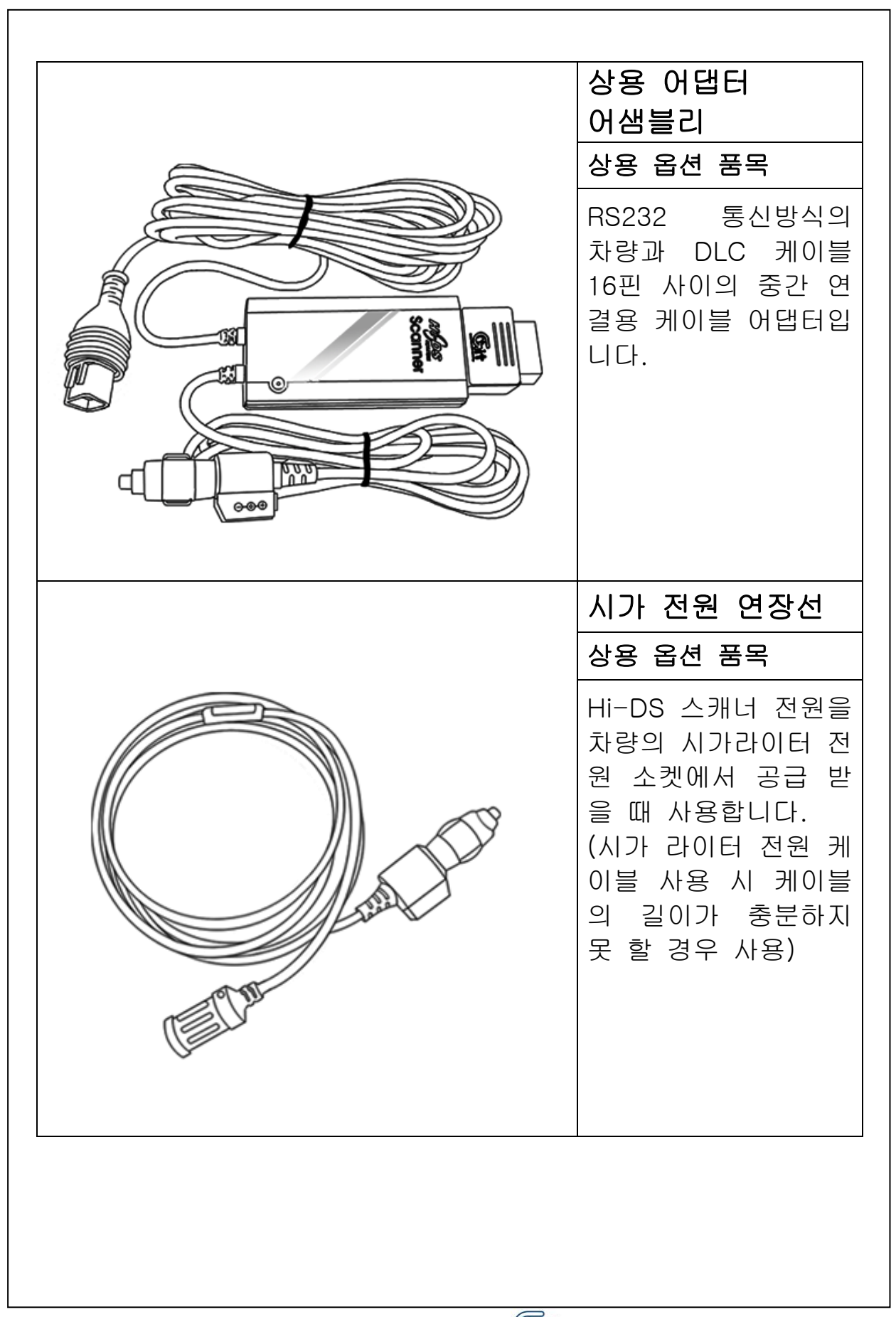

### 3. Hi-DS 스캐너 기본 작동법 3-1. 메뉴구성

#### 01. 차량통신

- 1.1 자기진단
- 1.2 센서출력
- 1.3 액츄에이터 검사
- 1.4 센서출력 및 자기진단
- 1.5 센서출력 및 액츄에이터
- 1.6 센서출력 및 미터/출력

#### 02. 스코프/미터/출력

- 2.1 오실로스코프 2.2 자동설정스코프 2.3 접지/제어선 테스트 2.4 멀티미터 2.5 액츄에이터 구동 2.6 센서 시뮬레이션 2.7 점화파형 2.8 저장화면 보기

03. KOBD 차량진단기능

04. 주행 데이터 검색 기능

4.1 주행 데이터 검색

05.PC 통신

06. 환경설정

6.1 시스템 설정 6.2 키패드 테스트 6.3 LCD 테스트

### 3-2. 화면설명

Hi-DS 스캐너는 320 X 240 픽셀의 그래픽 LCD를 사용하여, 그림과 글자의 출력이 가능합니다.

#### 1) LCD 화면 구성

| 센서출력              |      |      |   | ← | A |
|-------------------|------|------|---|---|---|
| 산소센서(B1/S1)       | 117  | mŲ   | 4 |   |   |
| 흡기압(MAP)센서        | 34.5 | kPa  |   |   |   |
| 흡기온센서             | 36   | °C   |   |   |   |
| 스로틀포지션센서          | 625  | mŲ   |   |   |   |
| 배터리전압             | 13.9 | V    |   |   | R |
| 냉각수온센서            | 83   | °C   |   |   | D |
| 시동신호              | OFF  |      |   |   |   |
| 엔진회전수             | 968  | RPM  |   |   |   |
| 차속센서              | 0    | Km∕h |   |   |   |
| 공회전상태             | ON   |      | Ŧ | ┫ |   |
| 고정   분할   전체   파형 | 기록   | 도움   |   | ← | С |

[그림 III-1] LCD 화면

Hi-DS 스캐너의 화면은 그림 [Ⅲ-1]에서와 같이 3개의 영역으로 구성 됩니다.

A) 화면 제목부

현재 사용자가 선택하고 있는 화면의 제목을 보여주는 영 역입니다.

B) 화면 내용부 사용자가 실제 얻고자 하는 데이터 및 정보를 표시하는 출 력영역 입니다.

C) 부가기능 수행 표시부 각 화면에서 활용이 가능한 부가적인 기능을 사용할 경우 기능키를 이용하여 활용 할 수 있으며 각 기능키의 표시는 아래와 같습니다.

[F1]키를 이용하여 첫번째 부가적 기능을 사용할 수 있습니다. [F2]키를 이용하여 두번째 부가적 기능을 사용할 수 있습니다. [F3]키를 이용하여 세번째 부가적 기능을 사용할 수 있습니다. [F4]키를 이용하여 네번째 부가적 기능을 사용할 수 있습니다. [F5]키를 이용하여 다섯번째 부가적 기능을 사용할 수 있습니다. [F6]키를 이용하여 여섯번째 부가적 기능을 사용할 수 있습니다.

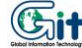

### 3-3. 키패드 설명

키패드 부분은 각종 기능을 수행하기 위하여 필요한 부분으로 구성은 다음의 그림[Ⅲ-2]와 같이 2부분으로 구성됩니다.

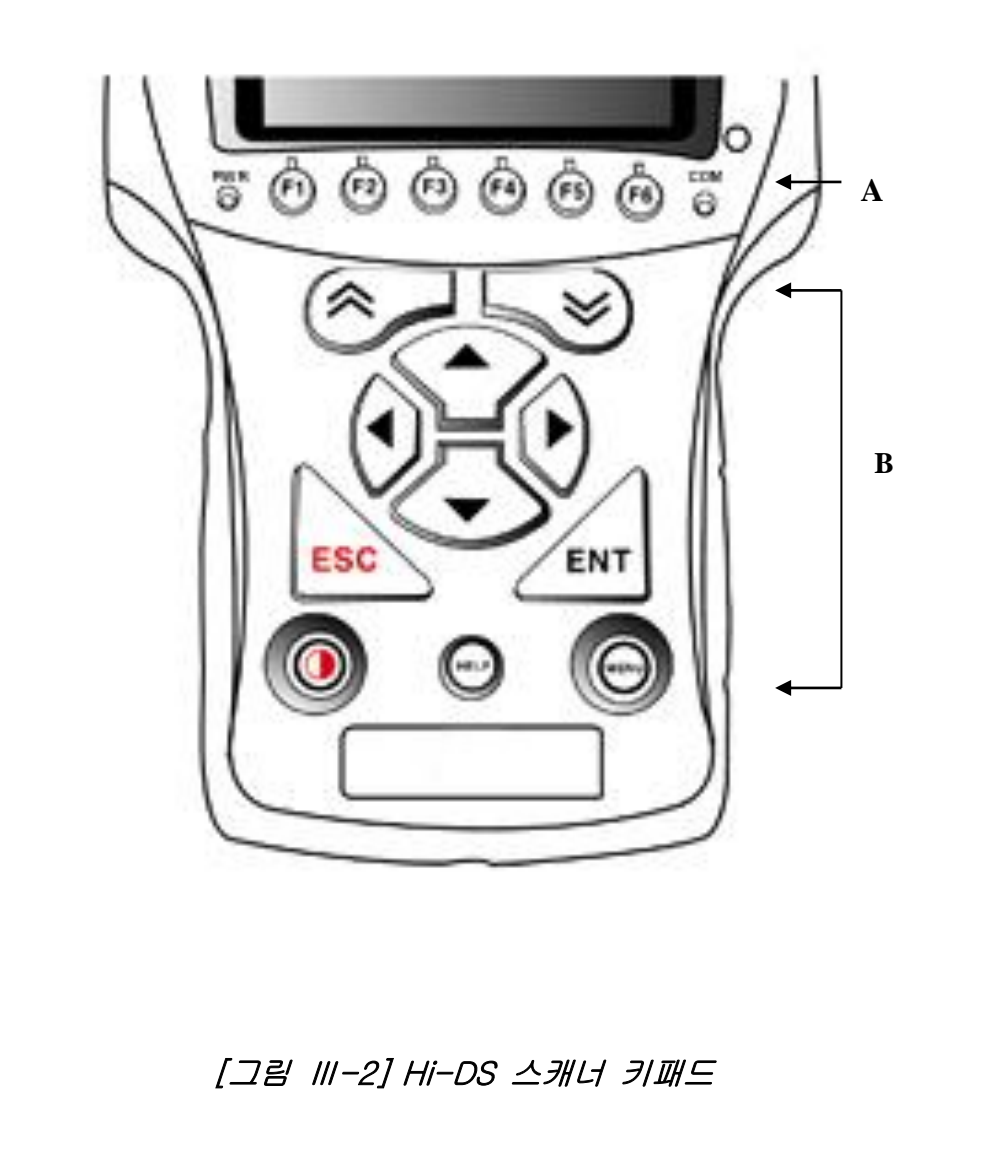

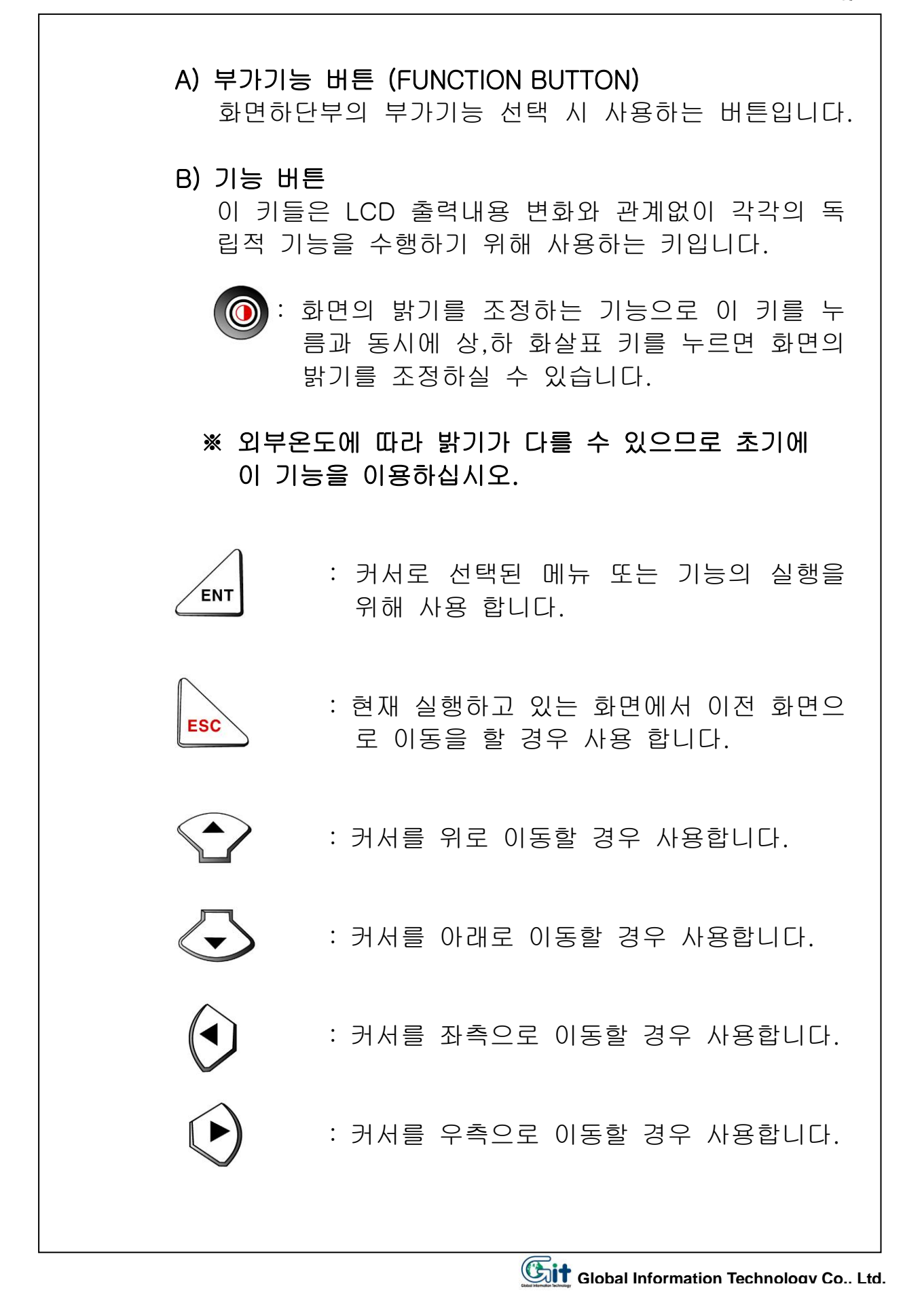

: 화면이 두개로 분리 되었을 경우 커서를 분리된 화면에서 위로 이동할 경우 사용 합니다. 또한 화면의 페이지 업 기능입니다.

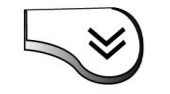

- : 화면이 두개로 분리 되었을 경우 커서를 분리된 화면에서 아래로 이동할 경우 사 용 합니다. 또한 화면의 페이지다운 기능을 합니다.
- : 이 기능은 각화면에서 도움말이 필요할 경 우 사용하는 기능으로 주로 센서출력에서 이 키를 누르면 해당 항목의 도움말이 제 공됩니다.
- : 이 기능은 메뉴를 표시하는 기능입니다.

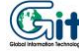

#### 3-4. 전원공급

Hi-DS 스캐너에는 아래의 4가지 방법으로 전원을 공급 할 수 있습니다

1) 시가라이터를 이용한 전원 공급

시가 라이터 소켓을 통해 전원을 공급할 수 있습니다.

※ 크랭킹 중에는 시가라이터 소켓 전원이 차단되므로, 크 랭킹 중에 통신데이터 분석을 하고자 하는 경우에 자 동차 배터리에 직접 연결하여야 합니다.

#### 2) 자동차 배터리를 이용한 전원 공급

배터리 (+)와 (-)단자에 배터리 연결용 케이블을 연결 하 여 전원을 공급할 수 있습니다. 자동차 배터리에서 직접 Hi-DS 스캐너에 전원을 공급 하 여 사용하면 크랭킹 중에도 Hi-DS 스캐너는 항상 작동 상태를 유지할 수 있습니다.

※ 배터리 케이블이 반대로 연결되면 Hi-DS 스캐너는 정 상 작동 할 수 없습니다. 이러한 경우에도 Hi-DS 스캐너는 고장이 발생하지 않 도록 설계되어 있으나, 가급적 반대로 연결하지 않는 것이 장비의 고장 방지를 위해 좋습니다.

#### 3) DLC 케이블을 이용한 전원 공급

OBD-II 통신 규약이 적용되는 차량과 20핀 진단 커넥터 의 경우는 별도의 전원 공급 없이 케이블 자체만으로 직 접 전원을 공급 받을 수 있습니다.

4) AC/DC 어댑터를 이용한 전원 공급 AC/DC 어댑터를 전원으로 사용할 수 있으며, 차량진단 이외의 경우에 사용합니다. 실내에서 PC와 연결하여 신차종 프로그램을 다운로드 할 때 사용합니다.

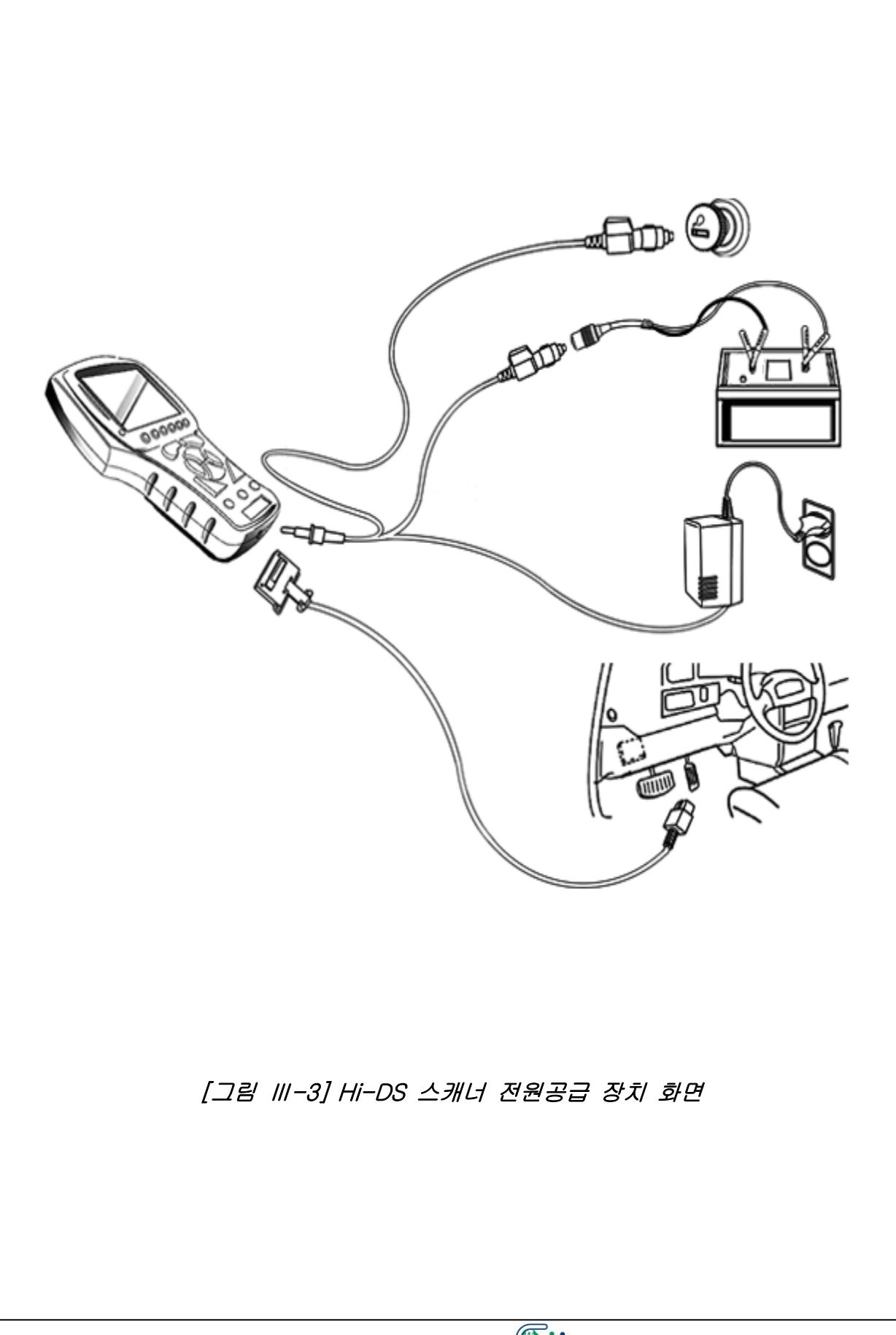

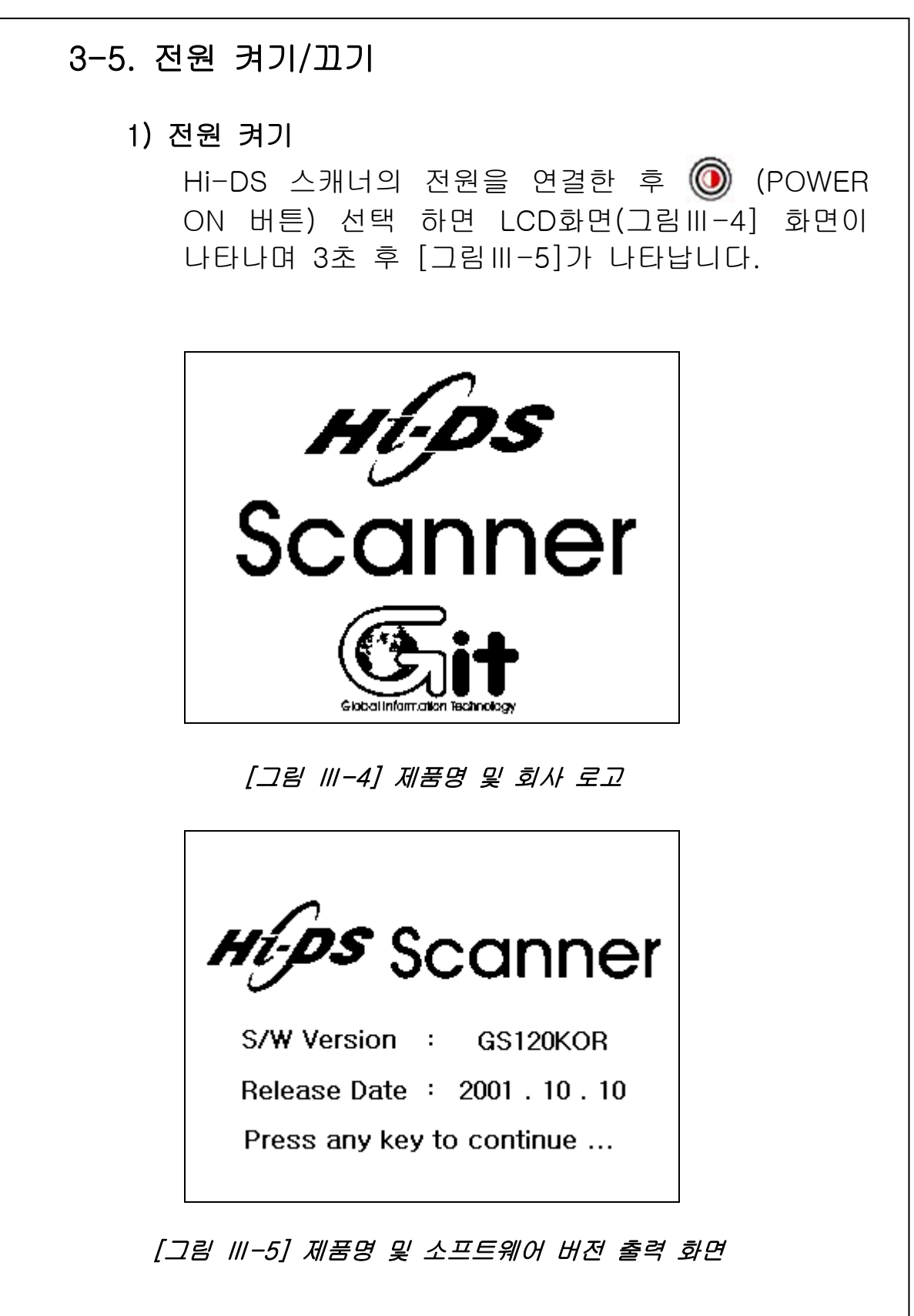

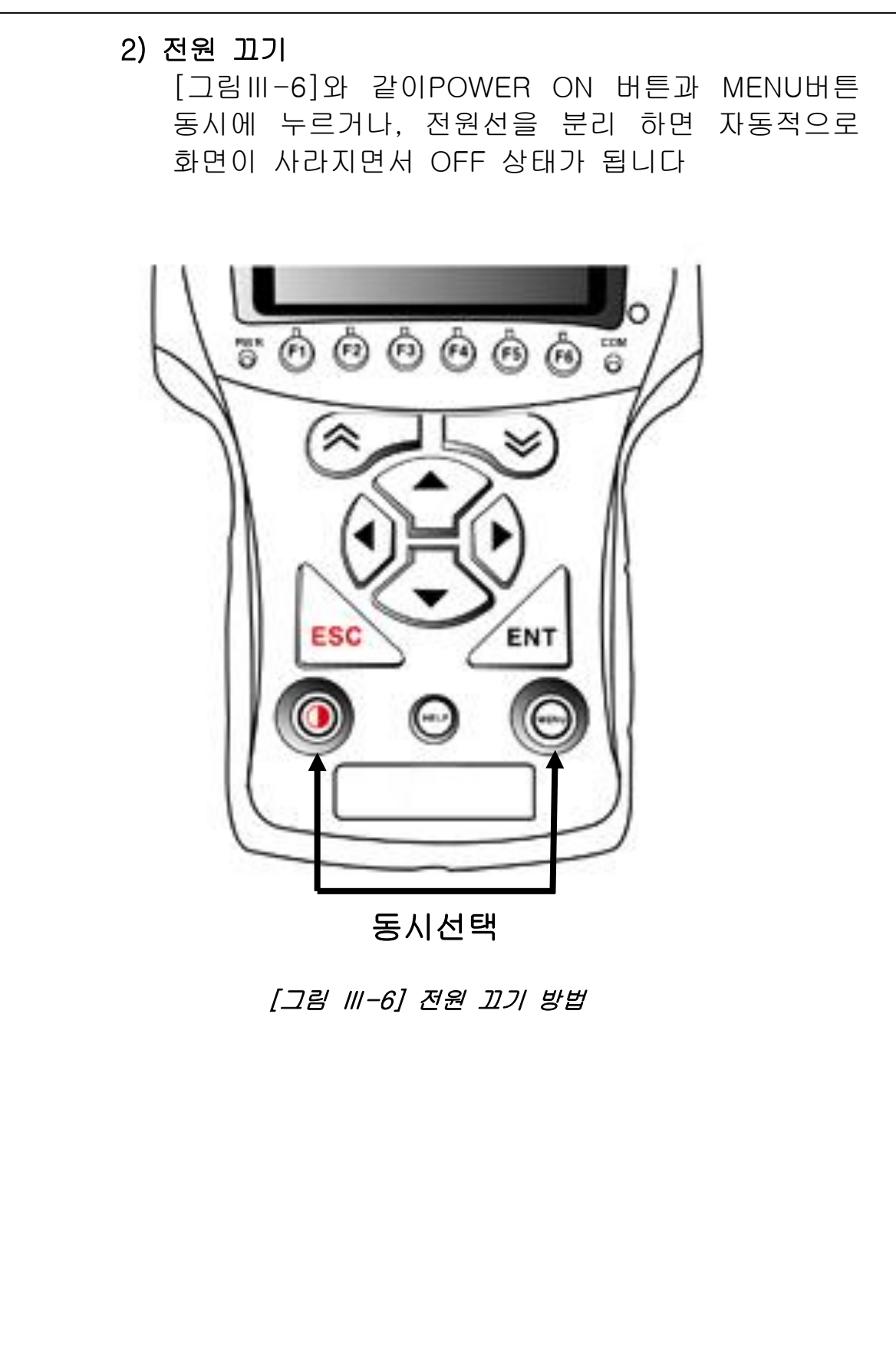

# 4. 차량통신 기능

### 4-1. 차량연결

OBD-II의 기능을 지원하는 16핀 커넥터(어댑터 없이 연결가 능 한 차량)연결 또는 20핀 고장 진단 커넥터(기아 20P DLC 어댑터사용) 가 차량에 부착이 되어 있는 경우는 별도의 전원 공급 없이 메인 케이블을 통하여 전원이 공급 됩니다.

위에서 설명한 고장진단 커넥터가 부착이 되지 않은 기존 차 량의 경우는 별도의 전원 공급(시가라이터 전원 또는 배터리 전원)이 필요합니다.

차량통신 기능의 연결 방법은 [그림Ⅳ-1]에서와 같이 연결합 니다.

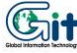

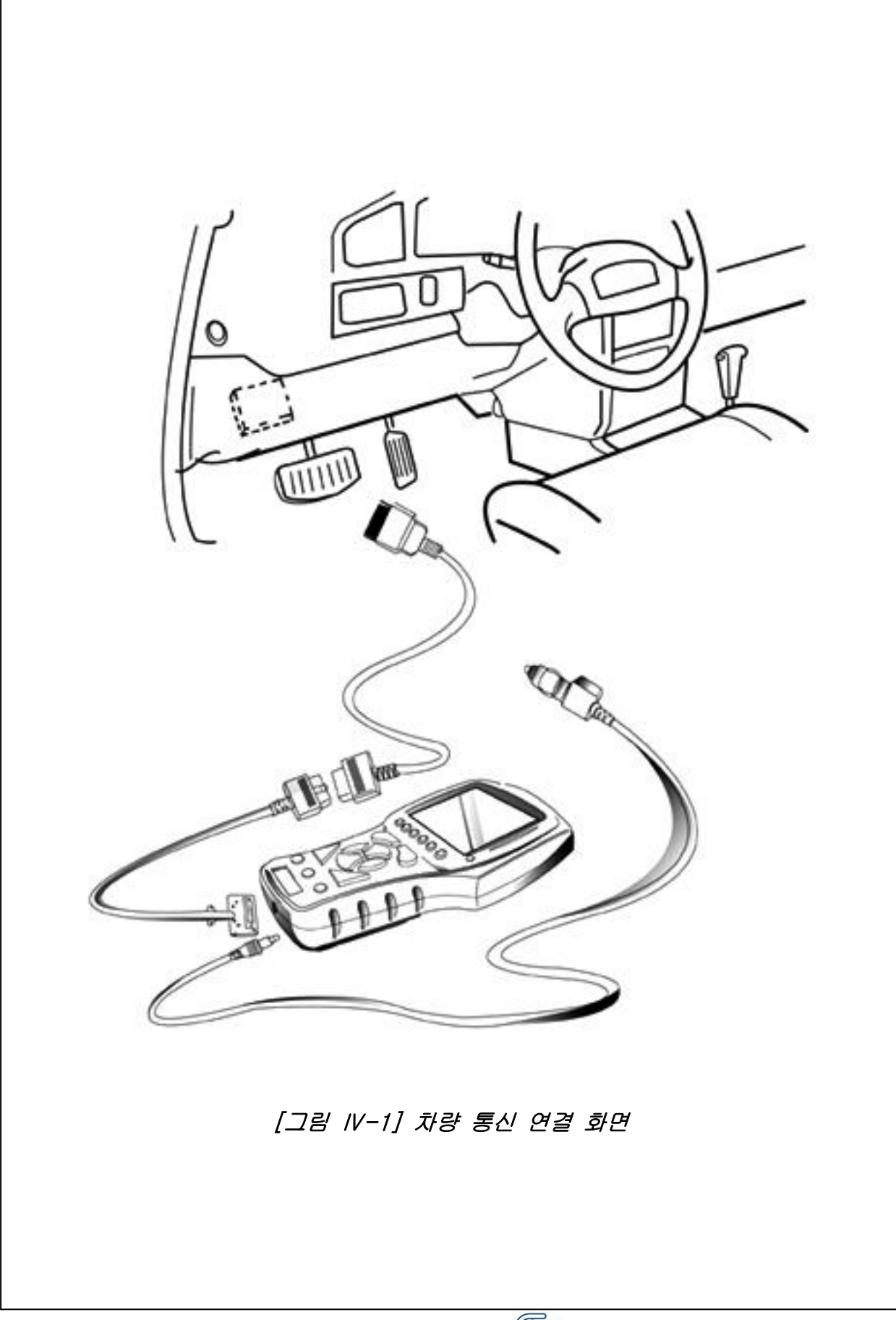
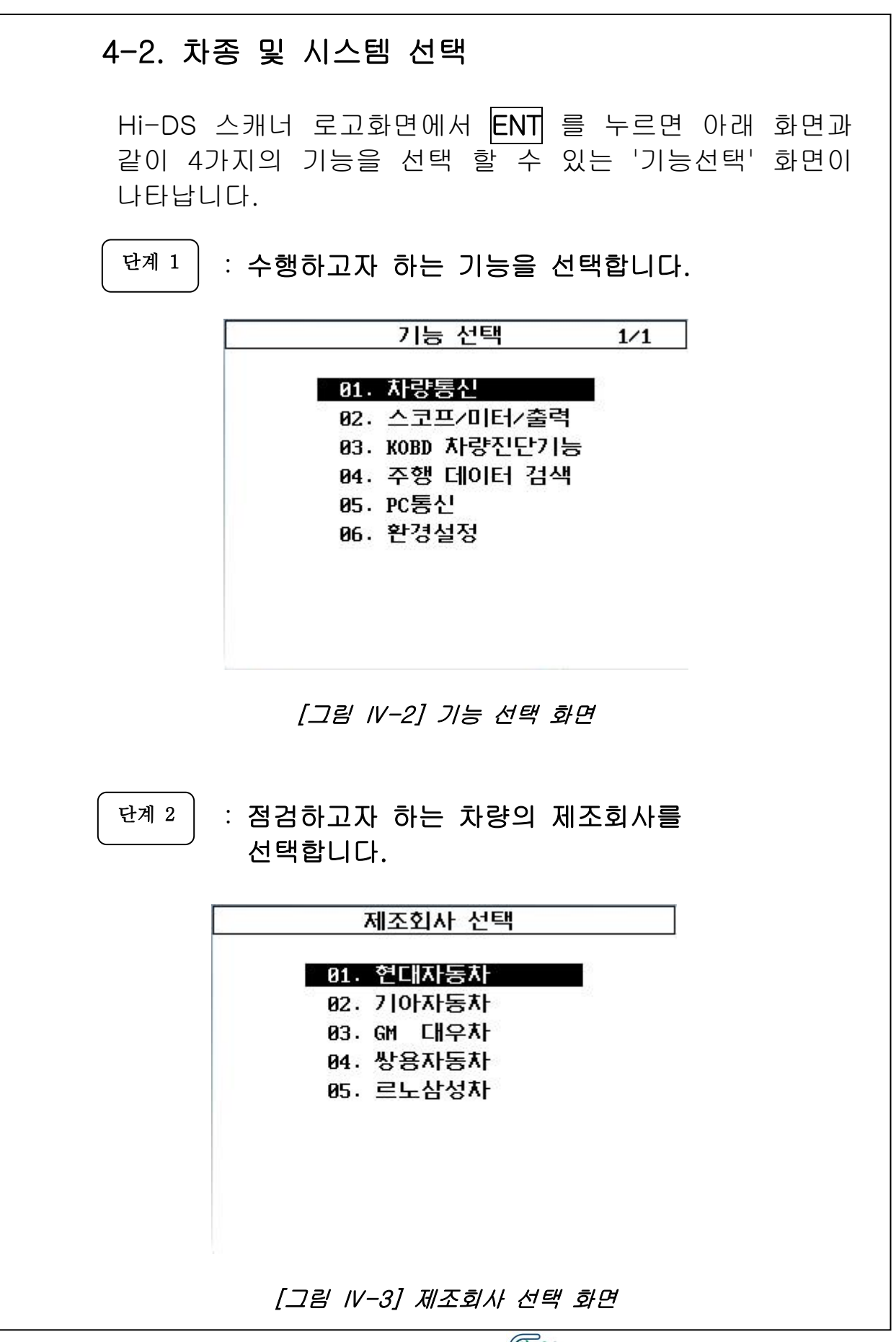

| 단계 3 | : 점검하고자    | 하는 차종을        | 을 선택합니다    | •  |
|------|------------|---------------|------------|----|
|      |            | 차종 선택         | 12/34      | ]  |
|      | 01. 아토스    | 11. 5         | 투스카니       |    |
|      | 02. 베르나    | 12. E         | 표 포나타      |    |
|      | 03. 엑센트    | 13. կ         | 류-EF 쏘나타   |    |
|      | 04. 엑셀     | 14. 4         | ዲርነይት፤ I I |    |
|      | 05. 스쿠프    | 15. 4         | 쏘나타IJ      |    |
|      | 06. 2HU E  | <b>16</b> . 2 | 쏘나타        |    |
|      | 07. 아반떼 XD | 17.           | 그랜져 XG     |    |
|      | 08. 아반테    | 18.[          | 가르샤        |    |
|      | 09. 엘란트라   | 19. (         | 게쿠스        |    |
|      | 10. 티뷰론    | 20. 4         | ㅠ다이너스티     |    |
|      | [그림        | ₩-4] 차종 산     | !택 화면      | J  |
| 차종   | 선택 화면에 경   | 적검하고자         | 하는 차종이     | 출르 |

※ 차종 선택 화면에 점검하고자 하는 차종이 출력되지 않았 을 경우에는 페이지 업, 다운 키를 이용하면 다른 페이지에 서 차종을 선택하실 수 있습니다.

단계 4

: 점검차량의 제어장치를 선택합니다.

|     | 제어장치 선택    | 1⁄7 |
|-----|------------|-----|
| ۲ŀ  | 종 : EF 쏘나타 |     |
| 01. | 엔진제어       |     |
| 02. | 자동변속       |     |
| 03. | 제동제어       |     |
| 04. | 에어백        |     |
| 05. | 트랙션제어      |     |
| 06. | 현가장치       |     |
| 07. | 파워스티어링     |     |
|     |            |     |
|     |            |     |

[그림 IV-5] 제어장치 선택 화면

## ※ 사양이 다양한 차량의 경우는 아래 그림처럼 사양선택 화면이 나타납니다.

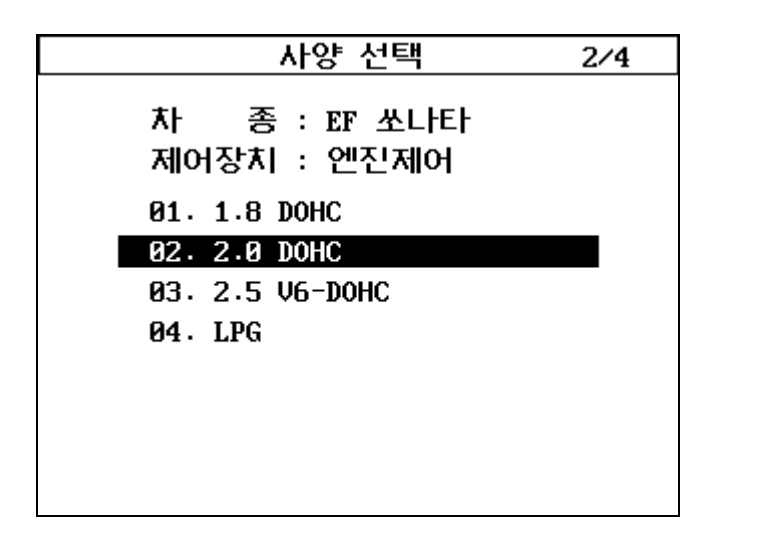

[그림 IV-6] 사양 선택 화면

◈ 선택하는 순서는 기능선택, 제조회사, 차종, 제어장치, 사양선택 순으로 선택을 합니다. 이때 상, 하 화살표 키를 이용하여 커서를 원하는 항목에 놓고 ENT 를 누릅니다.

◈ 차종과 시스템은 정확하게 선택되어야 합니다.

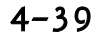

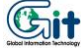

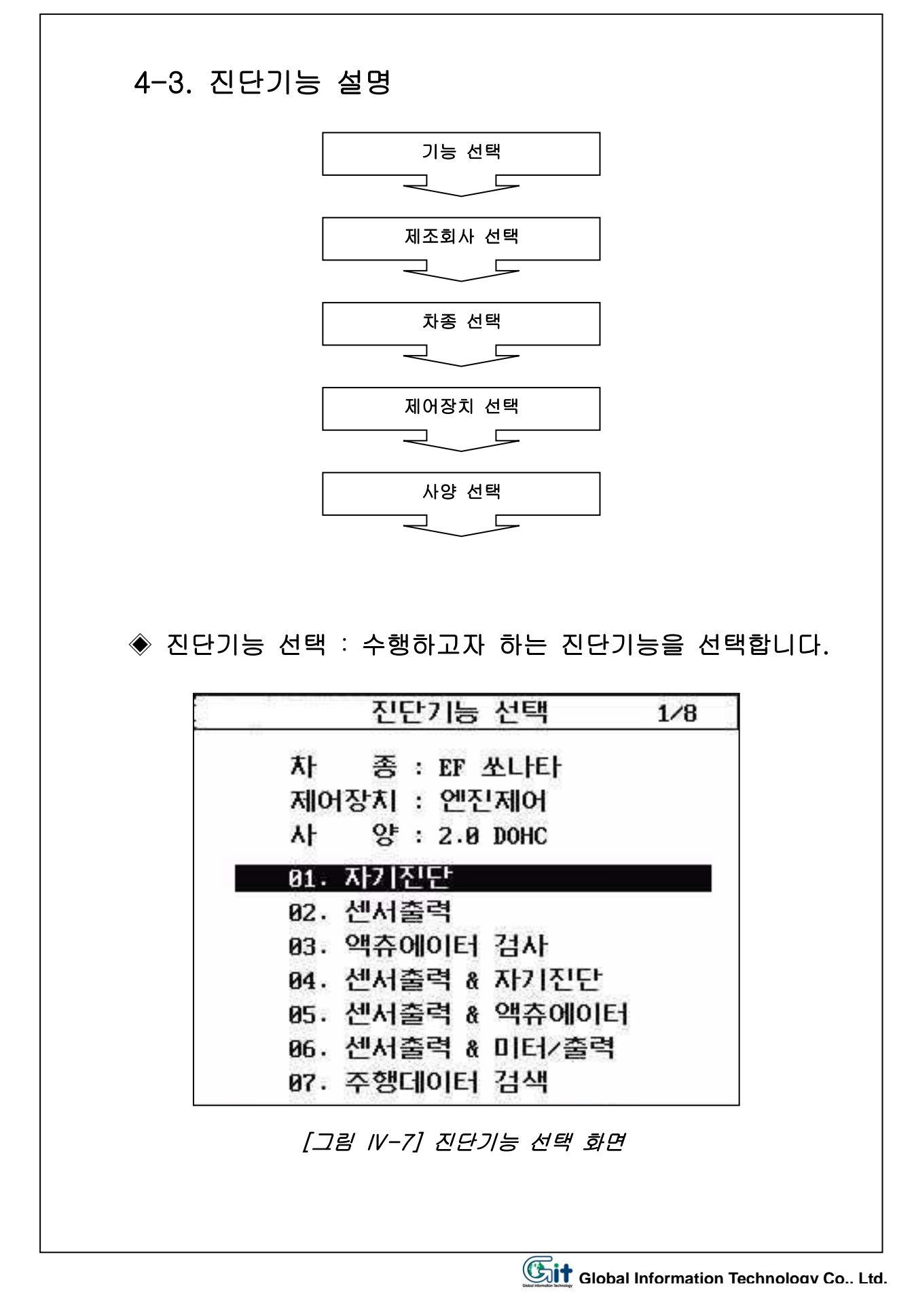

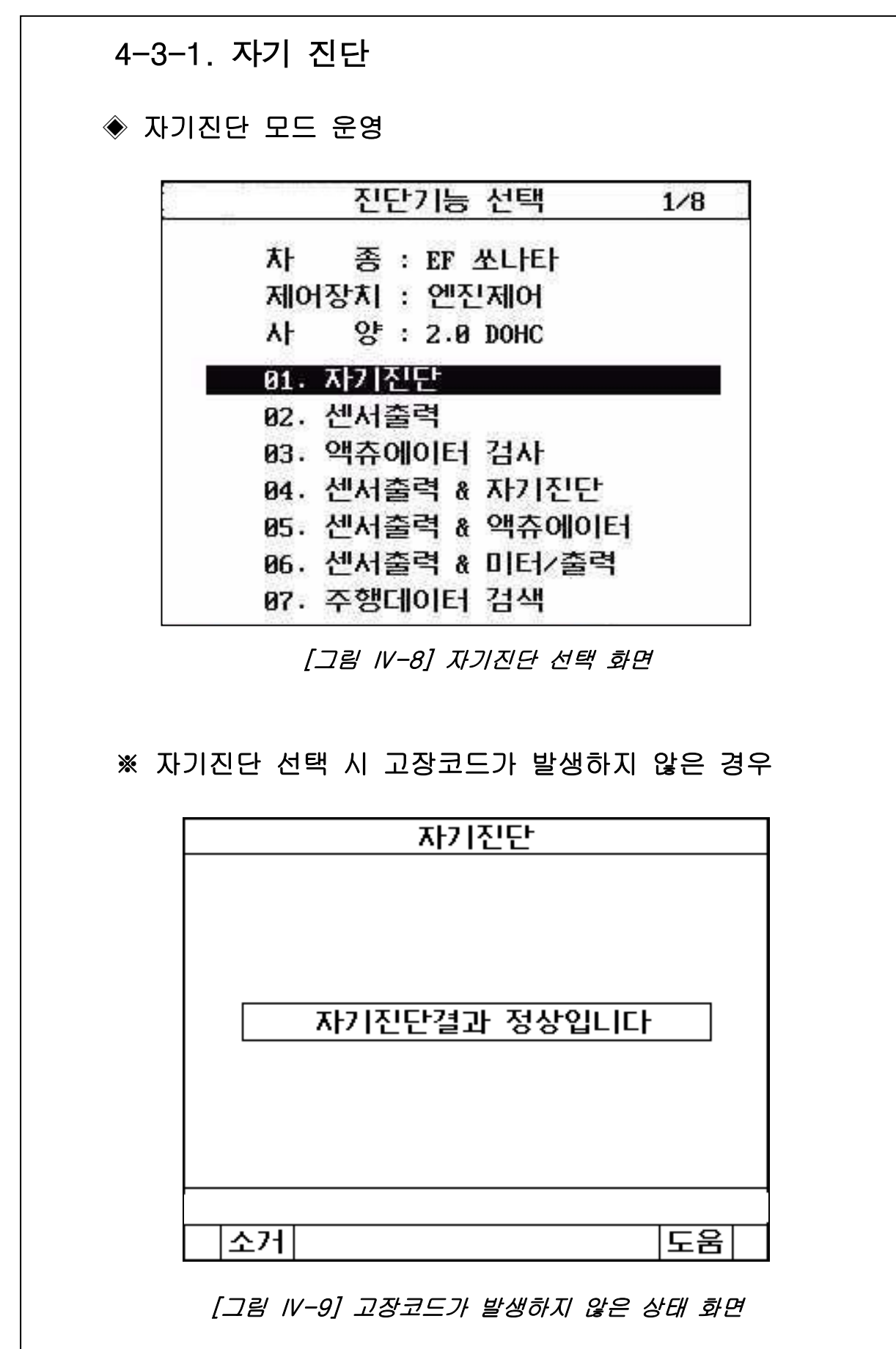

| 자기진단                |
|---------------------|
| P0120 스로틀포지션센서(TPS) |
|                     |
|                     |
|                     |
|                     |
|                     |
|                     |
|                     |
|                     |
|                     |
| 고장코드 갯수 : 1 개       |
| 소거 도움               |

※ 자기지다 스해 견과 고장코드가 발생하 경으

[그림 IV-10] 고장코드가 발생한 상태 화면

◈ 고장코드가 발생한 경우의 고장코드 소거방법 고장코드 소거 시는 소거 (F1) 키를 누릅니다. 소거버튼을 누르면 화면 중앙에 차량상태를 지시하는 메 시지가 나타나게 되며, 이 메시지대로 차량상태를 조정합 니다.

※ FREEZE FRAME DATA가 지원되는 차량일 경우에는 차 량상태를 지시하는 메시지가 (그림 Ⅳ-11)와 다를 수 있습니다.

| ※ 기억소거 기능을 수행한 경우              |    |
|--------------------------------|----|
| 자기진단<br>10120 스로특포지션센서이상       |    |
|                                |    |
| 시도키 에 에지 이번 이번 이번              |    |
| 준비가 끝나면 'Ent'를 선택 하십시요         |    |
|                                |    |
| 그잔코드 캔스 · 1 개                  |    |
| 소개  도움                         |    |
| [그림 IV-11] 고장코드 소거 키를 누른 상태 화면 |    |
| ENT 를 누르면 고장코드가 소거된 후 다음 화면    | 01 |
| 나타납니나.                         |    |
| 자기진단                           |    |
|                                |    |
|                                |    |
| 자기진단결과 정상입니다                   |    |
|                                |    |
|                                |    |
|                                |    |
| [그림 IV-12] 고장코드가 소거된 상태 화면     |    |
|                                |    |

### ◈ 자기진단 모드의 설명

- 자기진단 모드에서는 선택된 차량 시스템과의 통신을 통 하여 차량에서 발생되는 고장코드를 기억하여 화면에 나 타내는 기능을 하며 계속적인 통신에 의하여 추가적으로 발생되는 고장코드를 기억, 표시합니다.
- 만약 고장코드가 여러 개 발생했을 때에는 키패드의 상, 하 화살표 키를 이용하여 화면을 이동할 수 있습니다.
- 화면 하단에 표시된 소거 키(F1)는 저장된 고장코드를 지 우는 목적으로 사용 합니다.
- ※ 고장코드를 소거할 경우 소거여부를 확인하기 위하여 메시지가 나타나는데 소거를 원할 경우ENT 를 누르면 됩니다.

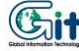

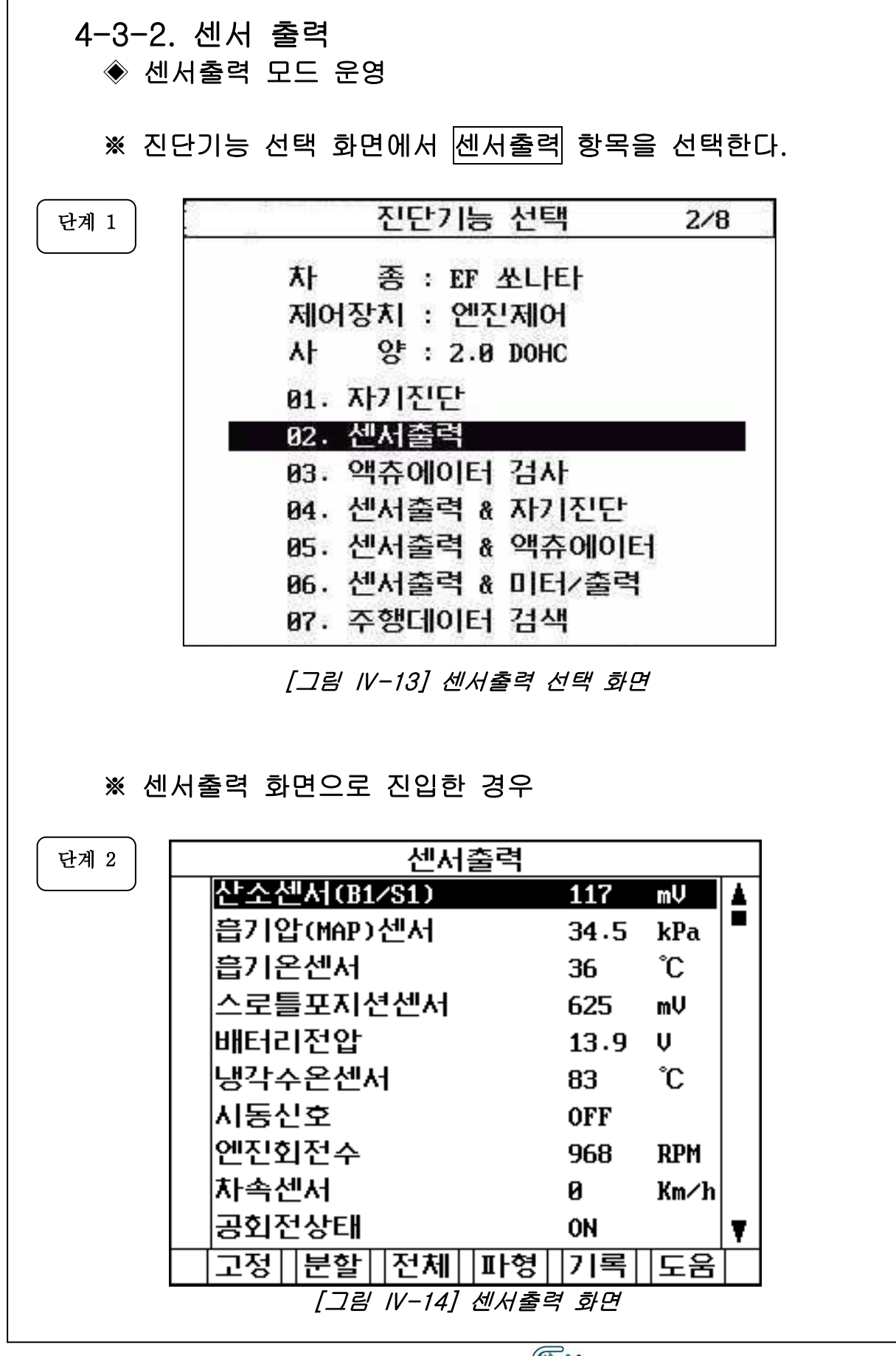

- 센서출력 화면에서는 선택된 차량과의 통신을 통하여 현재 차량에 장착된 센서의 상태 및 데이터 결과를 확 인할 수 있는 기능입니다.
- Hi-DS 스캐너 키패드의 상,하 화살표 키를 이동하여 각 센서의 데이터를 읽어낼 수 있습니다.
- 센서출력 화면에 표시된 부가 기능의 설명은 다음과 같 습니다

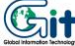

## (1) 고정 (F1): 센서출력모드-고정 버튼

키를 누르면 역상으로 표시된 항목은 항목명 앞 단에 V표 시가 생기면서 화면 상단으로 등록됩니다. 고정된 항목은 다시 고정 키(F1)로 한번 더 눌러주기 전까 지 계속 고정상태를 유지합니다.

고정된 항목은 화살표 상하 버튼을 조작하여도 사라지지 않고, 계속 고정된 상태로 유지되며, 연관 분석이 필요한 항목들이 한 화면에 나타나게 하여 비교 분석하는데 유용 하게 사용되는 기능입니다. 고정항목은 최대 10개 항목까지 선택이 가능합니다.

아래 그림은 고정기능을 이용하여 4가지 항목을 고정시킨 상태의 화면입니다.

|   |       |        | 센서   | 출력 |      |      |   |
|---|-------|--------|------|----|------|------|---|
| > | 산소선   |        | ⁄S1) |    | 97   | mV   | 4 |
| - | 흡기입   | 밥(MAP) | 센서   |    | 33.6 | kPa  |   |
| - | 흡기환   | 르센서    |      |    | 41   | °C   |   |
| - | 스로틀   | 틀포지신   | 현센서  |    | 625  | mV   |   |
|   | UHE12 | 비전압    |      |    | 13.8 | V    |   |
|   | 냉각イ   | ┝온센ᄊ   | d I  |    | 88   | °C   |   |
|   | 시동신   | 보호     |      |    | OFF  |      |   |
|   | 엔진호   | 티전수    |      |    | 875  | RPM  |   |
|   | 차속신   | 반서     |      |    | 0    | Km∕h |   |
|   | 공회전   | 선상태    |      |    | ON   |      | Ŧ |
|   | 고정    | 분할     | 전체   | 파형 | 기록   | 도움   |   |

[그림 IV-15] 고정키 동작 화면

(2) 분할 (F2): 센서출력모드-분할 버튼

키를 누르면 고정된 항목에 대한 데이터 값만을 표시하기 때문에 데이터의 갱신 속도가 빠른 장점을 가지고 있습니다. 이 기능은 고정키에 의해 선택된 센서에 대해서만 표시되고 출력화면은 그림Ⅳ-16과 같습니다.

|            | 센서출력            |      |      |   |
|------------|-----------------|------|------|---|
| ✔ 산소센서(B1/ | ⁄S1)            | 859  | mŲ   | 4 |
| ✔ 흡기압(MAP) | 센서              | 33.1 | kPa  |   |
| ✔ 흡기온센서    |                 | 41   | °C   |   |
| ✔ 스로틀포지션   | <sup>년</sup> 센서 | 625  | mV   |   |
| 배터리전압      |                 |      | Ų    |   |
| 냉각수온센서     | 1               |      | °C   |   |
| 시동신호       |                 |      |      |   |
| 엔진회전수      |                 |      | RPM  |   |
| 차속센서       |                 |      | Km∕h |   |
| 공회전상태      |                 |      |      | Ŧ |
| 고정 일반      | 전체 파형           | 기록   | 도움   |   |

[그림 IV-16] 분할키 선택 화면

(3) 전체 (F3): 센서출력모드-전체 버튼

아래 [그림IV-17]에서와 같이 한화면에 최대 22개의 센서 를 나타낼 수 있으며 하나의 화면에 모든 센서정보를 나타 내기 때문에 센서의 명칭을 약자로 사용하며 데이터가 23 개 이상일 경우 키패드의 상,하 화살표 키를 이용하여 데이 터를 확인할 수 있습니다.

이때 ESC 를 누르면 센서 출력화면으로 되돌아갑니다.

|             |      | 센서   | 출력        |           |
|-------------|------|------|-----------|-----------|
| 02(B1/S1)   | 78   | mV   | A∕C SW    | OFF       |
| INT.MAP     | 35.0 | kPa  | TR SWITCH | P,N       |
| IAT SEN.    | 42   | °C   | IG.TIMING | BTDC 8    |
| TP SEN.     | 625  | mŲ   | INJECTION | 2.3 mS    |
| BATT VOLT   | 13.8 | Ų    | ISA       | 40.2 ×    |
| ECT SEN.    | 90   | °C   | a∕c relay | OFF       |
| ENG.START   | OFF  |      | CLOSE LP  | CLSD LOOP |
| ENG . SPEED | 812  | RPM  | A∕F ADAP. | -3.9 %    |
| VSS         | 0    | Km⁄h | A∕F CORR. | -14.8 ×   |
| CTP SW      | ON   |      |           |           |
| P∕S SW      | OFF  |      |           |           |

[그림 IV-17] 전체 선택 화면

(4) 파형 (F4): 센서출력모드-파형 버튼

수치출력 화면에서 고정된 항목에 대한 트렌드 파형을 확인 할 수 있는 기능으로 각 항목의 최대/최소 출력 범위 사이 에 현재 측정치가 출력됩니다. 출력화면은 그림IV-18,19와 같습니다.

※ 고정키 적용이 되지 않은 상태

수치출력화면에서 4개 이상 고정된 상태에서 파형 버튼이 눌러지면 위에서부터 4개 항목 순으로 트렌드 파형이 그려 지고 상,하 화살표 키 패드로 화면에 표시되는 항목을 선택 할 수 있습니다.

이때 화면 우측 최상단에는 전체 파형항목 중 역상위치가 몇 번째 항목인지를 나타내는 번호 표시가 나타납니다. 아래그램의 예는 총 5개 항목 중 엔진 회전수는 첫번째 항 목임을 보여줍니다.

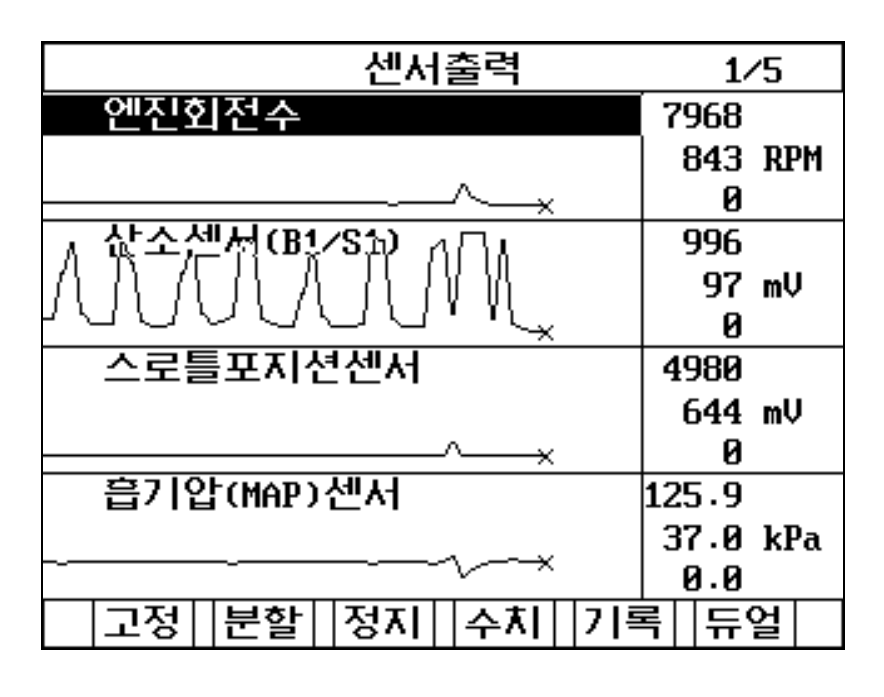

[그림 IV-18] 파형출력 화면-1

4-50

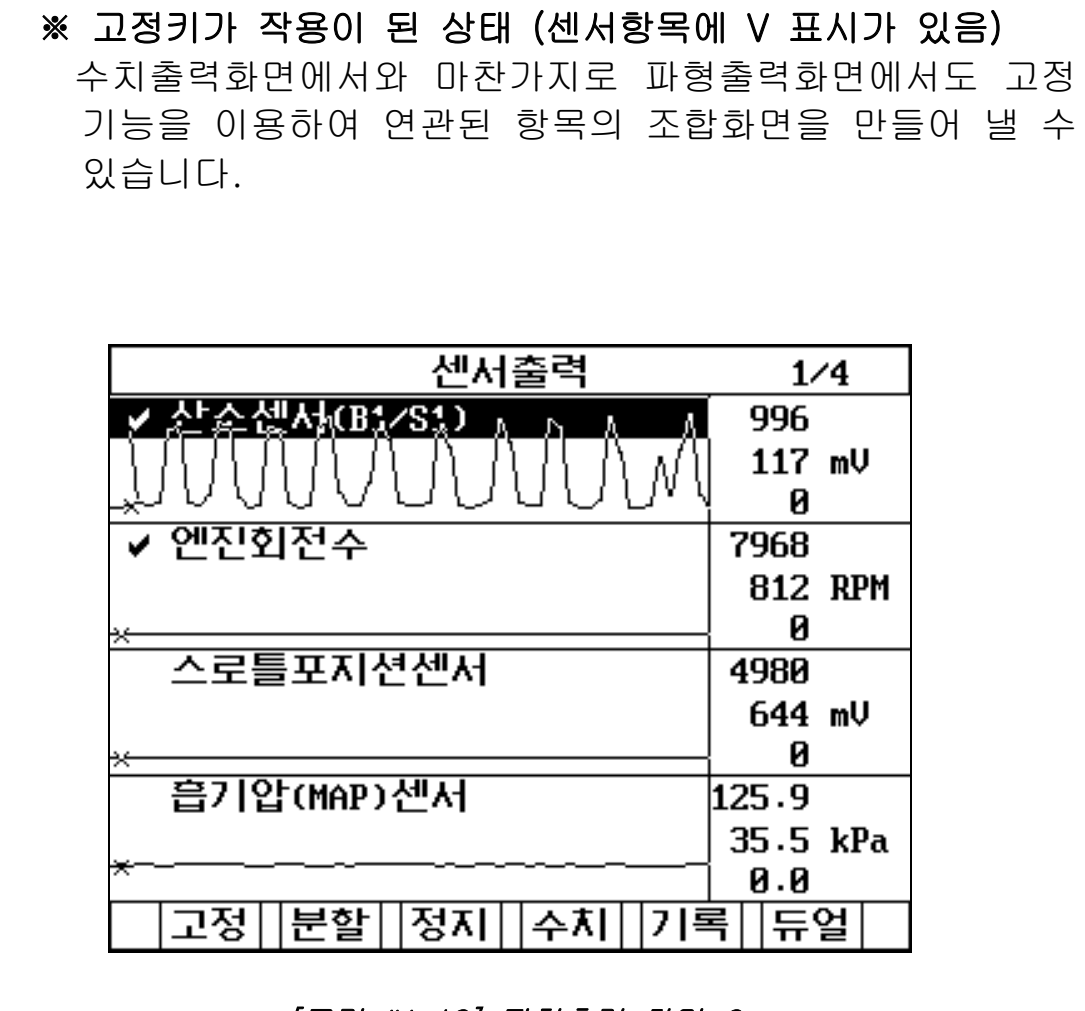

[그림 IV-19] 파형출력 화면-2

그림IV-18, 19의 화면에서 부가적인 기능의 설명은 아래와 같습니다.

### (4-1) 고정(F1): 센서출력모드-파형-고정 버튼

이 기능은 센서파형 화면에서 센서를 고정하여 데이 터를 확인할 때(그림 IV-19)와 고정된 항목을 해제 할 경우 (그림 IV-18) 사용됩니다. 해제 시에는 고정키를 한번 더 누르면 해제 됩니다. 이때 다른 센서 항목은 키패드의 상,하 화살표 키를 이용하여 확인이 가능합니다. 최대 4개까지 선택이 가능합니다.

(4-2) 분할 (F2): 센서출력모드-파형-분할 버튼 이 기능은 고정에 의하여 선택된 항목만을 빠른 속 도로 출력하여 진단하고자 하는 경우에 사용합니다. 고정된 센서의 파형 외에는 데이터가 출력되지 않습 니다. 또한 분할 (F2)을 한번 더 누르면 원래 상태로 되돌 아옵니다. 센서출력 2/5 ✔ 14-산소센서 1002 204 mV 0 ✔ 12.흡기압센서 1041 305 mbar 103 13.읍기온센서 119 °C -40 15.ISA 듀티 100 z 0 고정||분할||정지||수치||기록| 듀얼 [그림 IV-20]센서 파형 분할 화면

4-52

지

화

(4-3) 정지 (F3): 센서출력모드-파형-정지 버튼

[그림 IV-21] 센서 파형 정지 화면

수치

시작

14.스로틀위치센서

4-53

Global Information Technology Co.. Ltd.

z

90 7

0

### (4-4) 수치 (F4): 센서출력모드-파형-수치 버튼

수치기능은 선택된 센서의 파형화면에서 그래프로 그 려진 센서의 출력이 숫자화 되어 센서출력 화면으로 복귀하는 기능입니다.

### (4-5) 기록 (F5): 센서출력모드-파형-기록 버튼

이 기능은 현재 확인중인 센서의 파형을 기록하는 기 능으로 고장 발생시 센서의 이상을 판단하는 자료로 사용할 수 있습니다.

데이터 기록은 화면에 출력되는 4개의 항목이 기록되 며 화면 최상단의 램프 깜박거림으로 기록이 진행되고 있음을 알 수 있습니다.

시점 (F5)은 데이터를 기록 중에 사용자가 특정 시점 에 대한 데이터 값을 확인하고자 할 때 기록 도중에 선택함으로써 추후 저장데이타를 분석하면서 참고 할 수 있는 시점을 알려주는 기능입니다.

최대 10개의 시점까지 선택이 가능하며, <mark>종료</mark> (F6)는 기록을 종료하는 기능입니다.

| 데이타기록중 🔅              | Ż. | 4%     |
|-----------------------|----|--------|
| 흡입매니폴드                | 1  | .04    |
|                       | ļ  | 35 kPa |
|                       |    | 10     |
| 스로틀밸브                 | 4. | 00     |
|                       | 0. | 46 V   |
|                       | 0. | 00     |
| 엔진회전수                 | 60 | 00     |
|                       | 8  | 75 RPM |
| ×                     |    | 0      |
|                       | 9  | 98     |
|                       | 5  | 94 mV  |
|                       |    | 0      |
| 시작                    | 3  | 종료     |
| [그림 IV-22] 센서 파형 기록 . | 화면 | ,      |

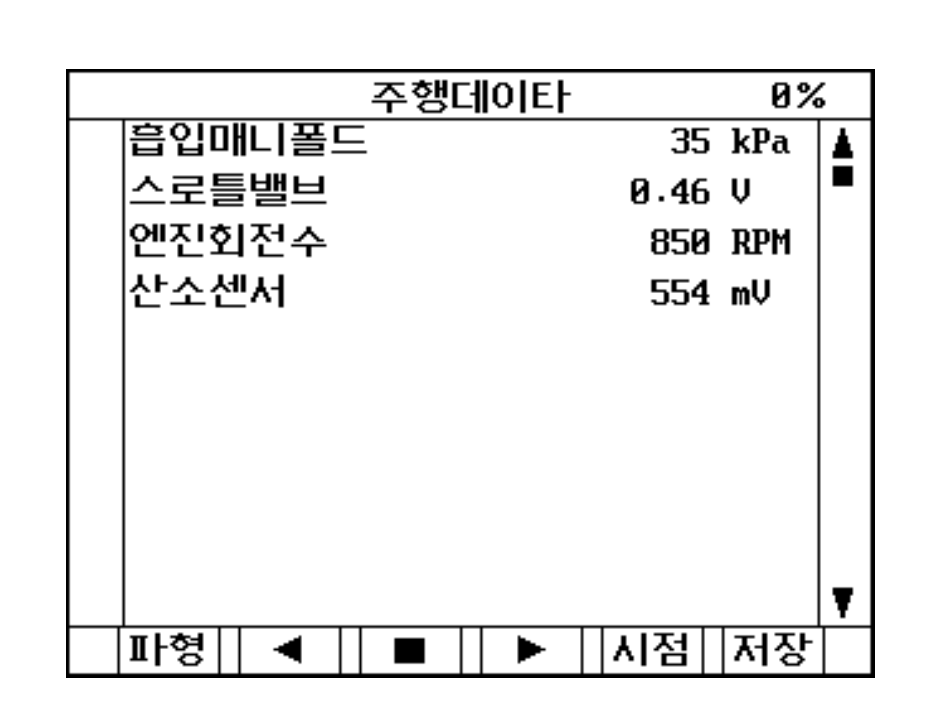

#### [그림 IV-23] 종료 선택 화면

종료버튼이 선택된 화면 [그림 IV-23]에서의 메뉴 버 튼에 대한 부가적인 사용설명은 다음과 같습니다.

(4-5-1) 파형(F1): 센서출력모드-파형-기록-파형 버튼

종료버튼이 눌려진 후 나타나는 초기화면에서 그래 프 형태로 전환하기 위한 기능 버튼으로 그림IV-24 와 같이 나타납니다.

#### (4-5-2) ◀ (F2): 센서출력모드-파형-기록-◀ 버튼

기록된 데이터의 과거시점으로 이동 PLAY시키는 기능을 합니다.

### (4-5-3) ■ (F3): 센서출력모드-파형-기록-■ 버튼

◀ / ▶의 두 기능동작 도중 정지시키는 기능을 합니 다.

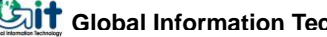

#### (4-5-4) ▶ (F4): 센서출력모드-파형-기록-▶ 버튼

기록된 데이터의 현재시점으로 이동 PLAY시키는 기능 을 합니다.

(4-5-5) 시점 (F5): 센서출력모드-파형-기록-시점 버튼

기록 도중 선택한 시점으로 이동하는 기능을 합니다. 이 키를 선택할 때마다 순차적으로 선택시점으로 출력 위치를 이동하여 보여줍니다.

(4-5-6) 저장 (F6): 센서출력모드-파형-기록-저장 버튼

이는 현재 기록되어 있는 데이터를 Hi-DS 스캐너의 내부 메모리에 저장하는 기능으로 기능설명은 센서 출 력의 기록기능 내에 있는 저장기능(5-6)과 동일합니다.

|                  | 주행더 | 0 E |                     |        | 1          | 6%  |   |
|------------------|-----|-----|---------------------|--------|------------|-----|---|
| 대기압센서            |     |     |                     | 104.45 |            |     |   |
|                  |     |     |                     | 101    | 1.5        | ØkF | a |
|                  |     |     |                     | 10     | .35        |     |   |
| 스로틀밸브            |     |     |                     | 5.1    | L          |     |   |
|                  |     |     |                     | 0.7    | 7          | Ų   |   |
|                  |     |     |                     | 0.0    | )          |     |   |
| 엔진회전수            |     |     |                     | 637    | 75         |     |   |
|                  |     |     |                     | 825    | 5          | RF  | M |
|                  |     |     |                     | 9      |            |     |   |
| _ 삾소셒서           | . Λ | 0.0 | Δ.                  | 100    | 32.8       | 87  |   |
| {"\ / "\ /       | MAK | A / | $\langle N \rangle$ | 865    | 5.3        | 1mV | J |
| $\sim \sim \sim$ |     |     | V                   | 0.0    | <u> 90</u> |     |   |
| 수치   ◀           |     |     | 고?                  | 8      | ٨I         | 점   |   |

[그림 IV-24] 파형 선택 화면

이 기능은 자기 진단과 센서의 출력 또는 액츄에이 터와 센서로 출력을 동시에 관찰 할 수 있는 기능으 로 듀얼 버튼을 선택 하면 화면상에 두 기능(자기진 단.액츄에이터) 중 하나를 선택할 수 있는 화면이 나 오며 키패드의 화살표 키를 이용하여 사용자가 보고 자 하는 화면을 선택한 후 ENT 키를 누르면 실행 합니다.

이 기능에 대한 자세한 설명은 센서출력의 듀얼 기 능(6)과 동일합니다.

# (4-6-1) 자기진단 기능 : 센서출력모드-파형-듀얼-자기진단

이 기능은 센서출력과 동시에 자기진단을 수행함으 로써 두 기능이 각각 갖고 있는 기능을 동시에 수행 할 수 있도록 구성된 기능입니다.

기능의 전환은 키패드의 페이지 업/다운 키를 이용 하여 전환할 수 있습니다.

# (4-6-2) 액츄에이터 기능 :

센서출력모드-파형-듀얼-액츄에이터

이 기능은 센서출력과 동시에 액츄에이터 구동 기능 을 수행함으로써 두 기능이 각각 갖고 있는 기능을 동시에 수행할 수 있도록 구성된 기능입니다. 기능의 전환은 키패드의 페이지 업/다운 키를 이용 하여 전환할 수 있습니다.

Γ

| 기록 (F5) : {                                                | 센서출력모드-기록 버용                                                                                                    |                                                                                                    |
|------------------------------------------------------------|----------------------------------------------------------------------------------------------------|----------------------------------------------------------------------------------------------------|
| 이 기능원<br>하고 표/<br>의해 선택<br>우 전체<br>우선 데(<br>면이 나면          | 은 적용 차량과 통신히<br>시하는 기능으로 이 기<br>택된 센서 출력과 고정<br>항목을 기록하는 기능<br>이터 기록 중 화면이<br>타납니다.                                        | ŀ여 데이터를 장시간 기록<br>기능을 선택하면 고정키에<br>경키가 작동하지 않았을 경<br>S으로 <b>기록</b> 버튼을 누르면<br>그림VI-25,27과 같은 화      |
| 저장이 집<br>진행중인<br>시 처음택<br>그림 IV<br>용자가 택<br>기록 도령<br>서 참고할 | 진행되는 동안 우측상<br>상황이 퍼센티지(%)<br>루터 업데이트 됩니다.<br>-25,27에서 <mark>시점</mark> (F5<br>특정시점에 대한 데이태<br>중에 선택함으로써 추<br>할 수 있는 시점을 알려 | ·단의 불빛이 표시가 되고<br>로 표시되며100%를 초과<br>)은 데이터 기록 중에 사<br>터 값을 확인하고자 할 때<br>후 저장데이타를 분석하면<br>려주는 기능입니다. |
| 최대 10<br>기록을 클<br>이 기능을<br>과 같이                            | 개의 시점까지 선택0<br>종료하는 기능입니다.<br>을 선택하면 주행데이<br>나타납니다.                                                                        | 이 가능하며, <b>종료</b> (F6)는<br>터 화면이 그림 Ⅳ-26,28                                                         |
| [<br>[ 단계 1 ]                                              | 데이타기록중                                                                                                    | 2%                                                                                                  |
| 생각 생각                                                      | 수온센서                                                                                                    | 87.5 °C ▲                                                                                           |
| [흡기원                                                       | 르센서<br>):세니                                                                                                    | 50.0 °C -                                                                                           |
| 전공연                                                        | 급산지<br>가력                                                                                                    | 101.50KPa<br>15.63 kPa                                                                              |
| 스로틀                                                        | 틀밸브                                                                                                    | 0.7 V                                                                                               |
| 엔진호                                                        | 원전수                                                                                                    | 850 RPM                                                                                             |
| 산소산                                                        | <u>네</u> 서                                                                                                    | 350.56mV                                                                                            |
| 자속신                                                        | <sup>四</sup> 서<br>거아려                                                                                                    | 0 Km/h                                                                                              |
| BHE12                                                      | 그리픽<br>비전압                                                                                                    | 14.1 U                                                                                              |
|                                                            |                                                                                                    | 시점   종료                                                                                             |
| [그림                                                        | IV-25] 고정기능 미적용A                                                                                                    | 시 기록 중 화면                                                                                           |

4-58

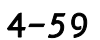

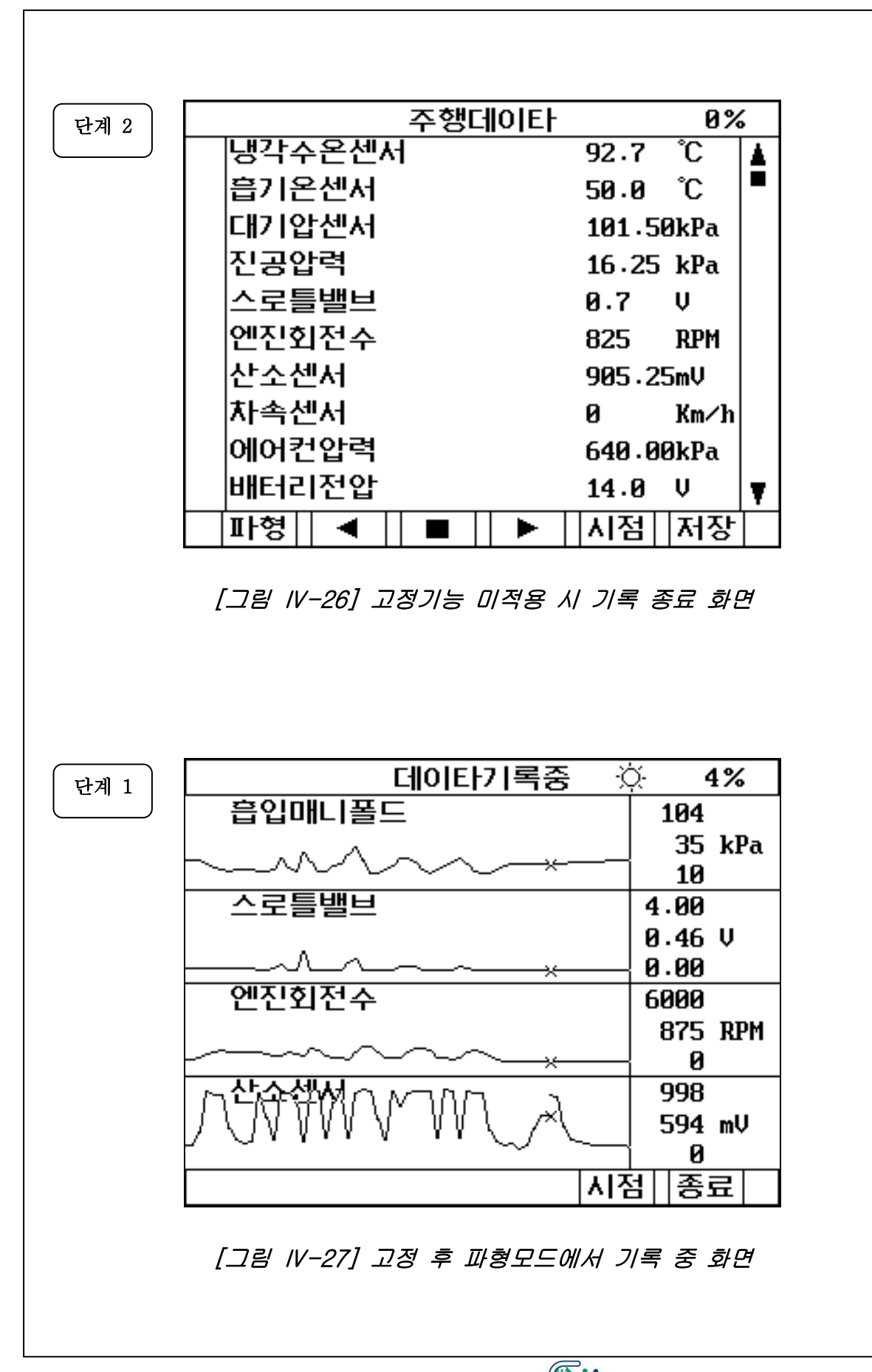

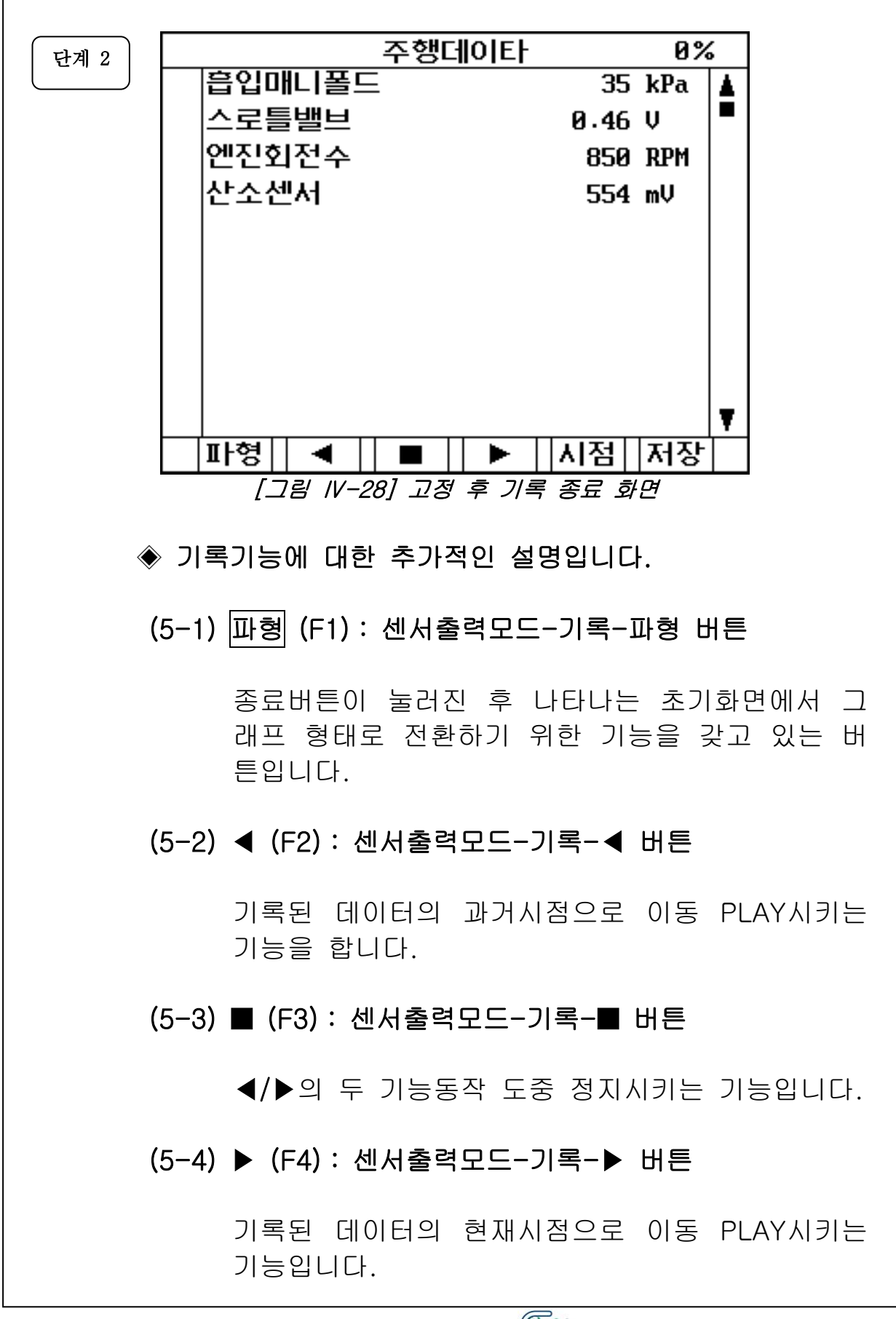

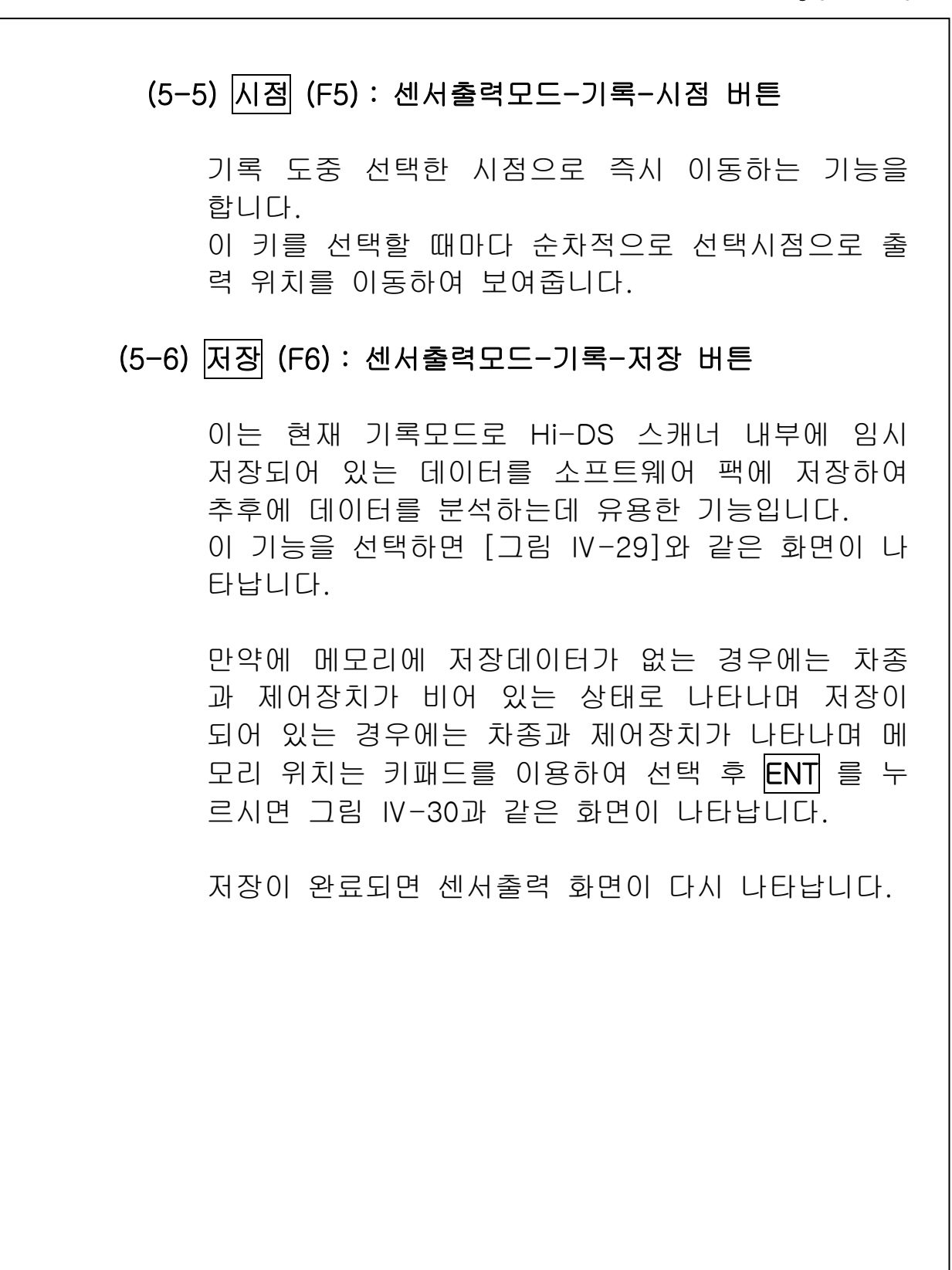

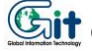

| 주행데이타 저장      |  |  |  |  |  |
|---------------|--|--|--|--|--|
| <현재 차량 데이터>   |  |  |  |  |  |
| 차 종 : EF 쏘나타  |  |  |  |  |  |
| 제어장치 : 엔진제어   |  |  |  |  |  |
| 2.0 DOHC      |  |  |  |  |  |
| <저장된 차량 데이터>  |  |  |  |  |  |
| 차 종:옵티마       |  |  |  |  |  |
| 제어장치 : 엔진제어   |  |  |  |  |  |
| 엔진 2.5 V6 지멘스 |  |  |  |  |  |
|               |  |  |  |  |  |
| 2 3 4 5 6 7 8 |  |  |  |  |  |

[그림 IV-29] 저장 선택 화면

※ 상단부의 차량 데이터는 저장하고자 하는 데이터의 차량정 보를 나타내며, 하단부의 차량 데이터는 선택한 번지에 저 장되어있는 차량정보를 나타냅니다.

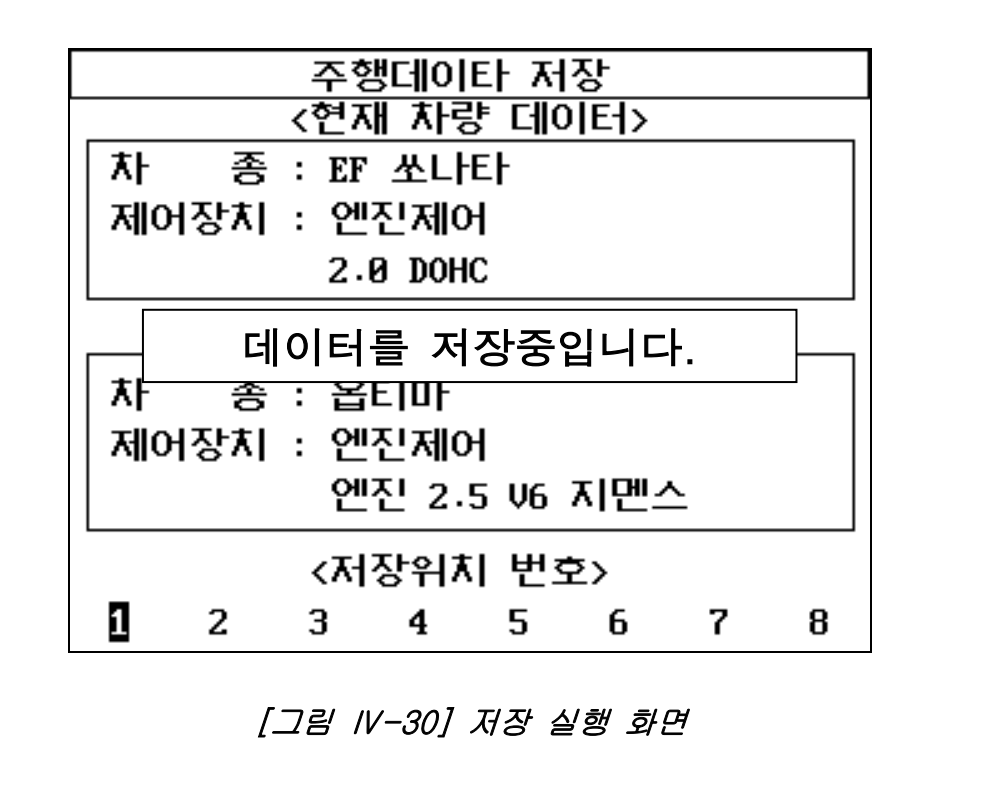

- (5) 듀얼 (F6): 센서출력모드-듀얼 버튼
  - 자기 진단과 센서의 출력 또는 액츄에이터와 센서출력 을 동시에 관찰 할 수 있는 기능으로 듀얼기능을 선택 하면 화면상에 두 기능 중 하나를 선택할 수 있는 화 면이 그림 Ⅳ-31 나오며 키패드의 상,하 화살표 키를 이용하여 사용자가 보고자 하는 화면을 선택한 후 ENT 키를 누르면 실행합니다.
- ※ 듀얼 기능은 센서출력모드에서 파형모드를 선택한 경우 에 지원되는 기능입니다.

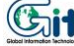

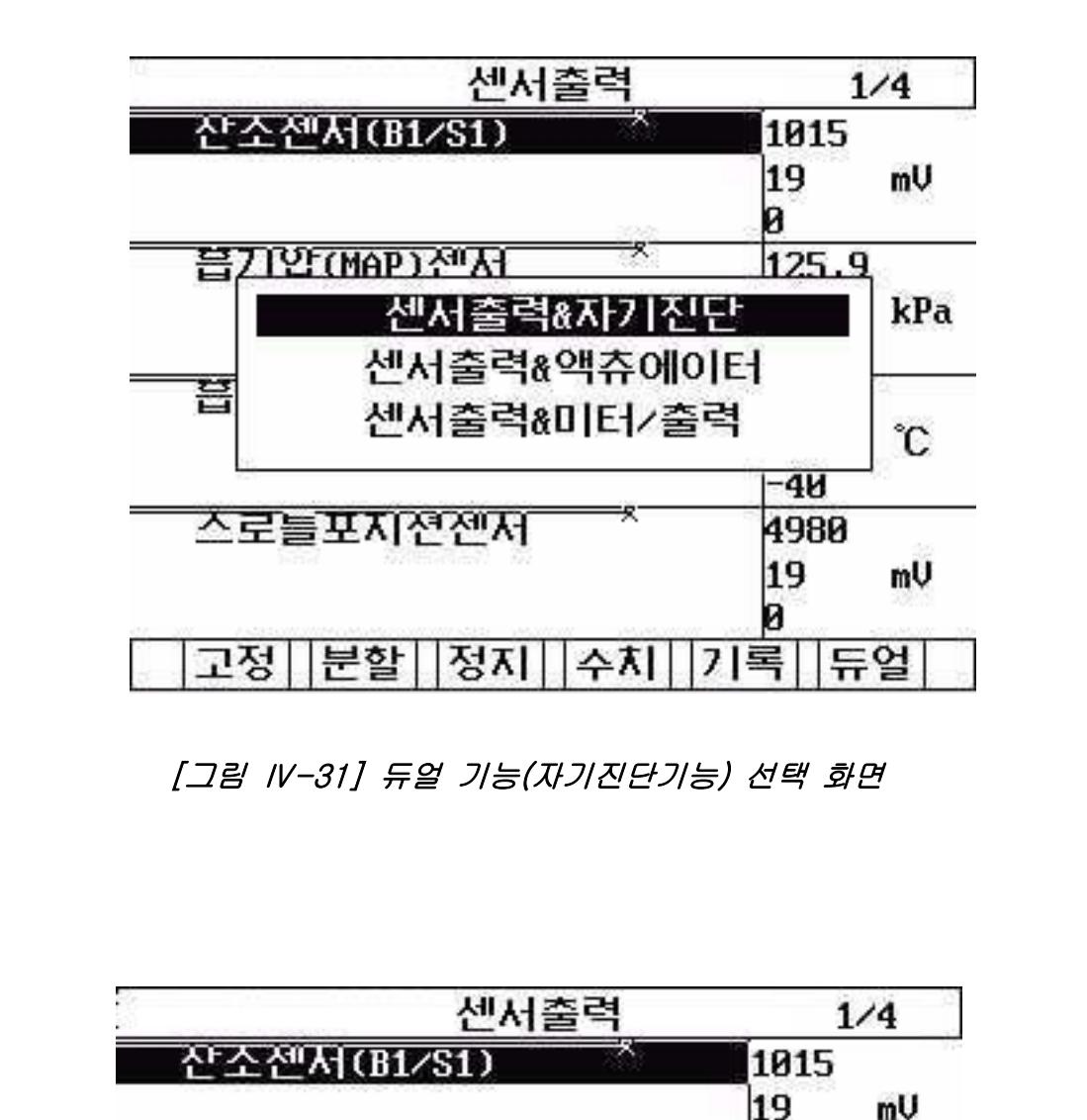

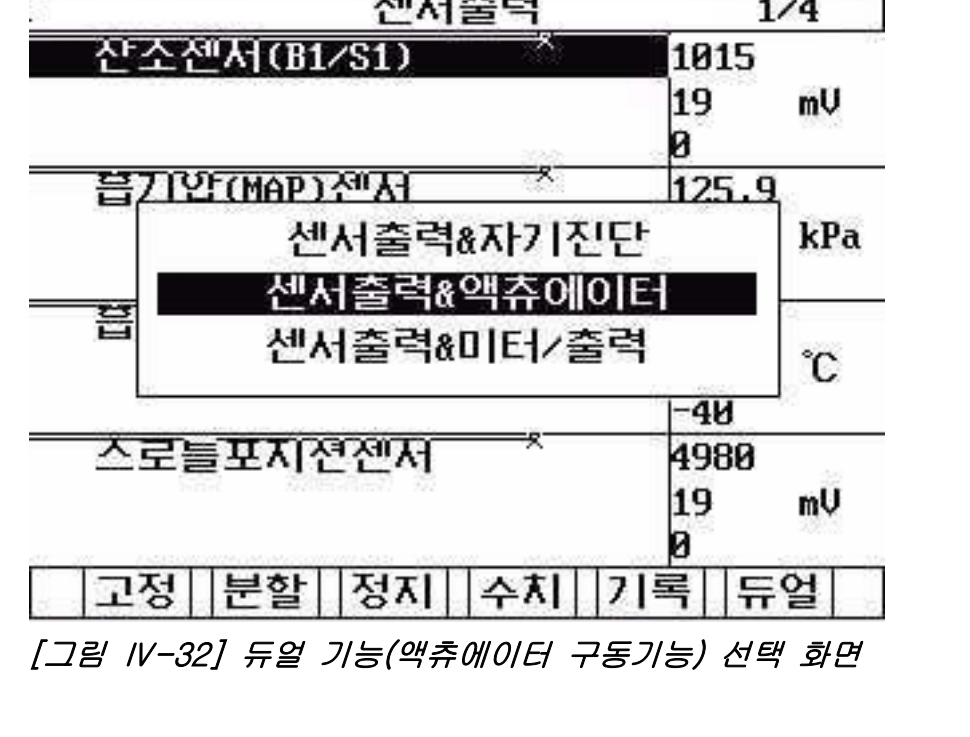

## (6-1) 자기진단기능 : 센서출력모드-듀얼-자기진단 메뉴

이 기능은 센서출력과 동시에 자기진단을 수행 함으 로써 두 기능이 각각 갖고 있는 기능을 동시에 수행 할 수 있도록 구성된 기능입니다.

기능의 전환은 키패드의 페이지 업/다운 키를 이용 하여 전환할 수 있으며 활성화 된 기능의 창에서 커 서가 반전됩니다.

기능을 전환하면 화면 하단에 나타나는 기능 메뉴도 같이 변합니다.

각각의 기능은 센서출력과 진단기능에서 보여지는 기능과 동일합니다.

|   | 센서출력               |    |     |   |  |  |
|---|--------------------|----|-----|---|--|--|
| > | 흡입매니폴드 3           | 1  | kPa | 4 |  |  |
| - | 스로틀밸브 0.4          | 6  | Ų   | - |  |  |
| - | 엔진회전수 85           | 0  | RPM |   |  |  |
|   | 냉각수온센서 9           | 91 | °C  |   |  |  |
|   | 흡기온센서 2            | 23 | °C  | Ŧ |  |  |
|   | 자기진단               |    |     |   |  |  |
|   |                    |    |     |   |  |  |
|   |                    |    |     |   |  |  |
|   |                    |    |     | Ŧ |  |  |
|   | 자기진단결과 정상입니다       |    |     |   |  |  |
|   | 고정  분할      파형  기록 | ł  |     |   |  |  |
|   |                    |    |     |   |  |  |

[그림 IV-33] 자기진단 기능 선택 화면

(6-2) 액츄에이터 기능 : 센서출력모드-듀얼-액츄에이터 메뉴

> 이 기능은 센서출력과 동시에 액츄에이터 구동 기능 을 수행함으로써 두 기능이 각각 갖고 있는 기능을 동시에 수행 할 수 있도록 구성된 기능입니다.

> 기능의 전환은 키패드의 페이지 업/다운 키를 이용 하여 전환할 수 있으며 활성화 된 기능의 창에서 커 서가 반전됩니다.

> 기능을 전환하면 화면 하단에 나타나는 기능 메뉴도 같이 변합니다.

> 각각의 기능은 센서출력과 액츄에이터 구동 기능에 서 보여지는 기능과 동일합니다.

> 시작과 정지 또는 시작 기능은 액츄에이터 검사의 시작과 정지 기능을 합니다.

|   | 센서                   | 출력 |      |     |   |  |
|---|----------------------|----|------|-----|---|--|
| • | 흡입매니폴드               |    | 103  | kPa |   |  |
|   | 스로틀밸브                |    | 0.46 | V   | - |  |
| - | 엔진회전수                |    | 0    | RPM |   |  |
|   | 냉각수온센서               |    | 93   | °C  |   |  |
|   | 흡기온센서                |    | 26   | °C  | V |  |
|   | 액츄에이터 3/6            |    |      |     |   |  |
| ļ | 냉각휀 LO               |    |      |     |   |  |
| ٨ | 시간 중지버튼 선택 방법 작동여부확인 |    |      |     |   |  |
|   | 시동키 ON, 엔진정지상태       |    |      |     |   |  |
|   | 강제구동 중 !             |    |      |     |   |  |
|   | 시작 정지                |    |      |     |   |  |

[그림 IV-34] 액츄에이터 구동기능 선택 화면

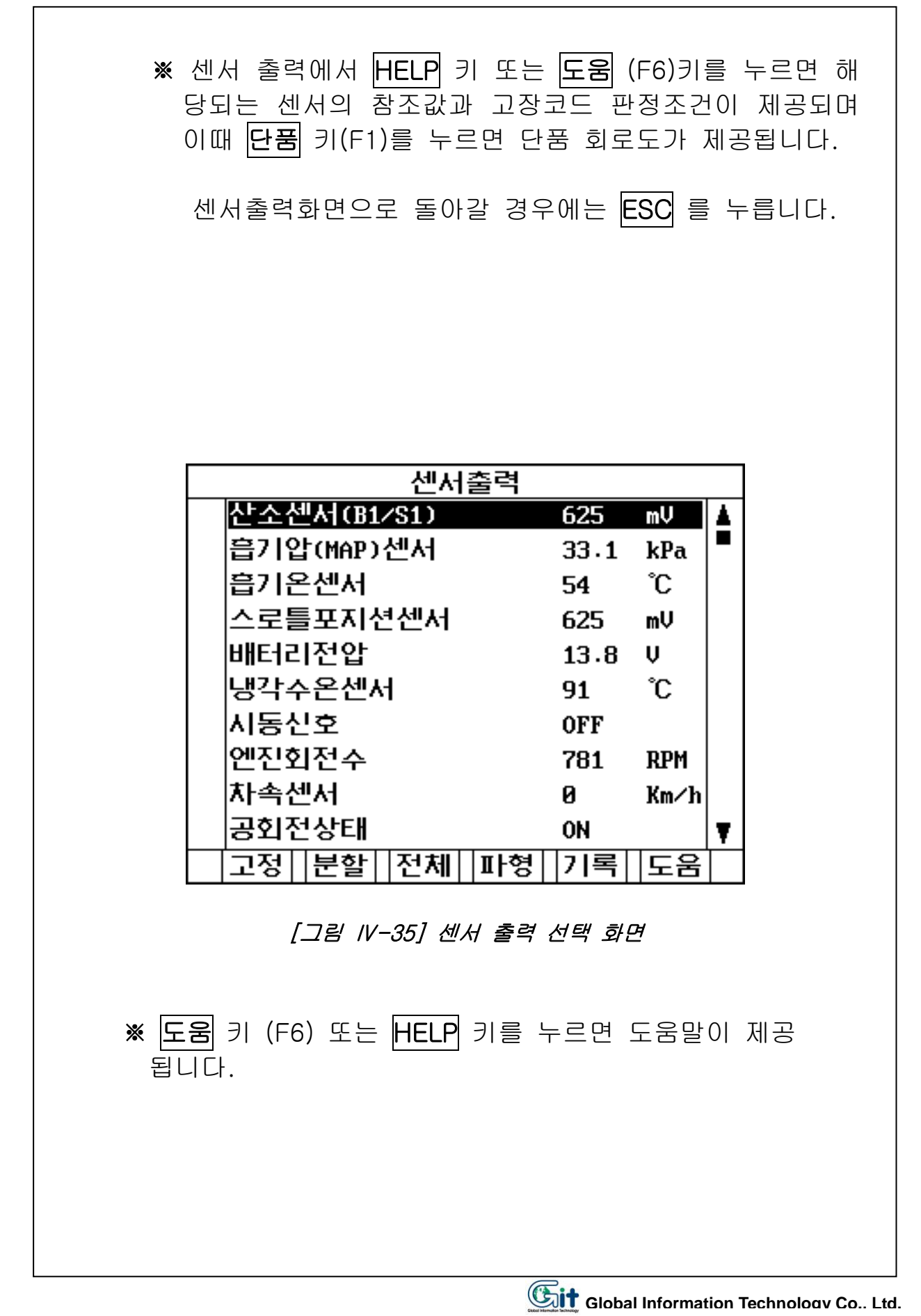

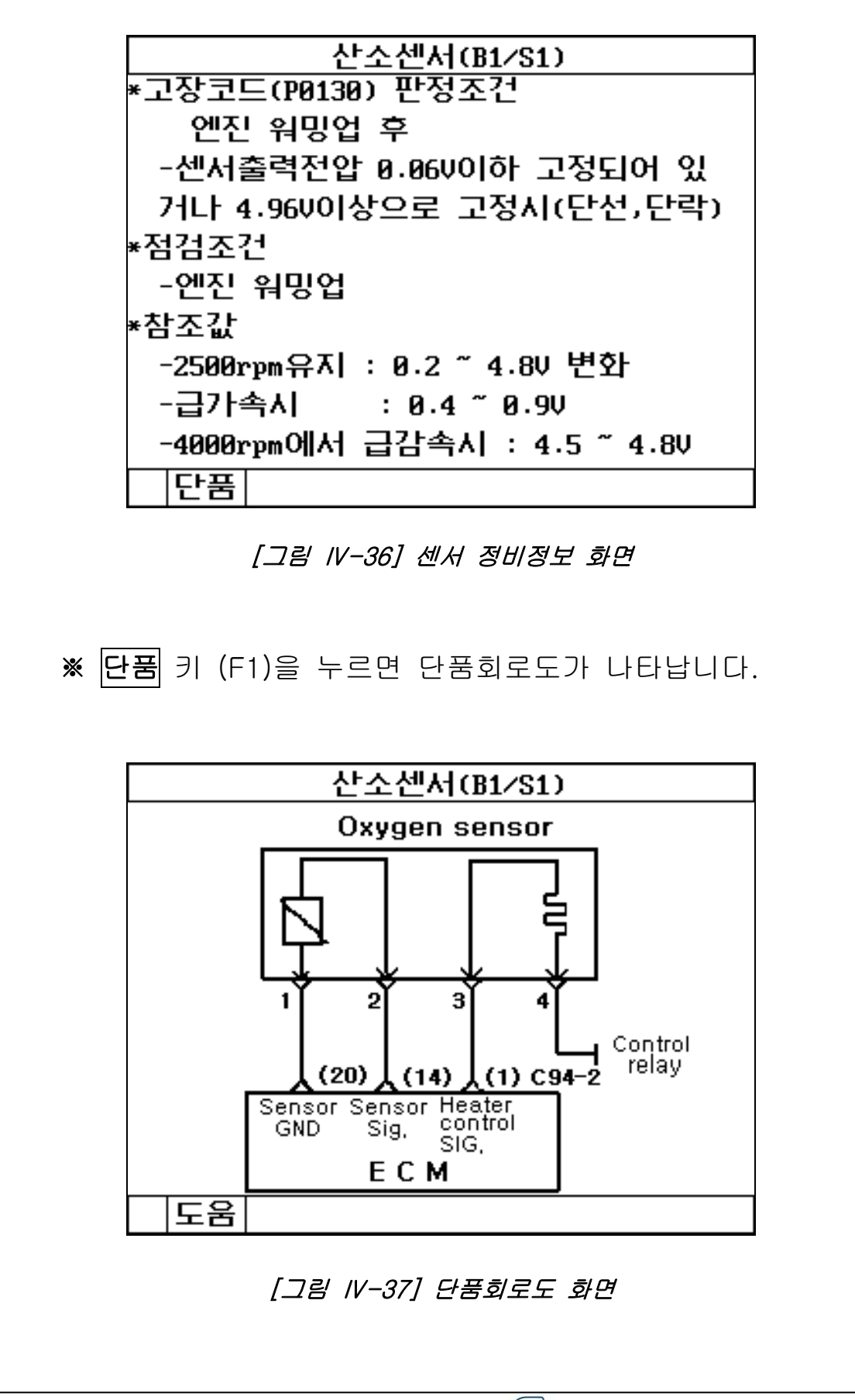

#### 4-69

# 4-3-3. 액츄에이터 검사 기능

◈ 액츄에이터 검사 모드 운영

|      | 진단기능 선택      | 3/8  |
|------|--------------|------|
| አዞ   | 종 : EF 쏘나타   |      |
| 제이   | 허장치 : 엔진제어   |      |
| ٨ŀ   | 양 : 2.0 DOHC |      |
| 01.  | 자기진단         |      |
| 02.  | 센서출력         |      |
| 03.  | 액츄에이터 검사     |      |
| 04.  | 센서출력 & 자기진단  | 1    |
| 05.  | 센서출력 & 액츄에이  | ) E- |
| ØG · | 센서출력 & 미터/출  | 력    |
| 07.  | 주행데이터 검색     |      |

[그림 IV-38] 액츄에이터 검사 선택 화면

|                | 액츄에이터   | 1⁄8 |  |  |
|----------------|---------|-----|--|--|
|                |         |     |  |  |
| 인젝터 1번         | 인젝터 1번  |     |  |  |
| 구동시간           | 6 초 구동  |     |  |  |
| 검사방법           | 강제정지    |     |  |  |
| 검사조건           | 시동키 ON, |     |  |  |
|                | 엔진구동상태  |     |  |  |
| 주비디며대자가기를 드립니어 |         |     |  |  |
|                |         |     |  |  |
| 시작             |         |     |  |  |
|                |         |     |  |  |

※ 진단기능의 액츄에이터 검사를 선택한 경우

[그림 IV-39] 액츄에이터 검사 선택 화면

#### ◈ 액츄에이터 검사 모드의 설명

- 액츄에이터 검사 모드는 액츄에이터를 강제적으로 작동 하게 하거나 정지시켜 해당 액츄에이터의 이상 유무를 판 단 할 수 있도록 하는 기능으로 검사 항목에 해당하는 액 츄에이터의 항목은 키패드의 상, 하 화살표 키를 이용하 여 선택할 수 있습니다.
- 액츄에이터 검사의 화면 구성은 그림VI-40 에서와 같이 반드시 화면에 명시된 작동시간, 방법, 조건 등을 준수하 여 실시해야 합니다.
- 시스템에 따라 작동시간이 명시되어 있는 시스템이 있고. 작동시간이 명시되지 않은 시스템인 경우에는 시작과 정 지 기능이 화면하단에 나타납니다.
- 액츄에이터 검사가 완료되면 '검사완료'라는 메시지가 나 타납니다.
- 다른 액츄에이터를 선택할 경우 키패드의 상, 하 화살표 키를 이용하여 선택을 합니다.

|        | 액츄에이터   | 1⁄8 |  |  |
|--------|---------|-----|--|--|
|        |         |     |  |  |
| 인젝터 1번 |         |     |  |  |
| 구동시간   | 6 초 구동  |     |  |  |
| 검사방법   | 강제정지    |     |  |  |
| 검사조건   | 시동키 ON, |     |  |  |
|        | 엔진구동상태  |     |  |  |
| 검사완료 ! |         |     |  |  |
| 시작     |         |     |  |  |

[그림 IV-40] 액츄에이터 검사 완료 화면

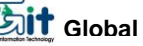

4-3-4. 센서출력과 자기진단 기능

◈ 센서출력과 자기진단 모드 운영

|   | 차 종 : EF 쏘나타<br>제어장치 : 엔진제어<br>사 양 : 2 9 DOHC |     |
|---|-----------------------------------------------|-----|
|   | 제어장치 : 엔진제어<br>사 양·고 pilotic                  |     |
|   | λ⊧ Q⊧·2 Ω D0HC                                |     |
|   | A 8 2 2 8 2010                                |     |
|   | 01. 자기진단                                      |     |
|   | 82. 센서출력                                      |     |
|   | 03. 액츄에이터 검사                                  |     |
|   | 04. 센서출력 & 자기진단                               |     |
|   | 05. 센서출력 & 액츄에이터                              |     |
|   | 06. 센서출력 & 미터/출력                              |     |
|   | 07. 주행데이터 검색                                  |     |
|   | 07. 주행데이터 검색<br>[그림 IV-41] 센서출력과 자기진단 선택 화면   |     |
| * | 진단기능의 센서출력 & 자기진단 기능을 선택힌                     | 는 경 |

|            | 센서출력     |       |      | _ |
|------------|----------|-------|------|---|
| 산소센서(B1    | ./S1)    | 683   | mŲ   | 1 |
| 흡기압(MAP)   | 센서       | 33.1  | kPa  | - |
| 흡기온센서      |          | 59    | °C   |   |
| 스로틀포지션     | 년센서      | 625   | mV   |   |
| 배터리전압      |          | 13.8  | V    | Ŧ |
| ·          | 자기진단     |       |      |   |
|            |          |       |      | ļ |
| 자기진단       | 단결과 정상입  | 니다    |      |   |
| 고정 분할      | 파형       | 기록    |      |   |
| [그림 IV-42] | 센서출력과 자기 | 진단 실종 | 행 화면 |   |

#### ◈ 센서출력과 자기진단 모드의 설명

- 이 기능은 센서출력과 동시에 자기진단을 수행함으로써
  두 기능이 각각 갖고 있는 기능을 동시에 수행할 수 있
  도록 구성된 기능입니다.
- 항목선택 후 화면은 [그림 Ⅳ-42]와 같이 센서출력 기 능과 관련된 기능키가 표시됩니다.
- 기능 전환은 키패드의 페이지 업/다운 키 🛛 🔊

를 이용하며 [그림 Ⅳ-43]과 같이 분할된 화면 중 아래 쪽에 커서가 반전되어 나타나고, 화면 하단에 나타나는 기능키 메뉴도 함께 변합니다.

| 센서출혁             | 력     |     |   |
|------------------|-------|-----|---|
| 산소센서(B1/S1)      | 351   | mV  | 4 |
| 읍기압(MAP)센서       | 8.9   | kPa |   |
| 흡기온센서            | -22   | °C  |   |
| 스로틀포지션센서         | 351   | mV  |   |
| 배터리전압            | 1.3   | U   | T |
| 자기진              | Et    |     |   |
| P0105 맵(MAP)센서   |       |     | 4 |
| P0201 인젝터회로이상-(  | CYL 1 |     | 1 |
| P0115 냉각수온센서(WTS | 5)    |     | T |
| 고장코드 갯수 :        | 18 7# |     |   |
| 소거               | 10    |     |   |

[그림 IV-43] 기능 전환 화면

 각각의 기능은 센서출력과 자기진단 기능에서 보여지는 기능과 동일합니다.

4-72
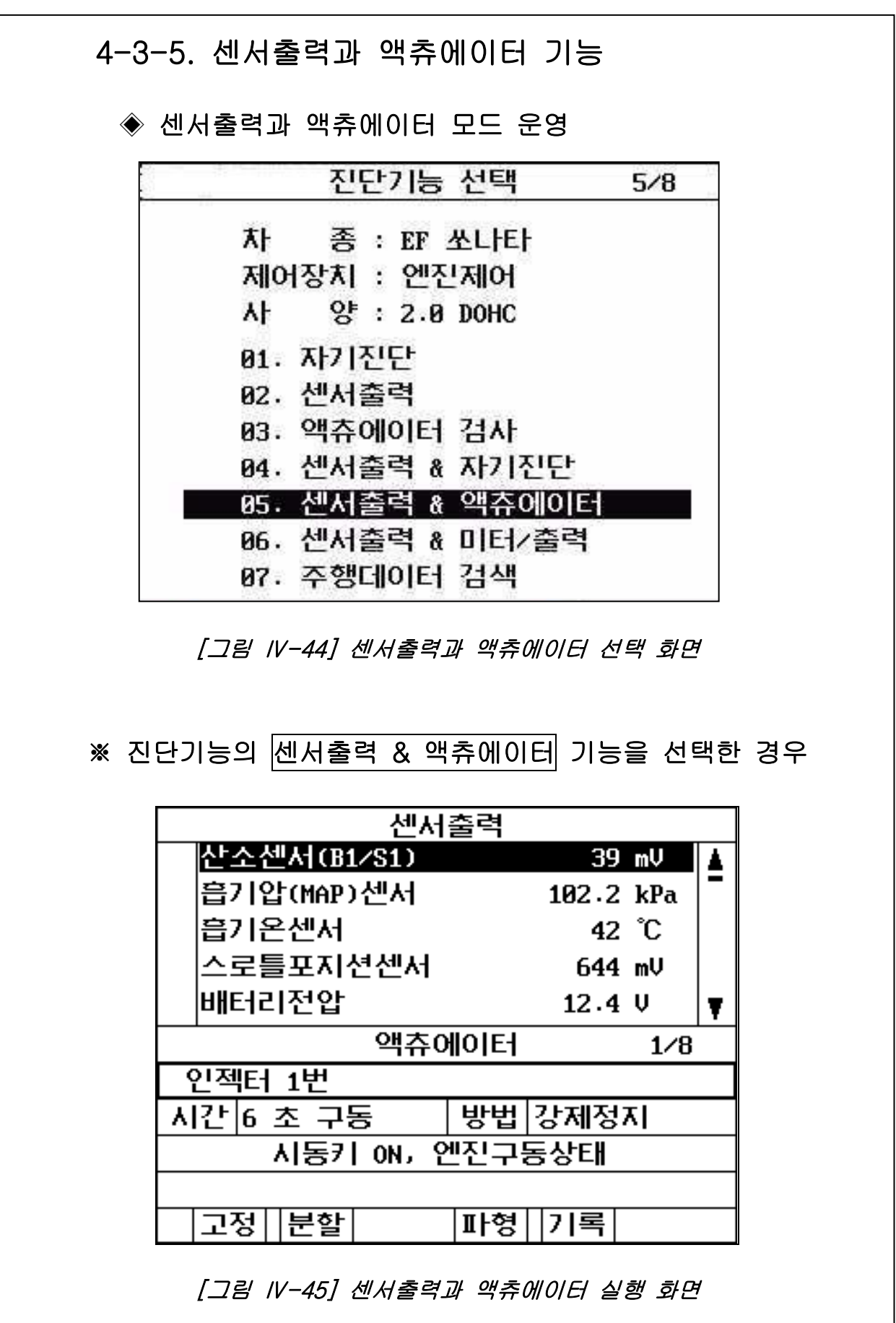

#### ◈ 센서출력과 액츄에이터 모드의 설명

- 이 기능은 센서출력과 동시에 액츄에이터 구동 기능을 수행함으로써 두 기능이 각각 갖고 있는 기능을 동시에 수행 할 수 있도록 구성된 기능입니다.
- 항목선택 후 화면은 [그림 Ⅳ-45]와 같이 센서출력 기 능과 관련된 기능키가 표시됩니다.
- 기능 전환은 키패드의 페이지 업/다운 키 🛛 🔊

를 이용하며 [그림 Ⅳ-46]과 같이 분할된 화면 중 아래 쪽에 커서가 반전되어 나타나고, 화면 하단에 나타나는 기능키 메뉴도 함께 변합니다.

| 센서          | 출력            |     |            |   |
|-------------|---------------|-----|------------|---|
| 산소센서(B1/S1) | 0-0-1 XX      | 351 | mV         | 4 |
| 흡기압(MAP)센서  |               | 8.9 | kPa        | - |
| 흡기온센서       |               | -22 | °C         |   |
| 스로틀포지션센서    |               | 351 | mV         |   |
| 배터리전압       |               | 1.3 | U          | T |
| 액츄(         | 에이터           |     | 1/8        |   |
| 인젝터 1번      | inter sur sur |     |            |   |
| 시간 6 초 구동   | 방법            | 강제정 | 3 <b>7</b> | 1 |
| 시동키 ON, 위   | 엔진구           | 동상태 | 9 997<br>- | Î |
| 9           |               |     |            |   |
| 시작          |               |     |            |   |

#### [그림 IV-46] 기능 전환 화면

| - 시작과 정지 버튼은 액츄에이터 검사 기능 시작과 정지<br>하는 기능을 하며 키페드 ▲/▼ 이용하면 현재 항목 외에<br>구동 가능한 액츄에이터 항목이 차례로 나타납니다. |
|---------------------------------------------------------------------------------------------------|
| - 각각의 기능은 센서출력과 액츄에이터 구동 기능에서 보<br>여지는 기능과 동일합니다.                                                 |
|                                                                                                   |
|                                                                                                   |
|                                                                                                   |
|                                                                                                   |
|                                                                                                   |
|                                                                                                   |
|                                                                                                   |

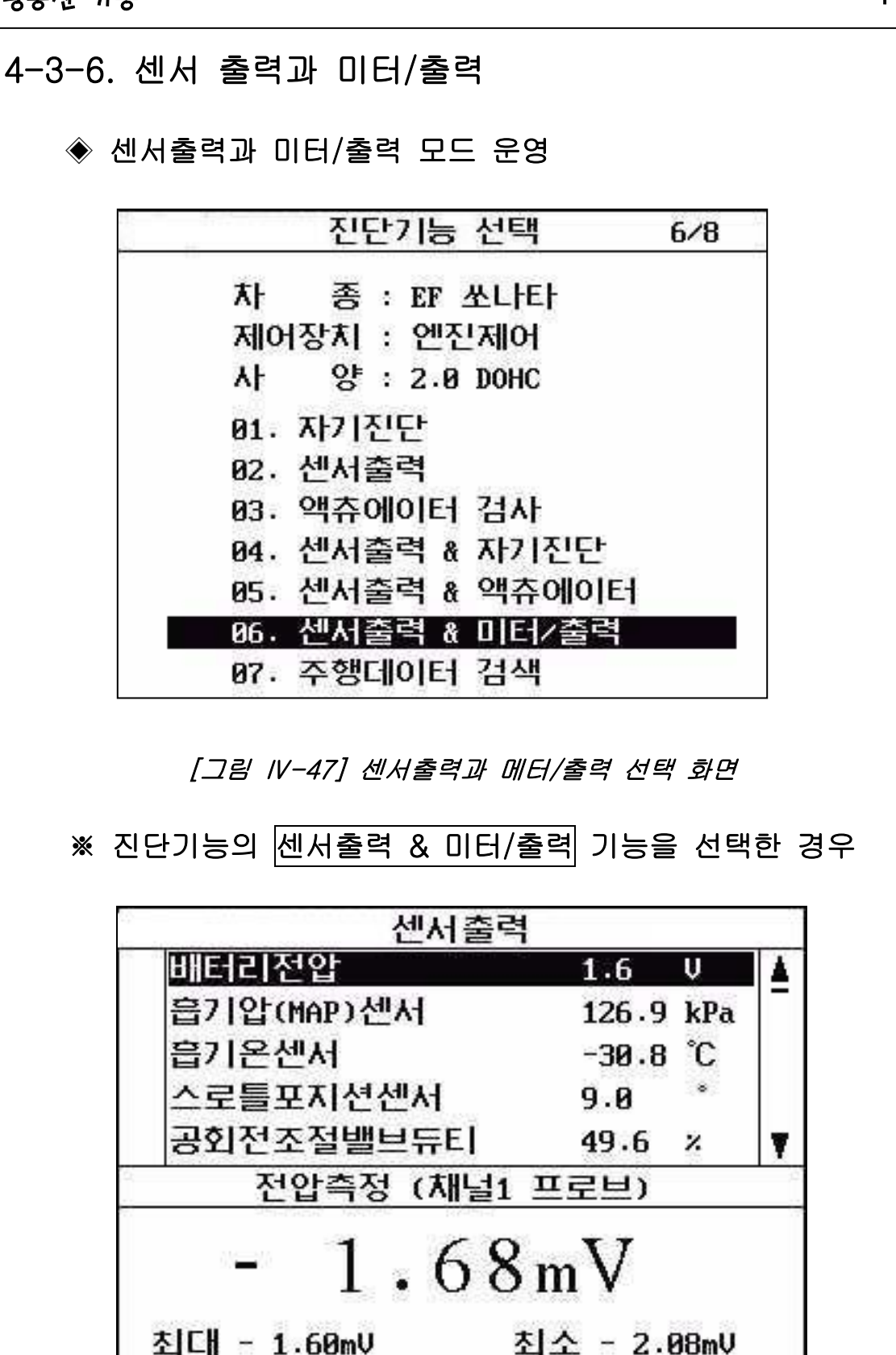

고정 분할

Global Information Technology Co.. Ltd.

파형 기록

[그림 IV-48] 센서출력과 미터/출력 선택 화면

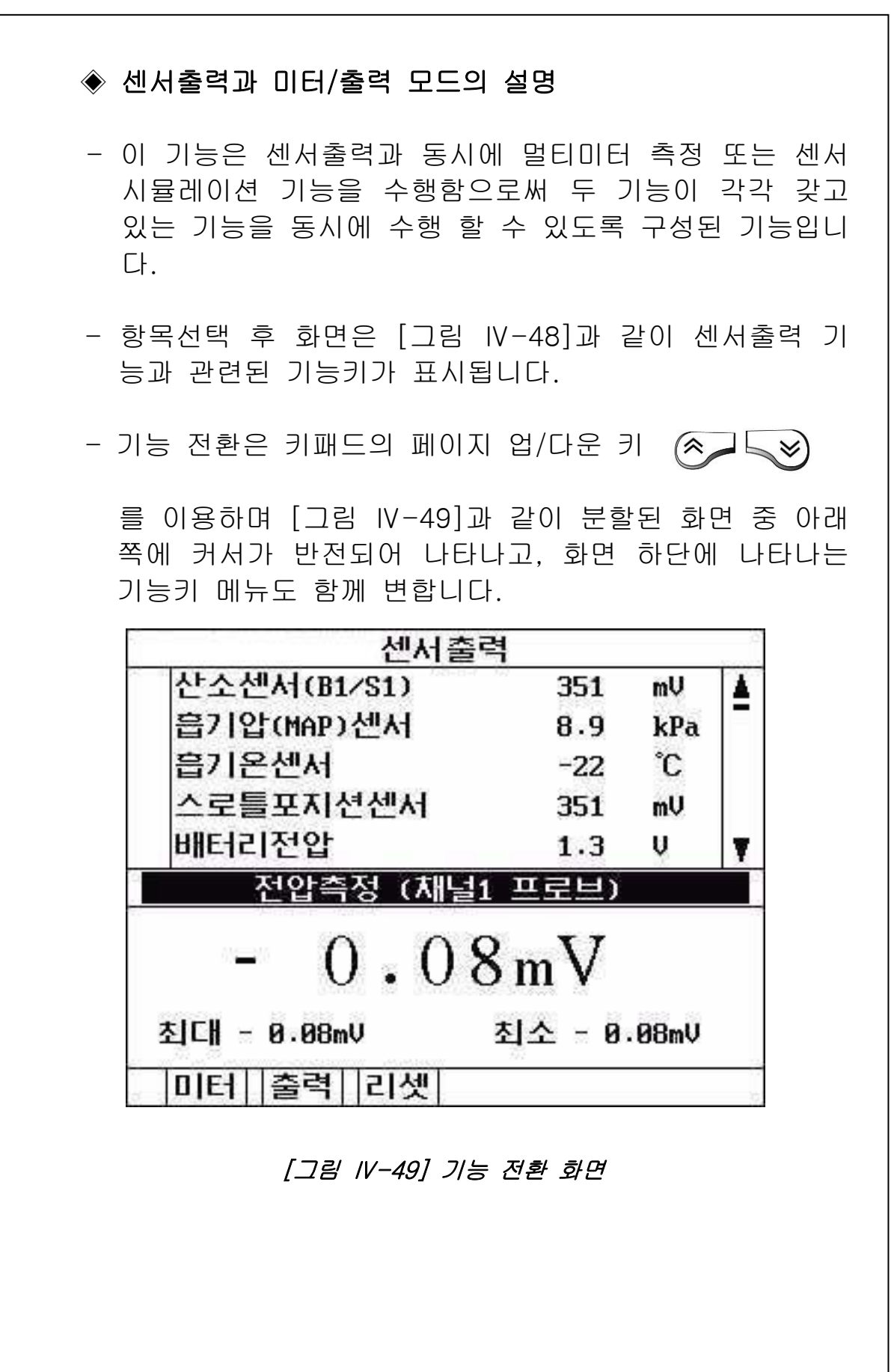

- 하단 창이 활성화 되어 있는 상태에서 미터 버튼 선택하 면 전압/주파수/듀티/펄스폭 측정기능 선택하는 팝업메뉴 가 나타납니다.
- 하단 창이 활성화 되어 있는 상태에서 출력 버튼 선택하 면 전압/펄스/차속의 출력기능 선택하는 팝업메뉴가 나타 납니다.
- 각각의 기능은 센서출력과 멀티미터, 센서 시뮬레이션 기능에서 보여지는 기능과 동일합니다.

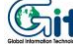

# 5. 스코프/미터/출력 기능

## 5-1. 개요 및 연결

1) 개요

차량에서 발생되는 여러가지 전기적 신호를 측정 하고. 차량에 가상의 전기신호(전압,주파수,구형파 신호)를 입력 함으로써 실 제 단품에서 이루어 지는 작동상태 확인과 ECM과의 배선 상 태를 확인 할 수 있는 기능입니다.

#### 2) 연결 방법

- 1) 스코프/미터/출력 기능을 사용하려면 Hi-DS Scanner에 전원을 공급해 주어야 합니다. 전원공급 방법에는 아래와 같은 4가지 방법을 사용할 수 있습니다.
  - 시가 라이터 전원 케이블
  - 자동차 배터리 연결용 케이블
  - DLC 케이블(OBD-II 지원 20PIN 진단 커넥터) - AC/DC 어댑터를 이용한 전원 공급

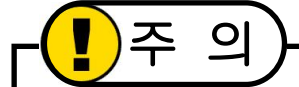

AD/DC 전원 어댑터를 전원으로 사용하는 상태에서 오실로 스코프 이용하여 파형측정 하는 경우 , 파형측정 대상과 기 준이 되는 접지가 연결되어 있지 않으므로 오실로스코프 파 형상에 전원(60Hz) 노이즈가 나타나거나 각종 노이즈에 민감 해 질 수 있습니다.

2) 전원 연결 후 사용할 채널 프로브(CH1,CH2) 또는 특수 프로브(대전류, 소전류, 압력센서, 점화2차)를 Hi-DS 상 단 커넥터에 연결합니다.

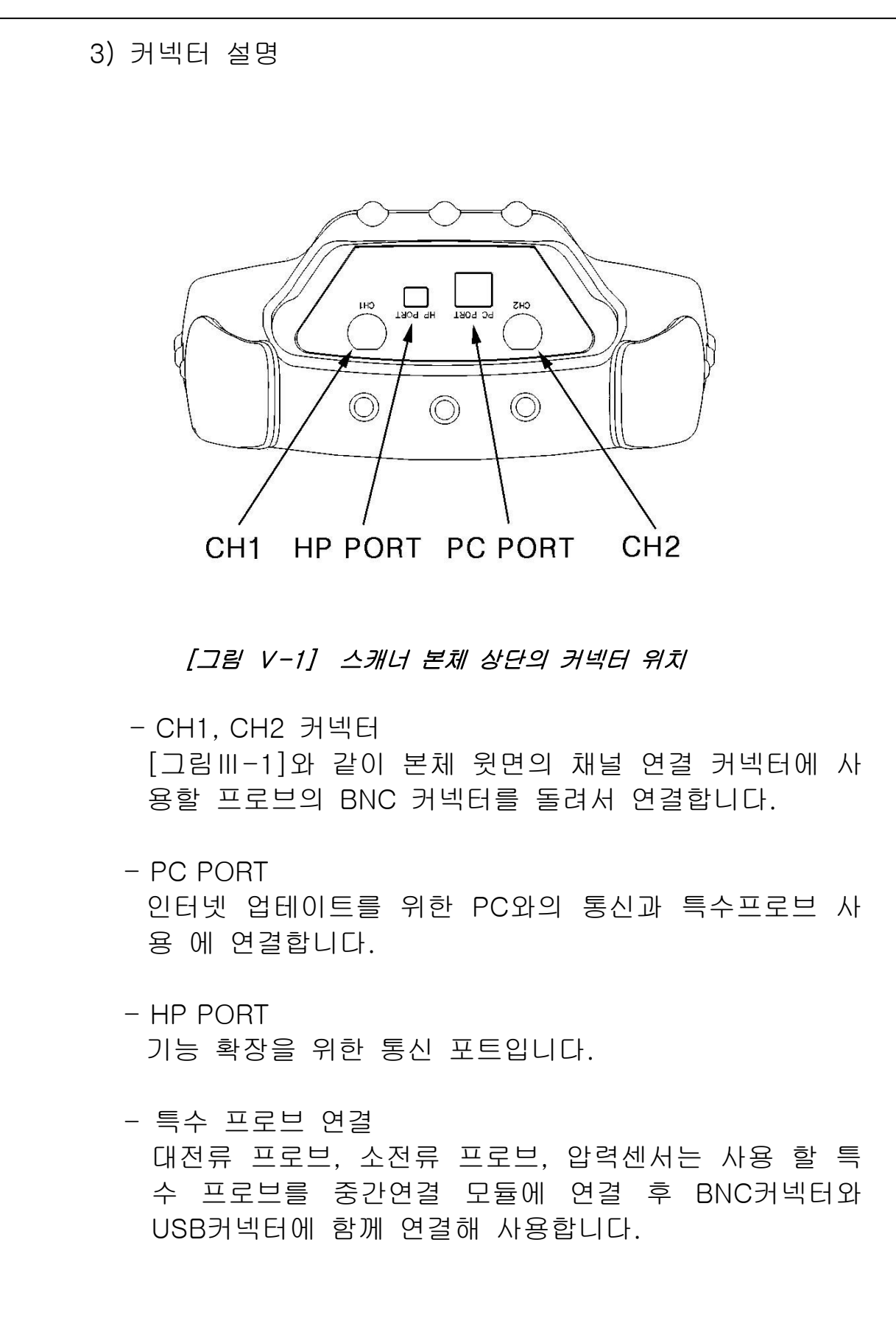

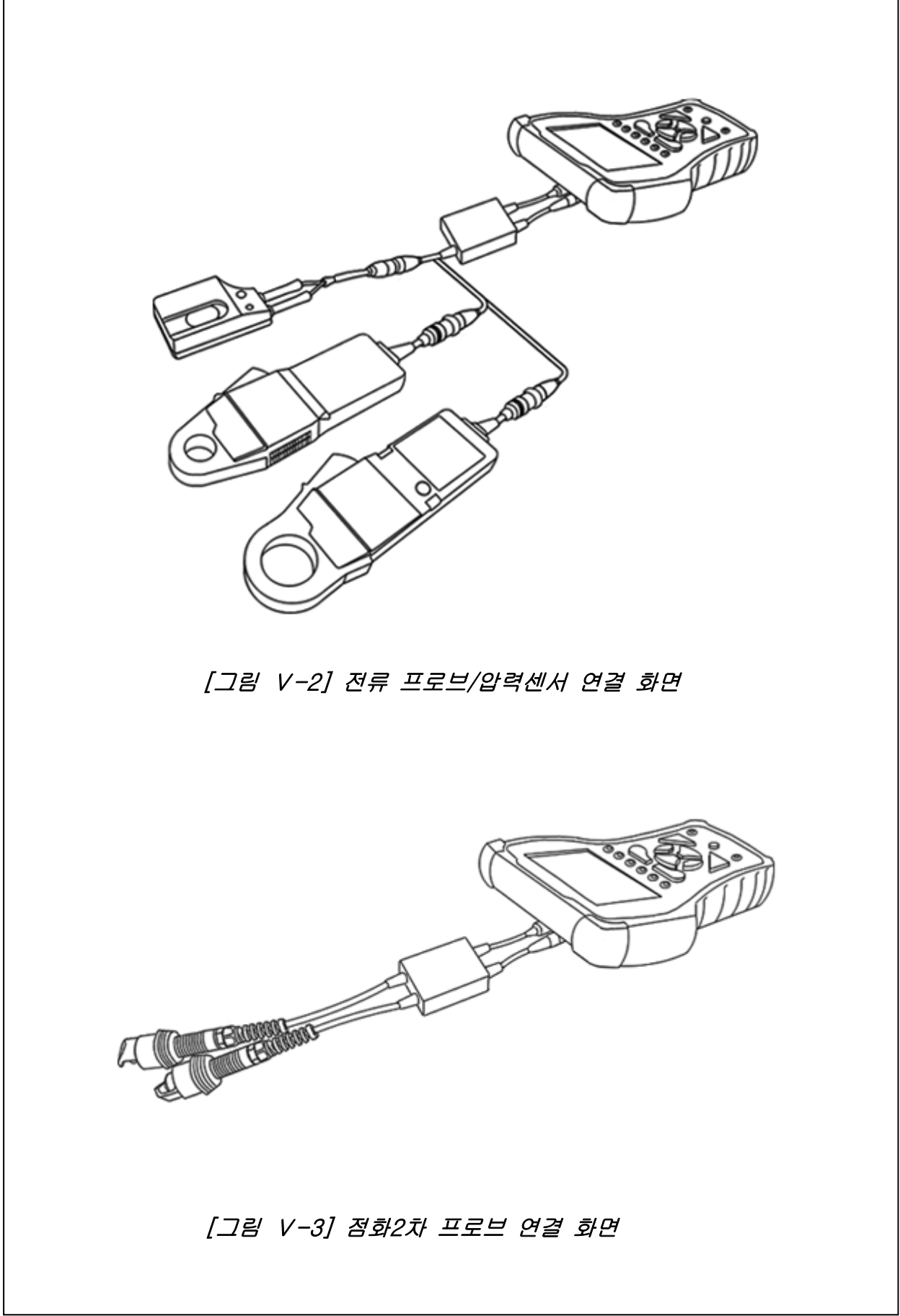

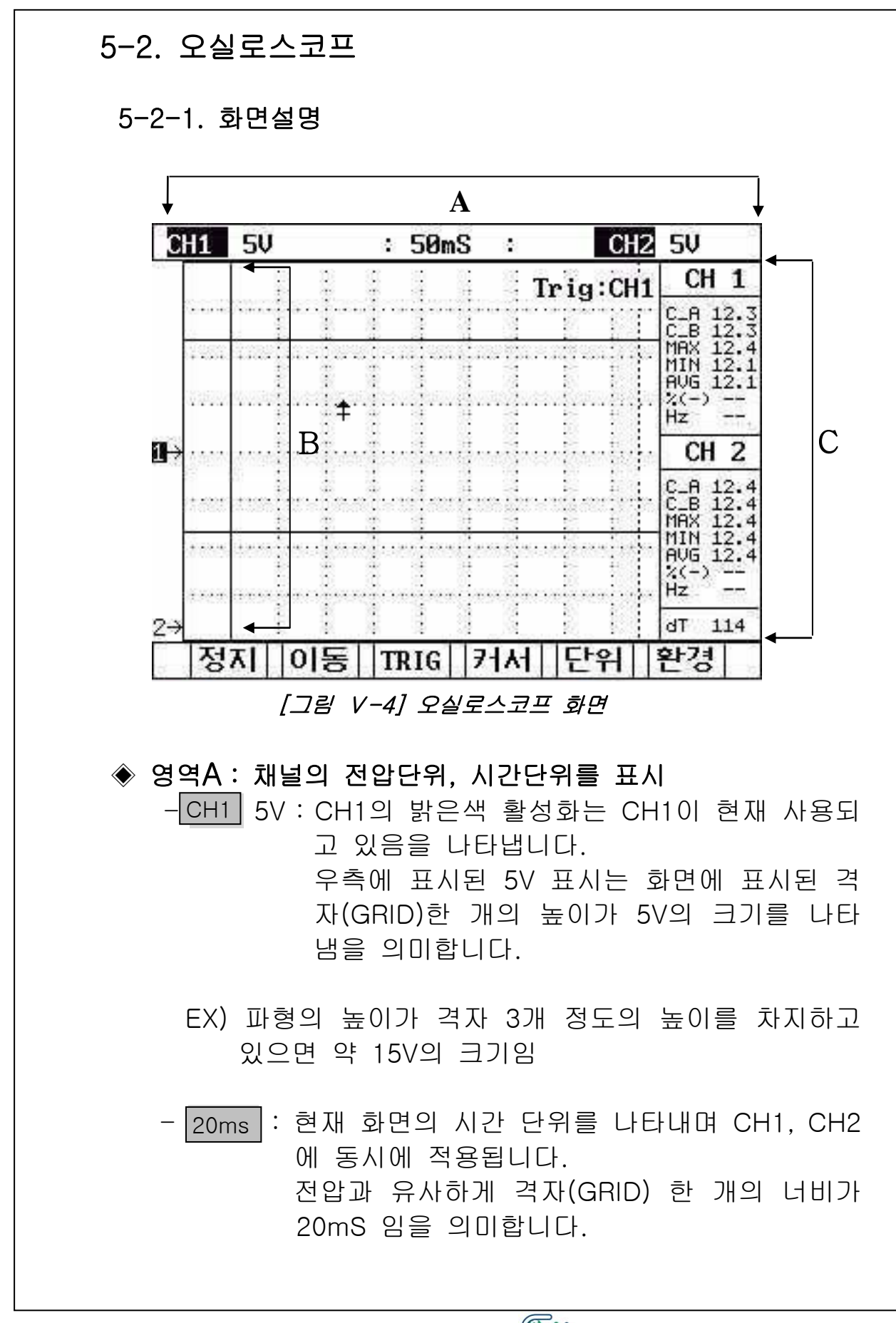

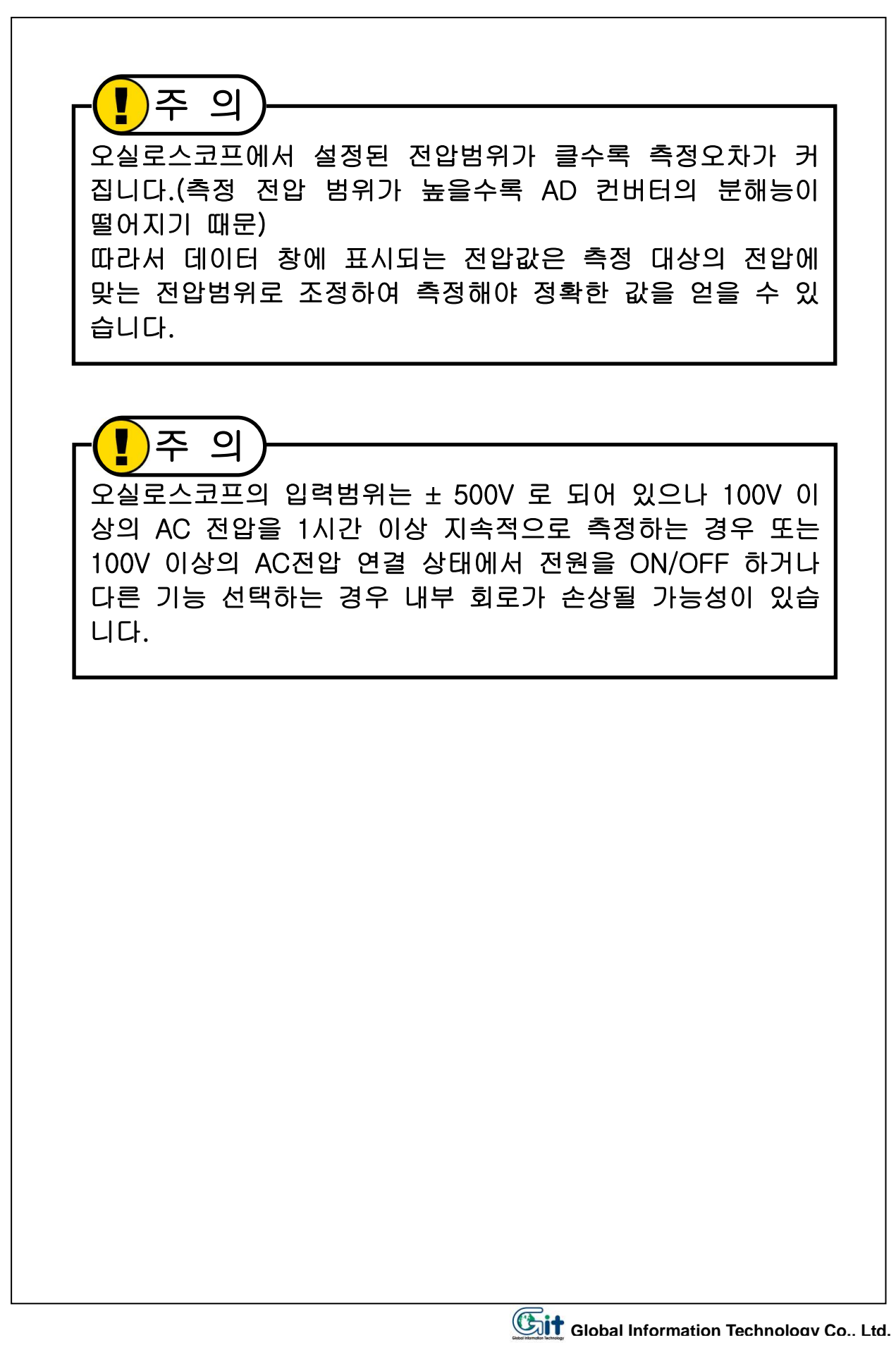

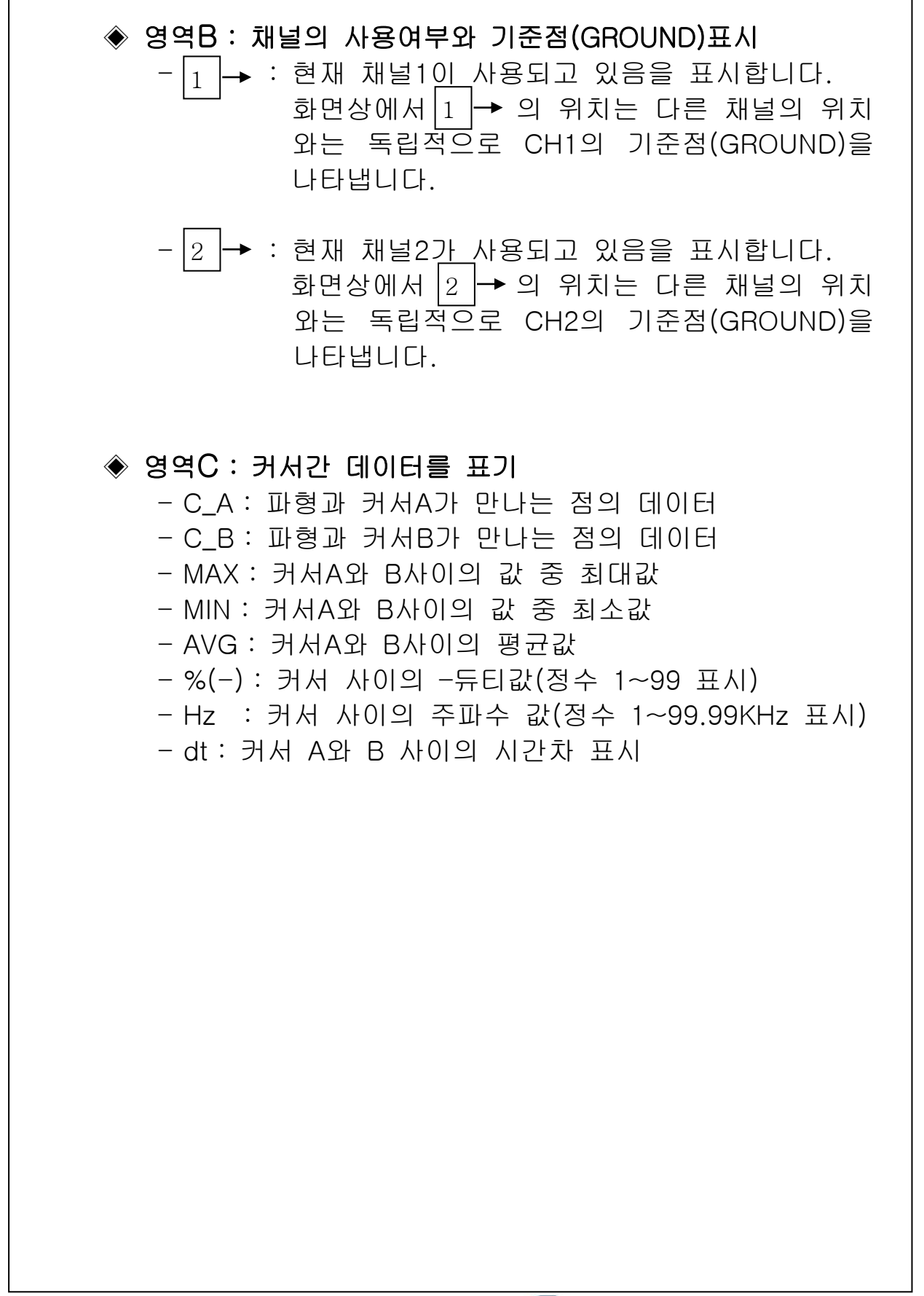

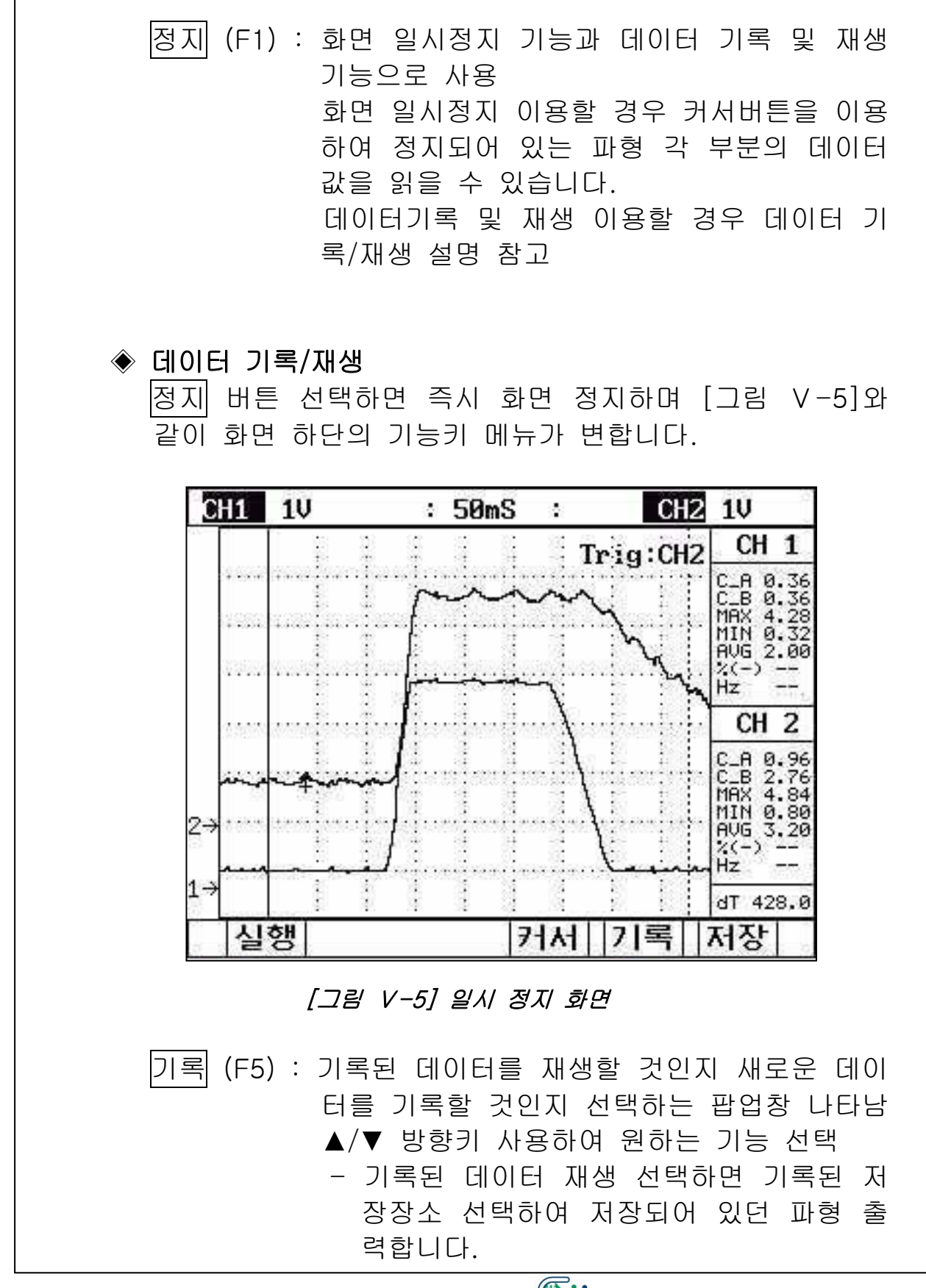

5-2-2. 기능키 설명

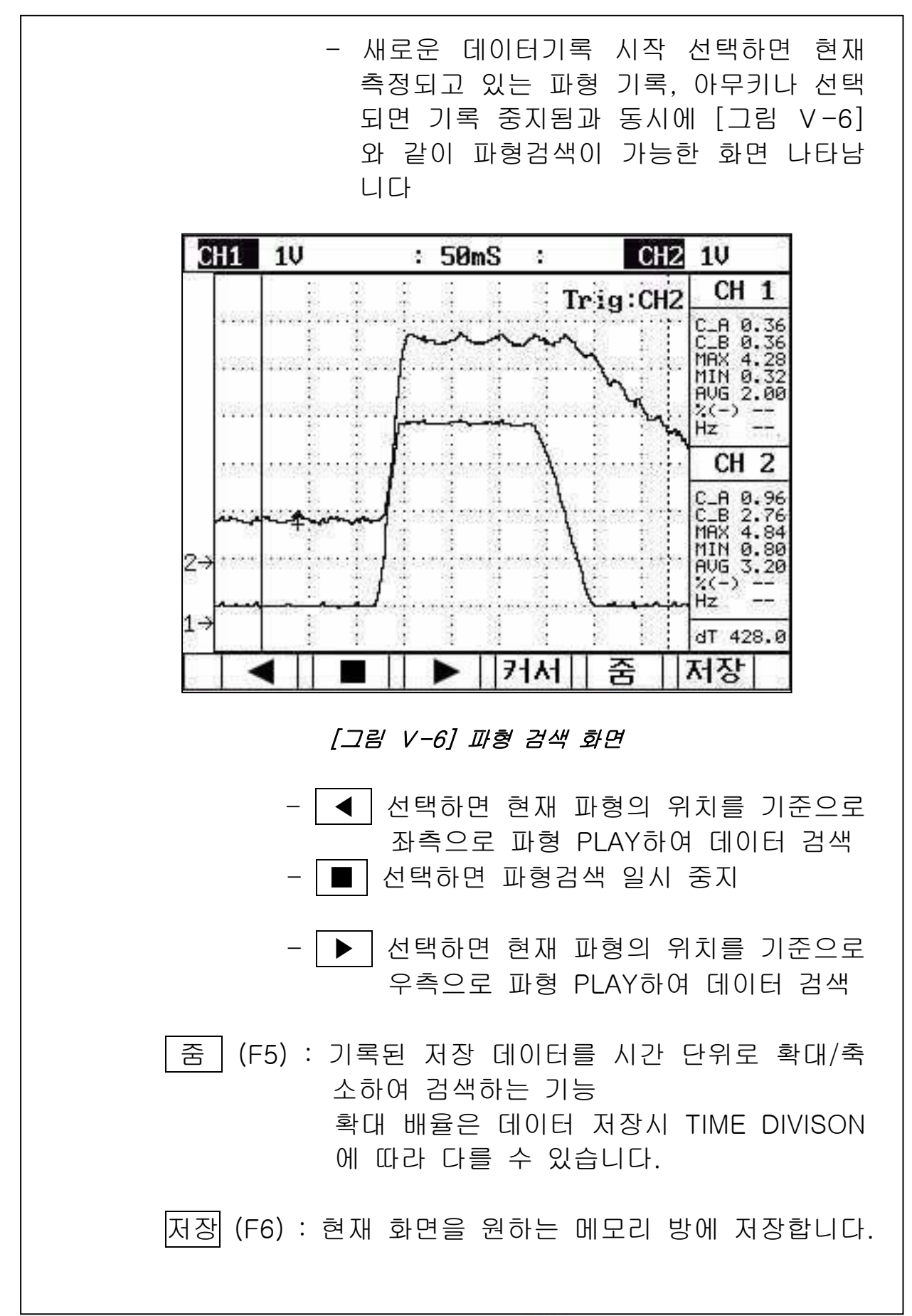

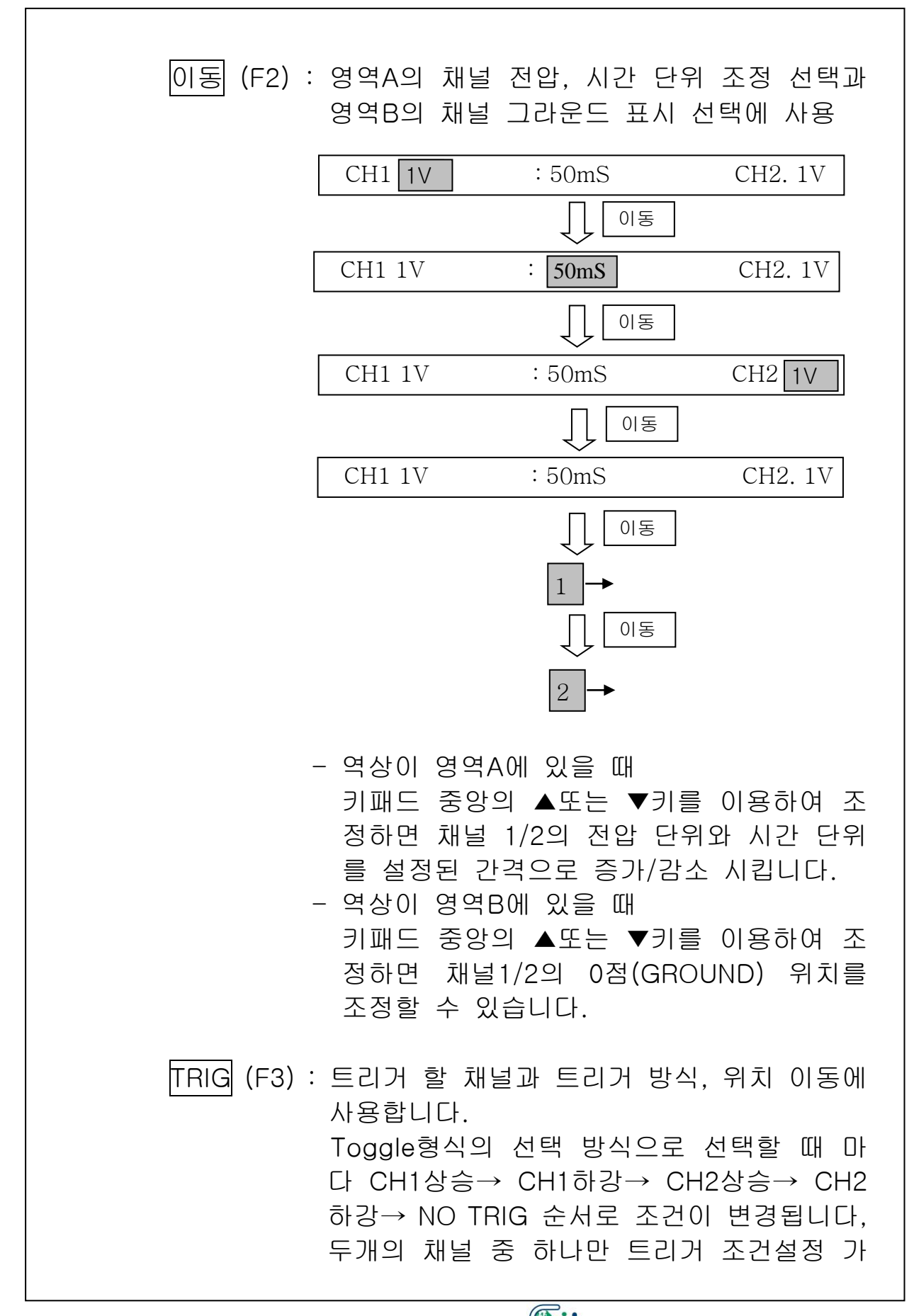

능 합니다. 화면 우측상단의 표시는 어떤 채널이 트리 거 되고 있는지 나타납니다. 화면 하단의 TRIG 부분이 밝게 활성화된 상 태에서 키패드 중앙의 ▲/▼/▶/◀ 키를 사 용하여 트리거 위치를 이동 할 수 있습니다.

커세 (F4): 커서 이동과 DATA창 제거 할 때 사용 Toggle형식의 선택 방식으로 선택할 때 마다 A커서 활성화(실선 표시) → B커서 활성화(실 선 표시)→커서 없음(데이터 창 없어짐)으로 변환 A또는 B커서 활성화 상태에서는 키패드 중앙 의 ▶/◀키를 이용하여 각 커서를 좌/우 로 이동합니다.

[단위] (F5) : 소전류, 대전류, 압력의 특수기능 프로브 사 용 선택 시 사용합니다. 단웨 선택 하면 [그림 V-7]과 같이 특수기 능 프로브 사용할 채널을 선택하고, ENT 누 르면 다음 화면에서 특수 프로브와 사용범위 를 선택합니다.

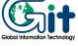

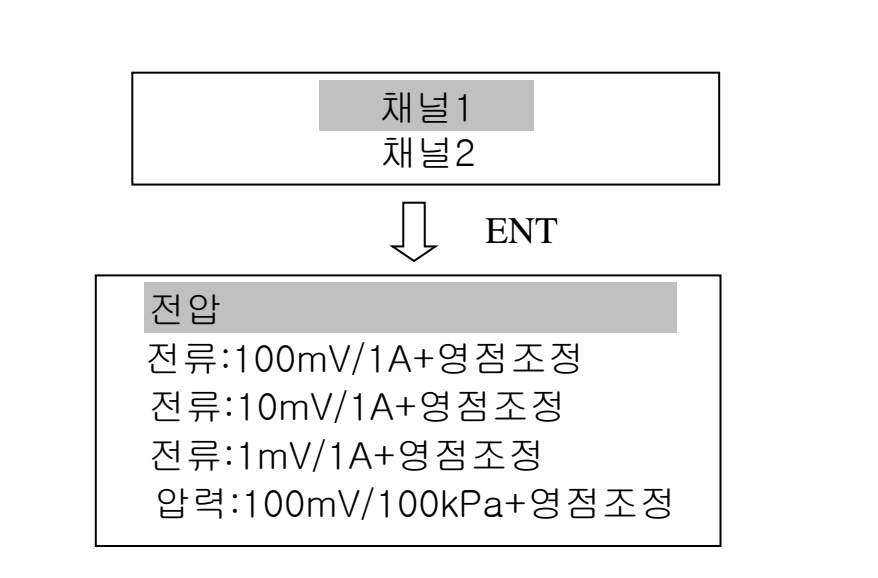

<sup>[</sup>그림 V-7] 사용할 프로브 선택화면

| 단위 | 프로브        | 측정 범위        | 선택           |
|----|------------|--------------|--------------|
|    | 소전류        | 0~30A        | 100mV/1A     |
| 전류 | 대전류(100A)  | 30~100A      | 10mV/1A      |
|    | 대전류(1000A) | 100~1000A    | 1mV/1A       |
| 압력 | 압력센서       | 0~24.6kg/cm² | 100mV/100kPa |

환경 (F5) : 전압 단위, 시간 단위를 제외한 채널 사용에 필요한 모든 환경을 설정 버튼 선택 시 [그림 V-8]과 같은 화면이 나 타나며, 화면의 모든 항목은 키패드 중앙의 ▲/▼/▶/◀ 키를 이용하여 항목을 선택,변 경 할 수 있습니다. ▲/▼키는 항목선택을 위한 커서 이동에 사 용하고, ▶/◀키는 선택된 항목의 환경설정 에 사용합니다.

|   | CH1 | ONOFF피크일반DCAC유지1510 |
|---|-----|---------------------|
|   | CH2 | ONOFF피크일반DCAC유지1510 |
| • | 공통  | 그리드 ON OFF<br>싱글샷   |

[그림 V-8] 사용설정 팝업 화면

- 채널 ON/OFF는 해당 채널을 통해 신호 를 입력 받을 것인지 선택합니다.
- 피크/일반은 파형 및 데이터 값을 보여 줄 때 샘플링 된 데이터 중 최대값을 보 여줄 것인지 선택합니다.
- DC/AC는 해당채널의 입력신호를 DC로 보여 줄 것인지 AC보여 줄 것인지 선택 합니다.
- 유지 1/5/10/20은 가장 최근 화면을 중첩 하여 표시할 횟수를 지정합니다.
- 그리드 ON/OFF는 화면에 그리드를 표시 할 것인지 선택합니다.
- 싱글샷은 WAIT FOR TRIGGER기능을 사 용할 것인지 선택합니다. 자세한 사용방법은 싱글샷 설명 참고

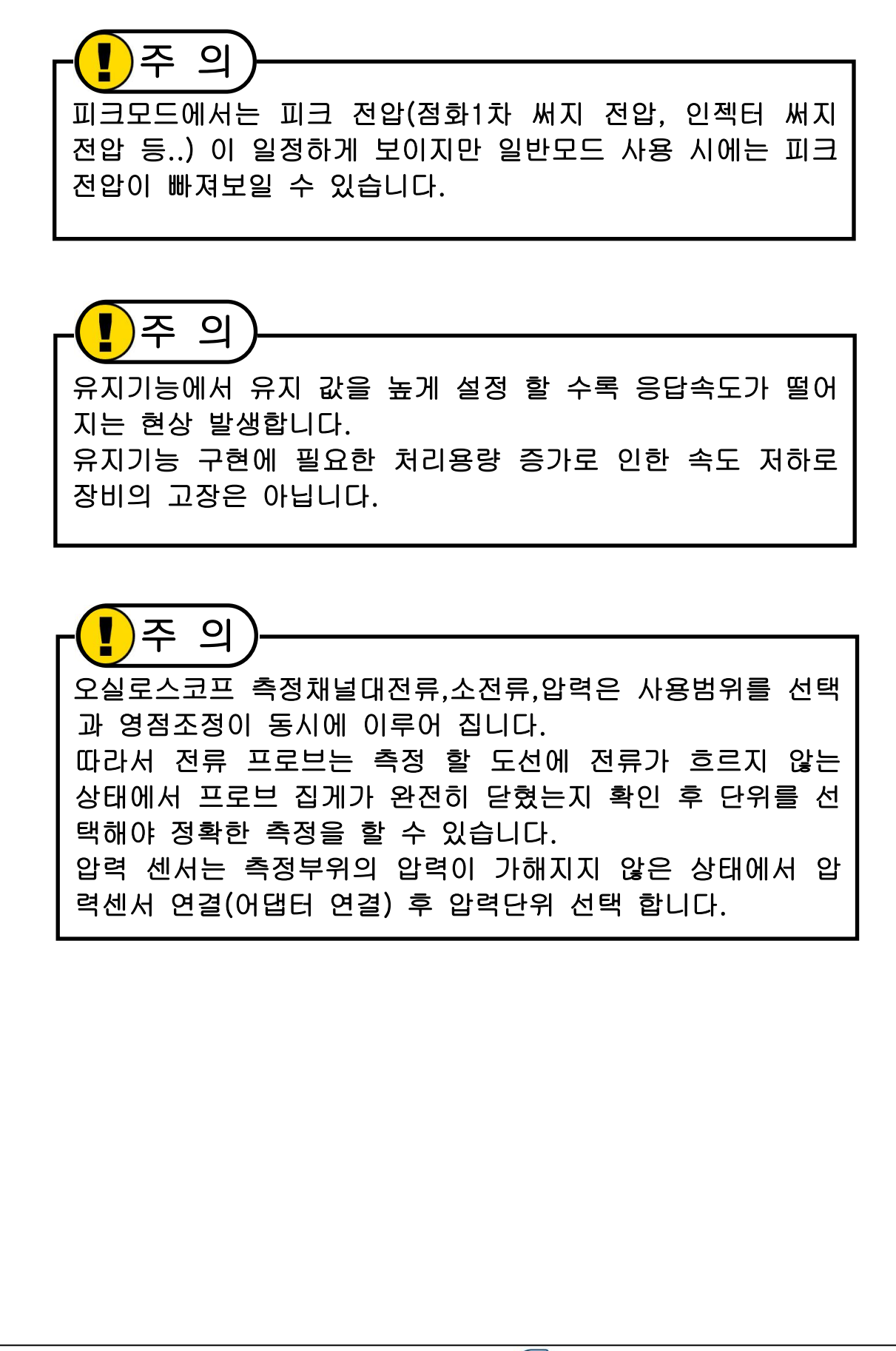

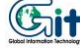

#### ◈ 싱글샷 사용

싱글샷이란 사용자가 트리거 레벨과 위치를 정해 놓고, 트 리거 조건에 해당되는 신호가 측정되면 파형을 자동으로 일시 정지하여 보여주는 기능입니다. 트리거 조건을 설정해 놓은 후 환경설정 팝업 화면에서 삼각형 커서를 싱글샷에 위치한 후 ENT 버튼 선택하면 바로 싱글샷 모드로 넘어가며 [그림 V-9]와 같은 화면이 나타납니다.

| CH1 1V | : 50mS : | CH2 1V     |
|--------|----------|------------|
|        | 트리거 대기   | रु         |
| 실행     | 71A      | .1      저장 |

[그림 V-9] 싱글샷 모드 화면

설정된 트리거 조건에 해당하는 신호가 발생하면 [그림 V-10]과 같은 정지화면 나타나며 싱글샷 대기중 ESC 버튼 선택하면 싱글샷 선택 이전 화면으로 되돌아 갑니다.

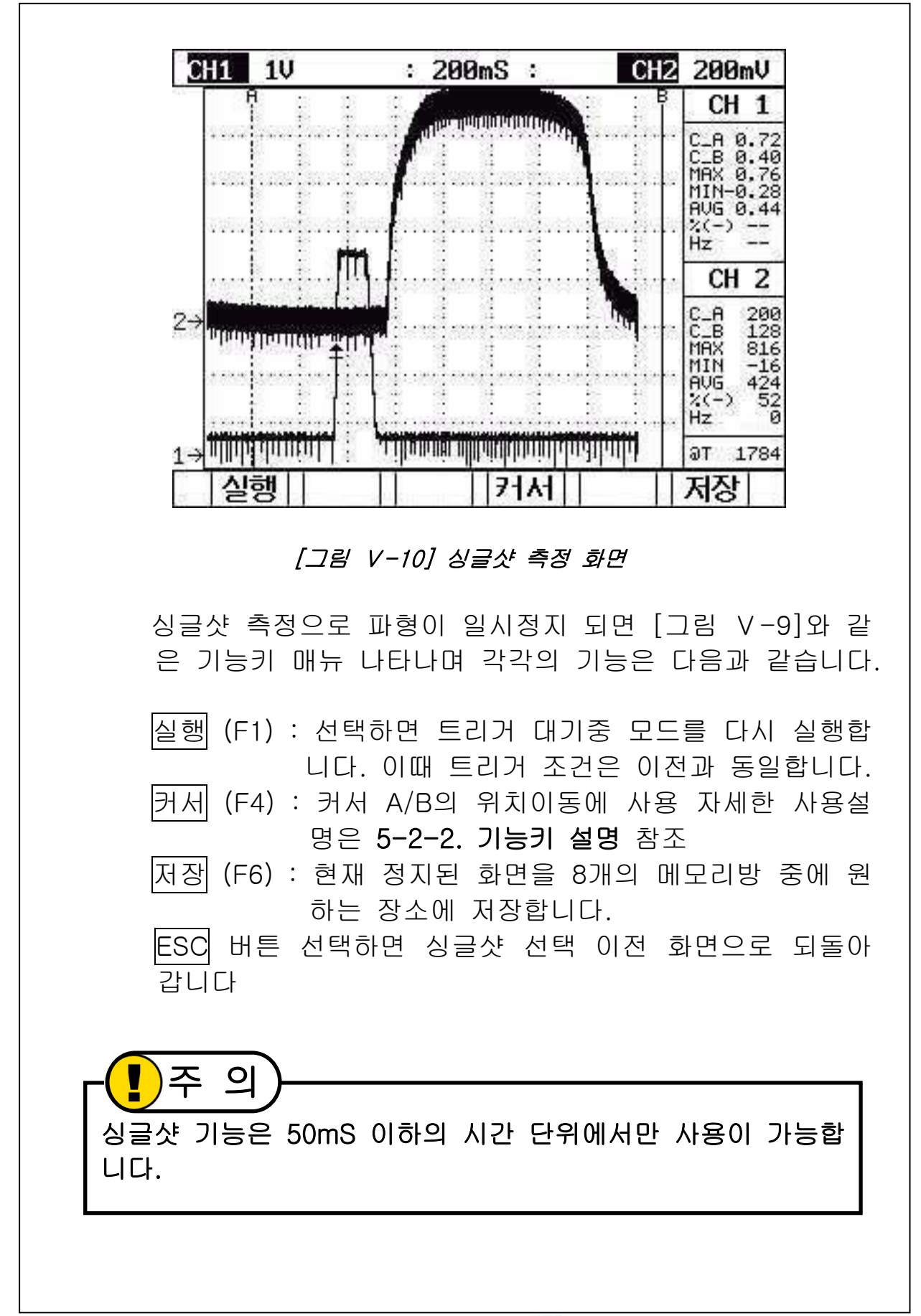

#### 5-3. 자동설정 스코프

#### 5-3-1. 개요

자동차 진단에 필수적인 센서 단품검사 및 관련 시스템 검사 를 스코프를 이용해 신속하고 편리하게 점검할 수 있도록 측 정에 적합한 환경을 미리 설정해 주는 기능입니다. 측정준비와 분석에 필요한 상세정보를 기능키를 이용해 제공 합니다.

일반적인 파형의 모양과 분석방법을 제시합니다.

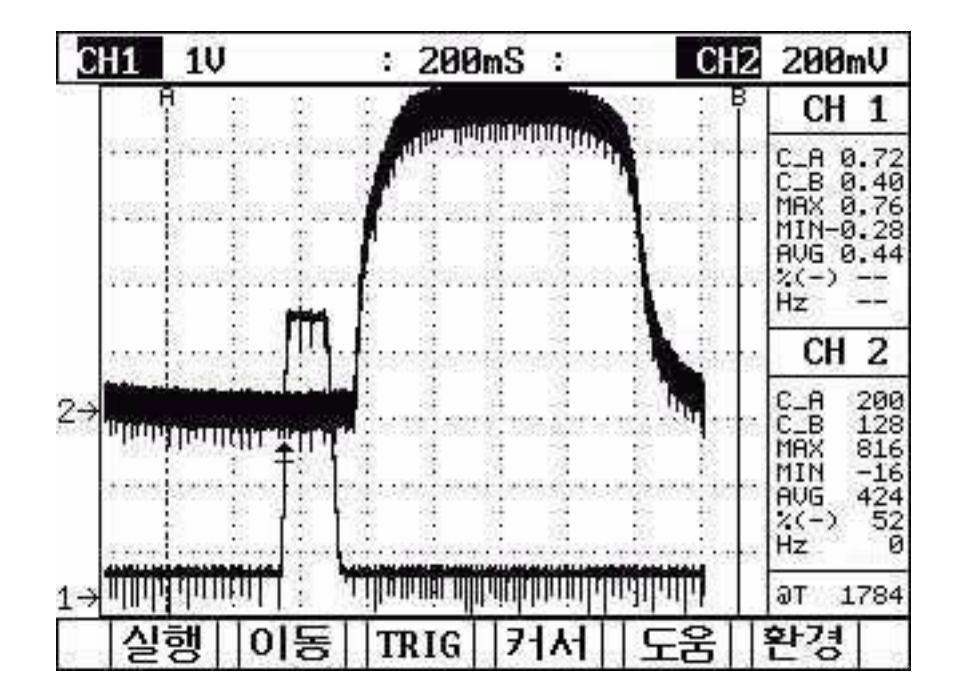

#### 5-3-2. 화면 설명

[그림 V-11] 자동설정스코프 화면

자동설정 스코프의 측정화면은 기본적으로 화면구성과 작 동 방법이 오실로스코프와 동일하며, 채널 환경은 선택한 검사항목에 맞게 설정되어 있습니다. 오실로스코프에서 단위 버튼이 자동설정 스코프에서는 도움 버튼으로 바뀌어 있으며 도움 버튼의 자세한 기능은 기능키 설명을 참고하시기 바랍니다.

# 5-3-3. 기능키 설명

자동설정 스코프에서 새로 추가된 도움 버튼 외에 나머지 기능키의 기능은 오실로스코프와 동일하므로 오실로스코프 기능키 설명 5-2-2 참고하시기 바랍니다.

도움 : 측정 준비나 측정 후 파형분석 시 도움 선택하면 [그림 V-12]과 같이 연결/분석/파형/영점을 선택 할 수 있는 팝업 메뉴 나타납니다.

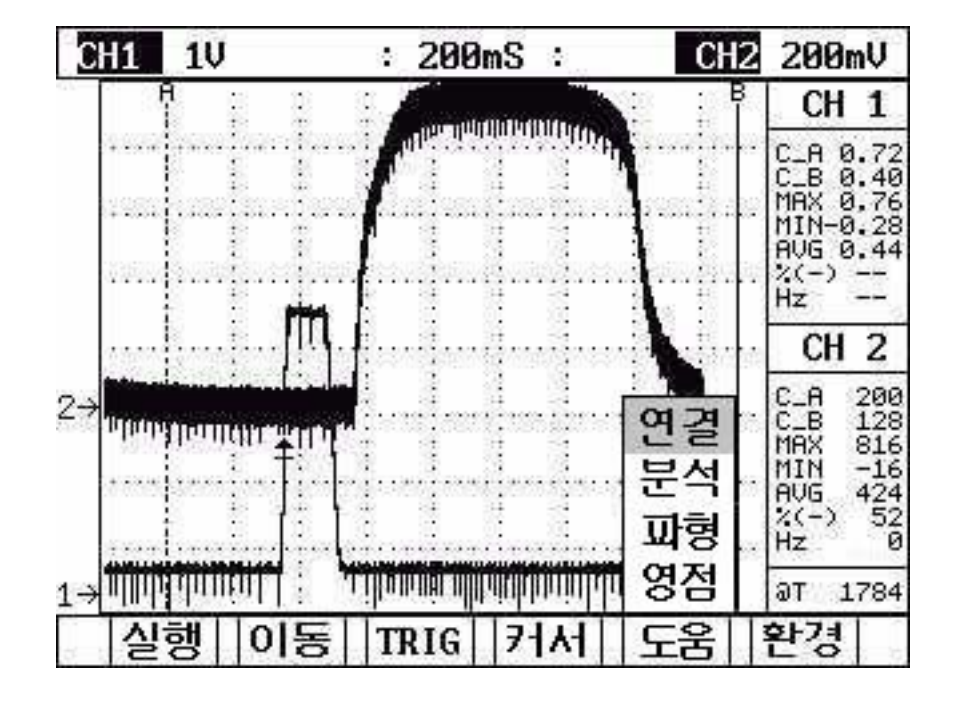

[그림 V-12] 자동설정 스코프 측정화면

◈ <mark>연결</mark> 선택하면 아래의 [그림 V-13]과 같이 연결과 측정조건에 필요한 도움말이 제공됩니다.

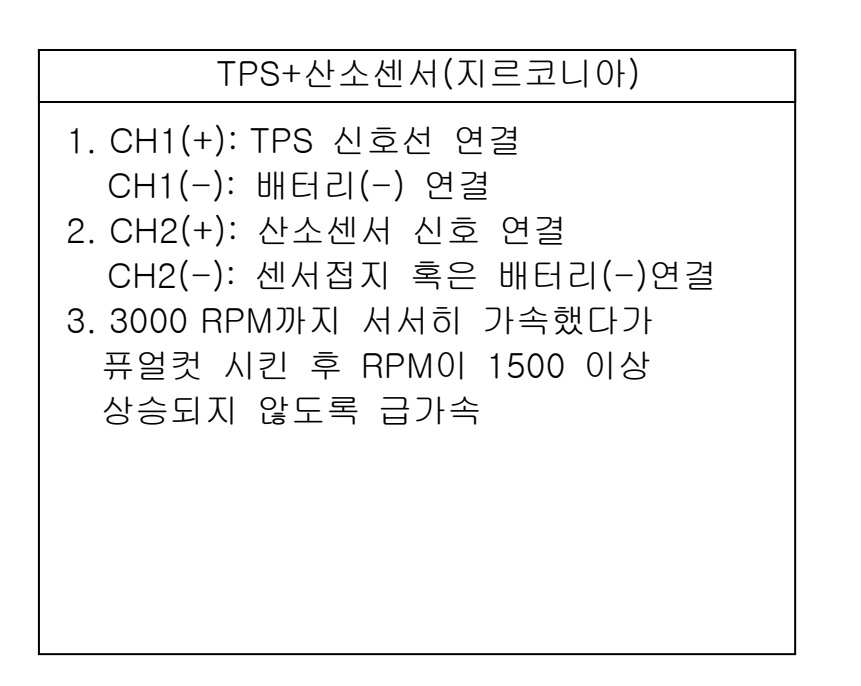

#### [그림 V-13] 자동설정 연결 도움화면

◆ 분석 선택하면 아래의 [그림 V-14]화면과 같이 측정
 후 파형분석에 대한 도움말이 제공됩니다.

TPS+산소센서(지르코니아) 1. TPS와 산소센서 파형 모두 급격한 상승파형 측정되어야 정상 2. TPS 상승 최대지점에서 산소센서 200Mv 도달까지의 시간은 200mS 이내 여야 정상 3. 산소센서 상승파형에 푹푹 패이는 모 양 나타나면 점화불량으로 인한 실화 의 심 ※ 신호 불량시 예상증상 공회전부조,연비/출력/가속성능불량,노킹

[그림 V-14] 자동설정 분석 도움화면

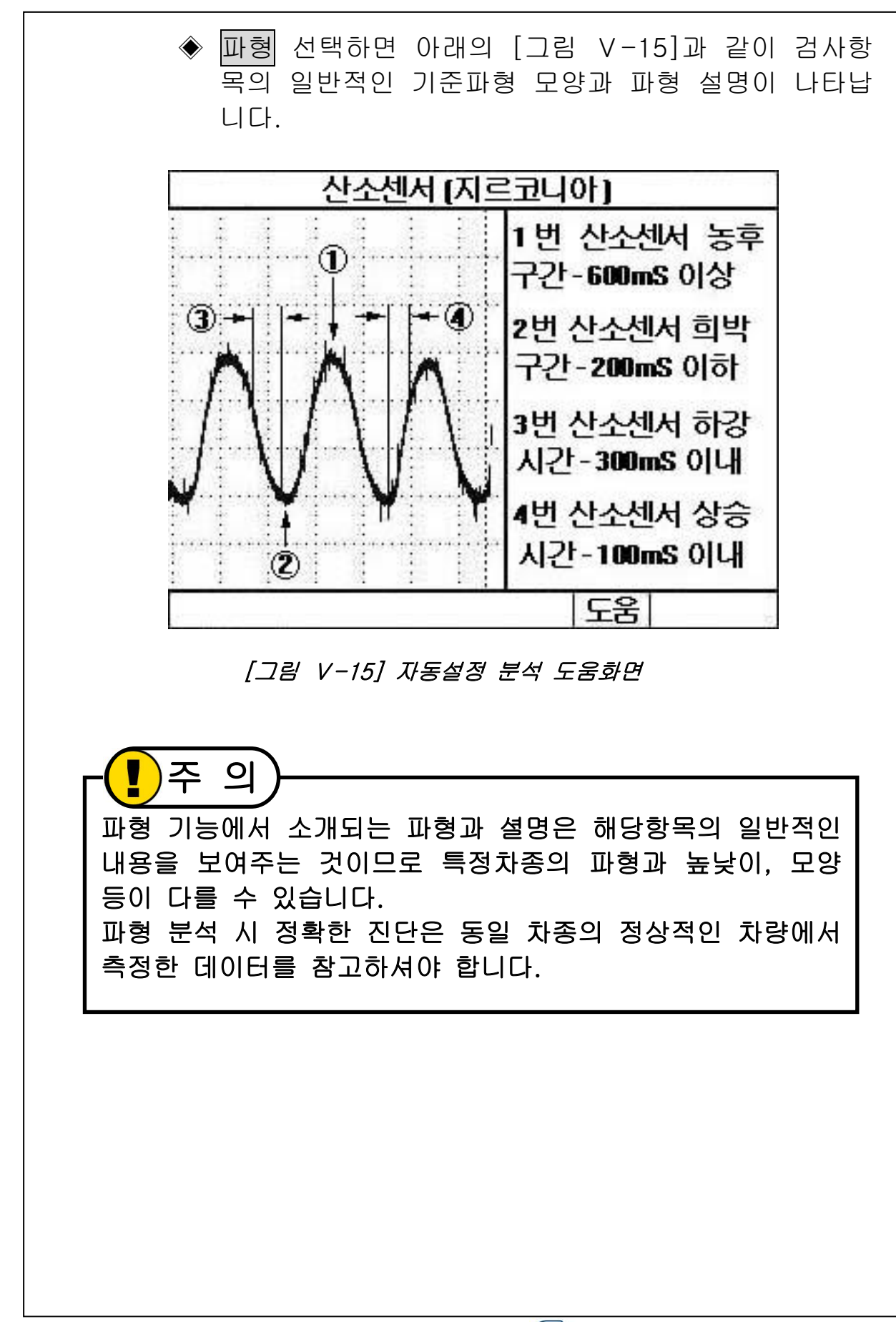

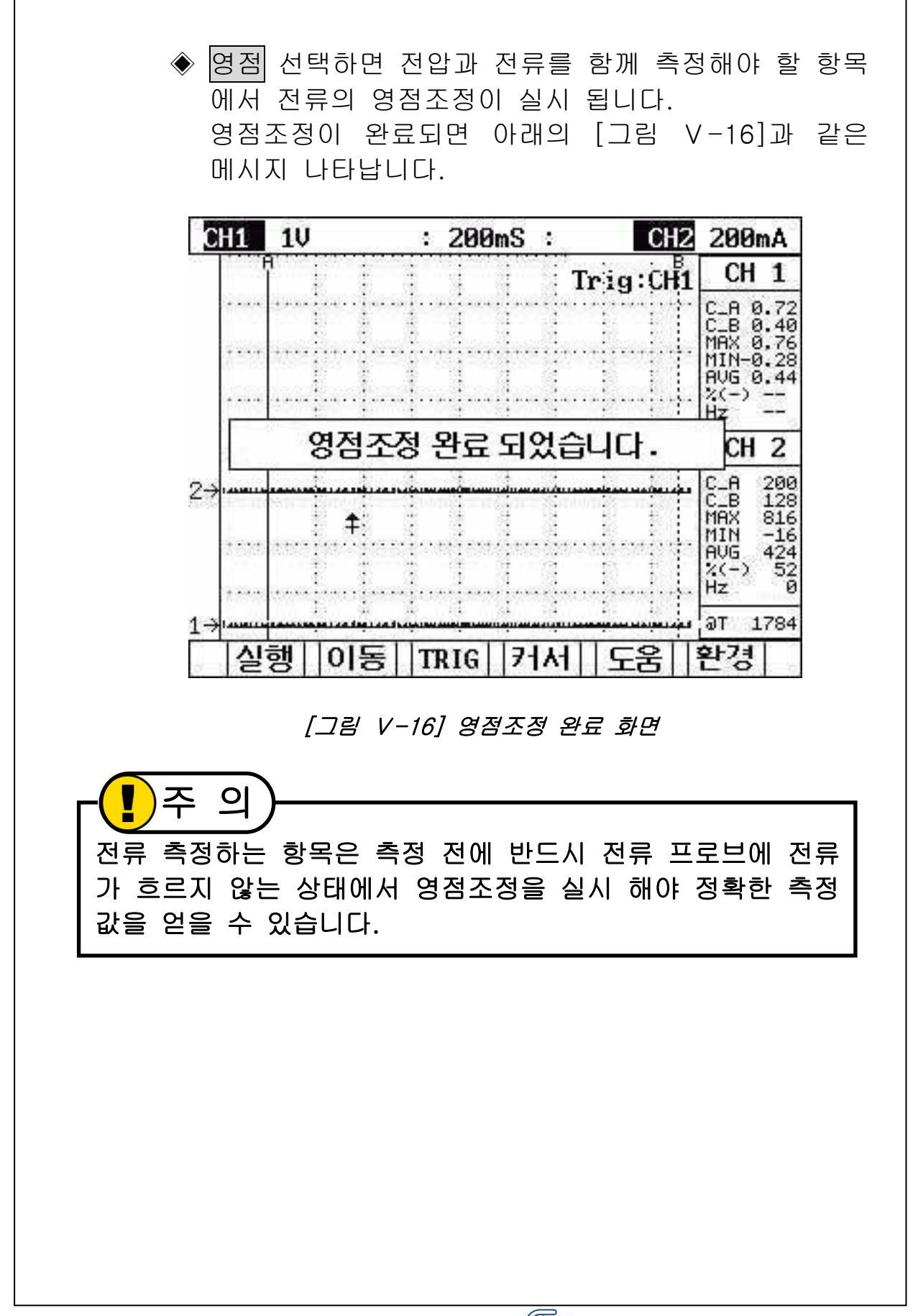

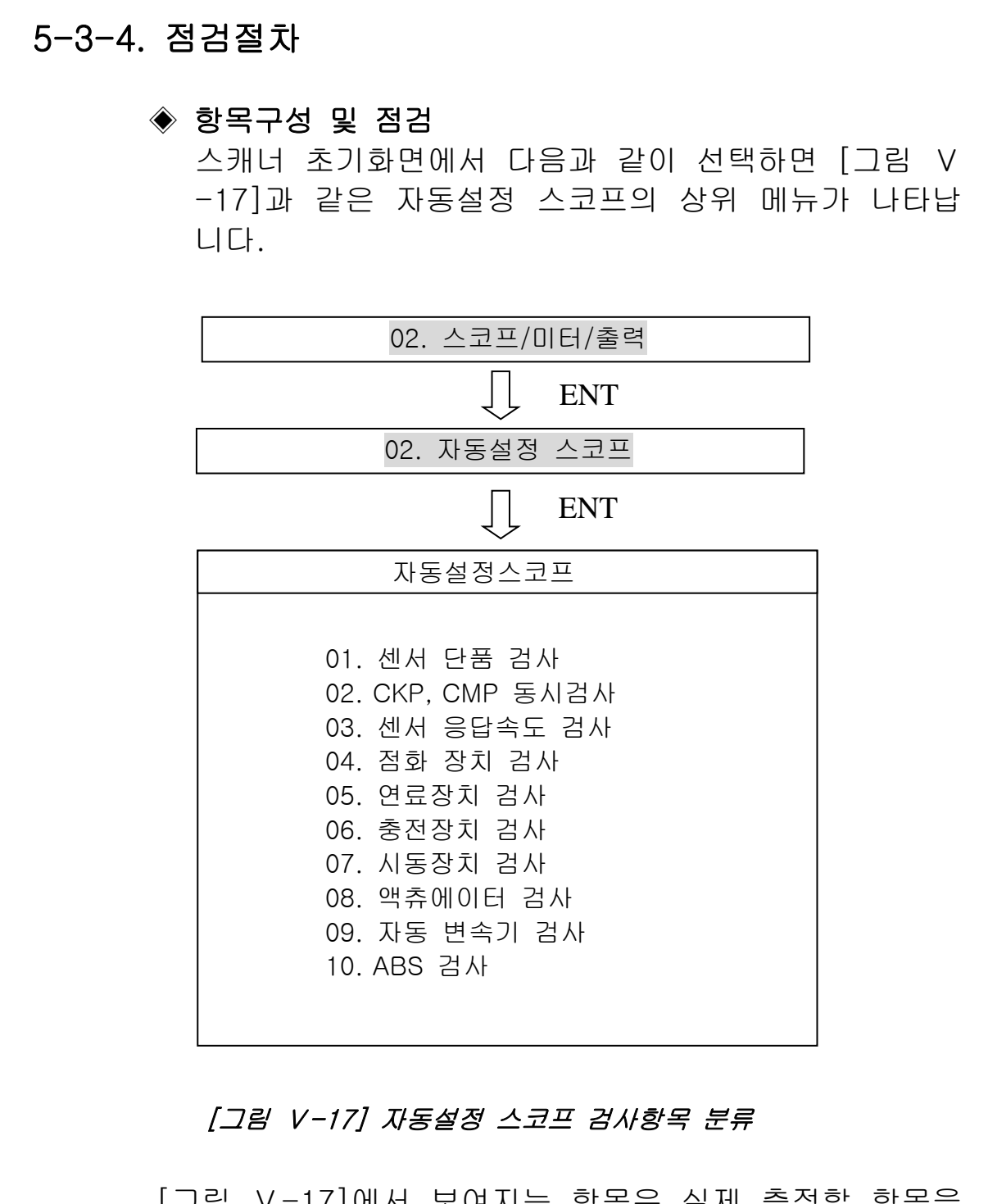

[그림 V-17]에서 보여지는 항목은 실제 측정할 항목을 검사목적에 따라 분류 한 것 입니다. 분류 항목은 아래에 열거하는 것과 같이 각각 세부 검사 항목으로 이루어져 있습니다.

- 1) 센서 단품 검사 - 산소센서(지르코니아) - TPS - MAP - 공기량센서(핫필름/핫와이어) - 공기량센서(칼만와류) - 냉각수온센서 2) CKP, CMP 동시검사 - CKP(인덕티브 타입)+CMP(홀 타입) - CKP(홀 타입)+CMP(홀 타입) - CKP(옵티컬 타입)+CMP(옵티컬 타입) 3) 센서 응답속도 검사 - TPS+산소센서(지르코니아) - TPS+MAP - TPS+공기량센서(핫필름/핫와이어) - TPS+공기량센서(칼만와류) 4) 점화 장치 검사 - 점화1차 검사 - 점화1차+파워TR BASE - 점화1차 검사+점화전류(소전류) - 파워TR BASE+점화전류(소전류) - 점화2차 검사 - 점화코일 전원 검사 5) 연료장치 검사 - 연료펌프 전원/접지 검사 - 연료펌프 전류(소전류) - 인젝터 검사(소전류) 6) 충전장치 검사 - 발전기 출력 전류(대전류)
  - 발전기 다이오드 검사

| - 발전기 접지 검사(B단자,몸체)<br>- 발전기 배선 검사(L단자,S단자)                                                                                                    |
|----------------------------------------------------------------------------------------------------|
| 7) 시동장치 검사<br>- 배터리용량 검사(대전류)<br>- 스타트 모터 전원/접지 검사<br>- 엔진 블럭/차체 접지 검사                                                                                                    |
| 8) 액츄에이터 검사<br>- 인젝터<br>- 공회전속도 조정 밸브<br>- 스텝모터<br>- EGR 솔레노이드 검사<br>- PCSV 검사                                                                                                    |
| <ul> <li>9) 자동 변속기 검사</li> <li>유압제어 솔레노이드(HIVEC)</li> <li>유압제어 솔레노이드(F4EA 계열)</li> <li>유압제어 솔레노이드(KM)</li> <li>펄스체너레이터 A/B(홀 타입)</li> <li>펄스체너레이터 A/B(인덕티브 타입)</li> <li>차속센서(홀 타입)</li> </ul> |
| 10) ABS 검사<br>- 휠 스피드센서                                                                                                    |
|                                                                                                    |

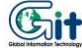

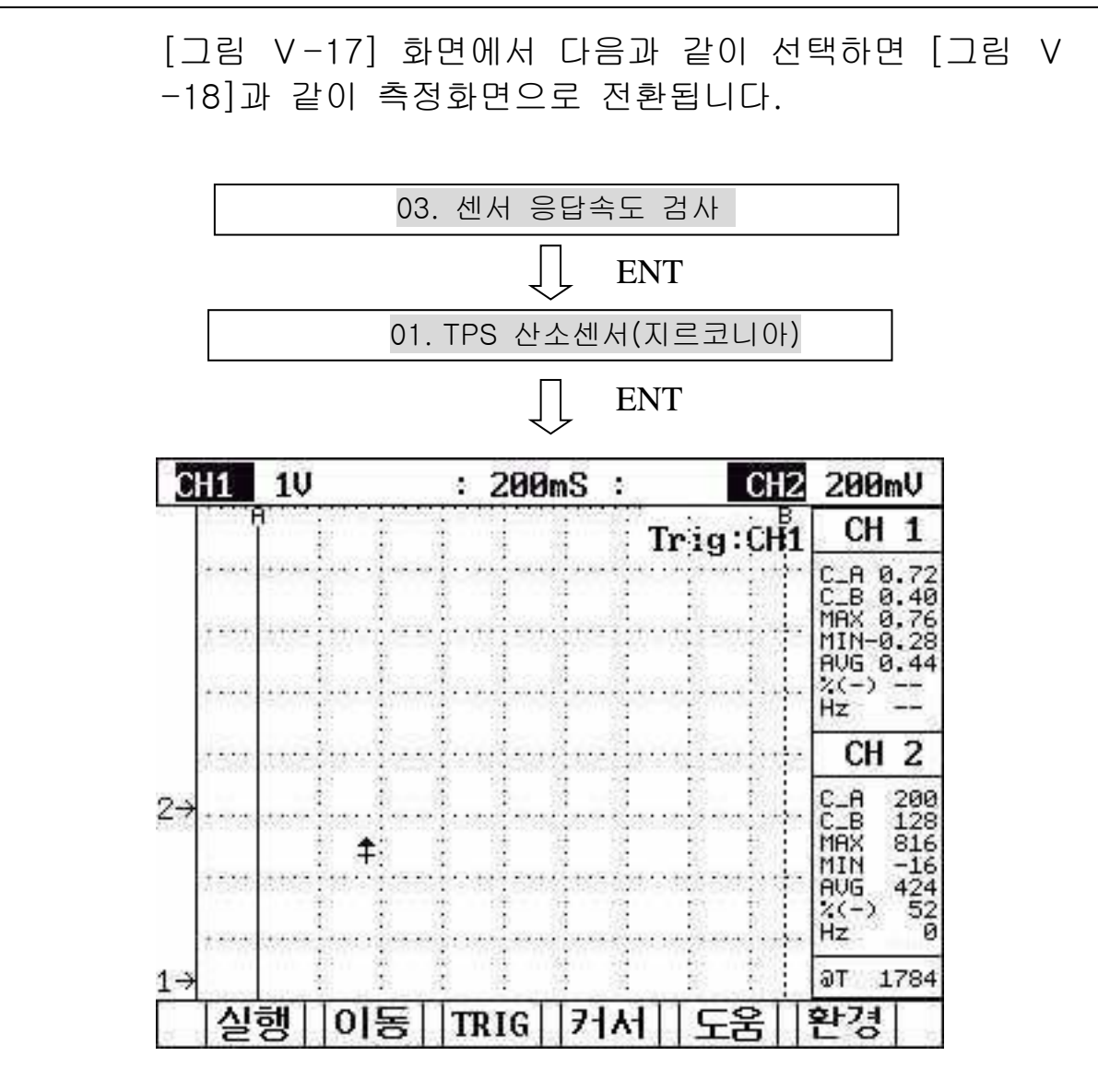

[그림 V-18] 자동설정 스코프 측정화면

[그림 V-18]는 TPS+산소센서(지르코니아) 검사항목을 선택한 화면입니다. 파형위치, 전압 단위, 시간 단위, 트리거 등의 채널환경 이 선택항목에 해당하는 신호측정과 분석에 가장 적합하 게 설정되어 있습니다. 측정하려는 단품의 신호선에 채널을 연결하고 정확히 연 결 했는지 확인 후 검사조건에 따라 측정합니다. 검사항목에 따라서 자동트리거가 필요한 항목은 환경설 정 기능키 누른 후 싱글샷 사용을 선택합니다. 자동트리거 이용하지 않는 항목은 파형 출력 시 정지버 튼 선택하여 분석합니다.

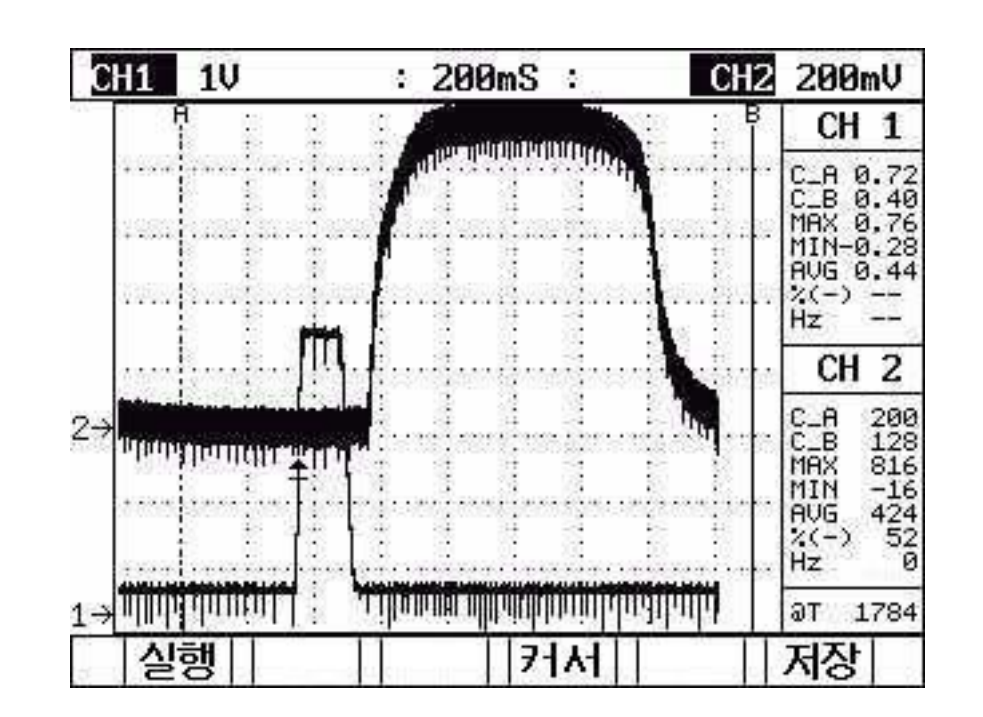

[그림 V-19] 자동설정 스코프 측정결과 화면

[그림 V-19]는 파형측정이 끝난 화면이고, 커서를 이 동하여 원하는 부분의 데이터 값을 읽을 수 있습니다.

# 5-4. 접지/제어선 테스트

## 5-4-1 개요

파워접지 또는 엑츄에이터의 접지 상태를 확인할 때 사 용합니다. 2번 채널만 사용 하도록 되어있으며, 채널2 프로브(+)에 100mA/5V 의 PULL-UP전압이 연결되어 있습니다. 채널에서 출력되는 전압을 배선에 인가하여 배선과 접지 사이에 발생하는 선간전압을 측정하는 기능입니다.

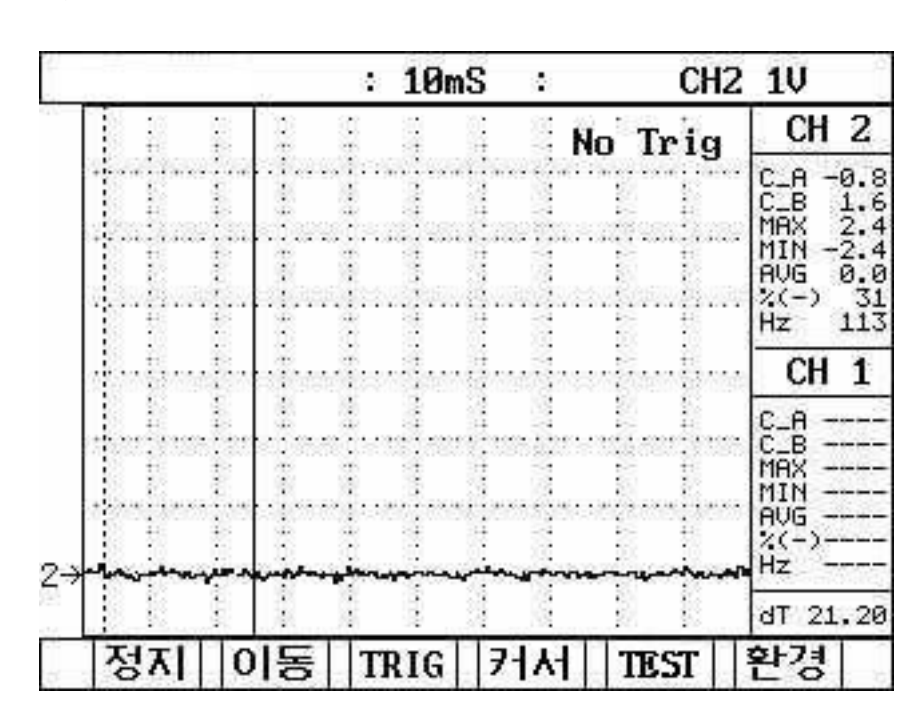

◈ 화면 설명

[그림 V-20] 접지/제어선 테스트 측정화면

접지/제어선 테스트 측정화면은 기본적으로 화면구성과 작동 방법이 오실로스코프와 동일합니다. 오실로스코프에서 단위 버튼이 접지/제어선 테스트에서 는 TEST 버튼으로 바뀌어 있으며TEST 버튼의 자세한 기능은 기능키 설명을 참고하시기 바랍니다.

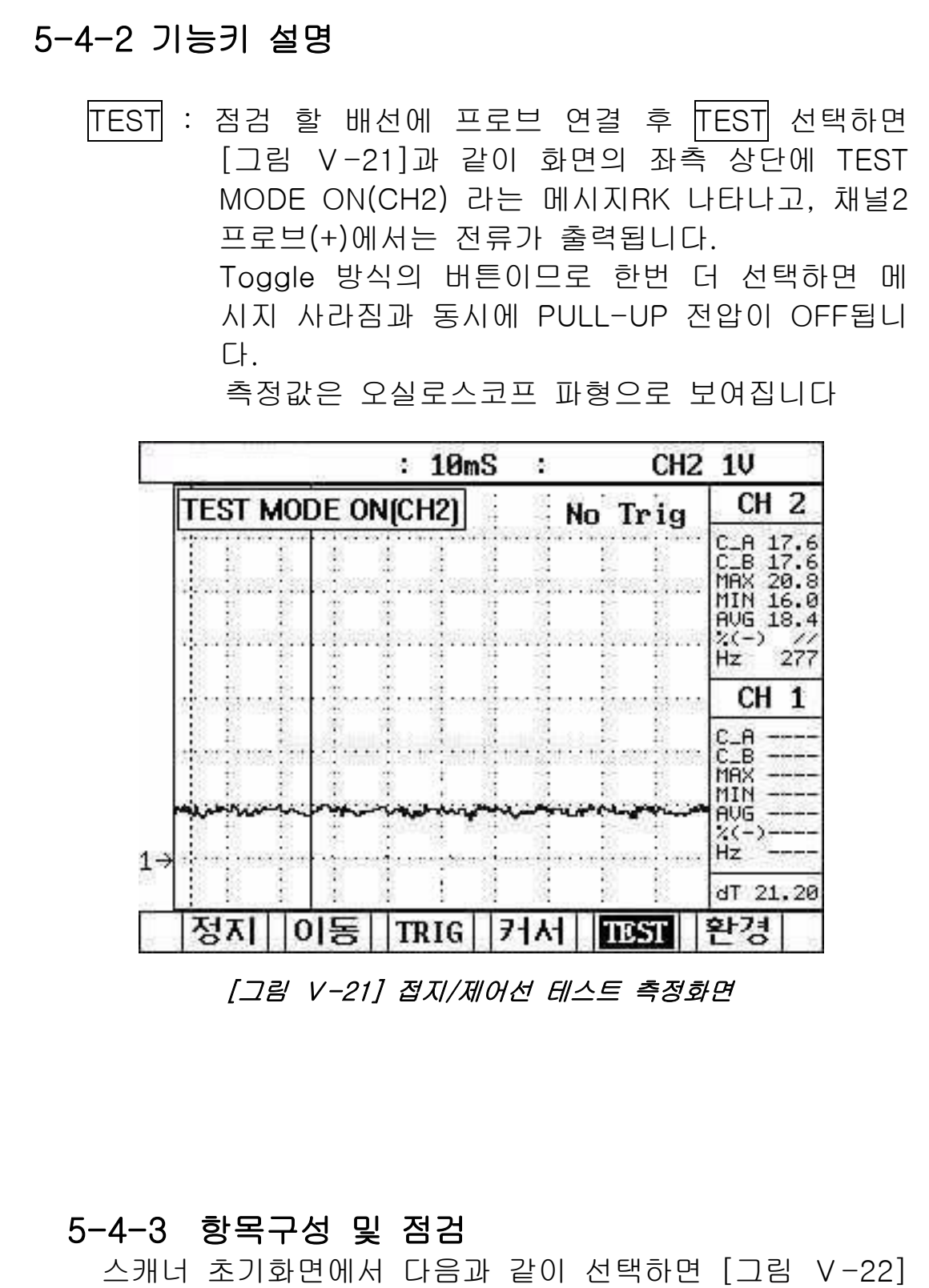

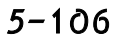

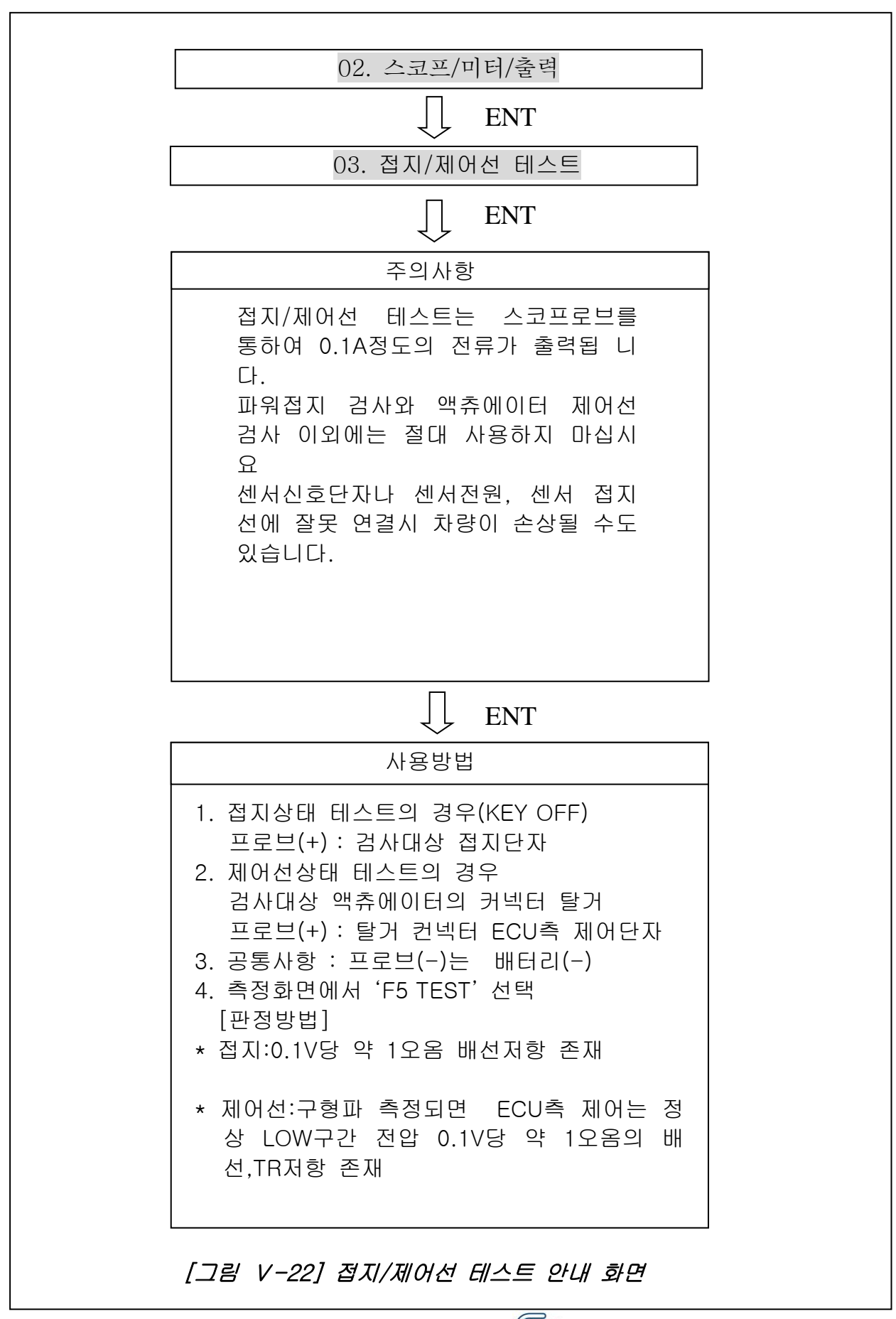

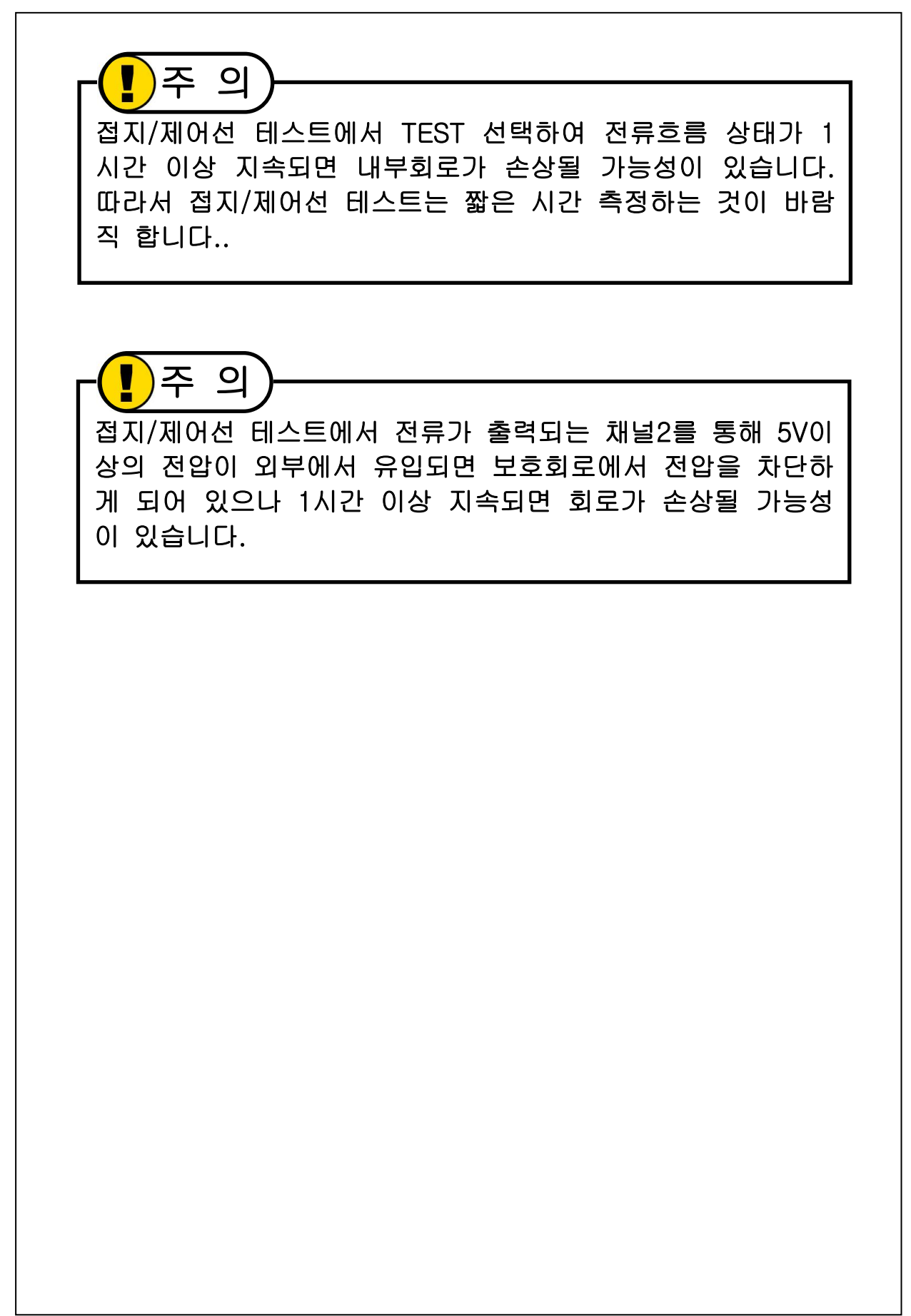

# 5-5. 멀티미터

# 5-5-1 개요

멀티미터는 채널2를 사용하며, 오실로스코프 프로브와 특 수 프로브를 사용하여 전압, 주파수,듀티, 저항, 전류, 압력 을 측정하는 기능입니다.

# 5-5-2 화면 설명

멀티미터 화면은 [그림 V-23]과 같이 공통적으로 화면 중앙에 현재값 아래에 최대값, 최소값, 편차값(최대-최소) 을 세로 배열로 나타냅니다.

| 멀E D E         |
|----------------|
| 전압측정 (채널2 프로브) |
| 6.00mV         |
| 최대 4.80mV      |
| 최소 20.8mV      |
| 편차 16mV        |
|                |
| 미터 리셋          |
|                |
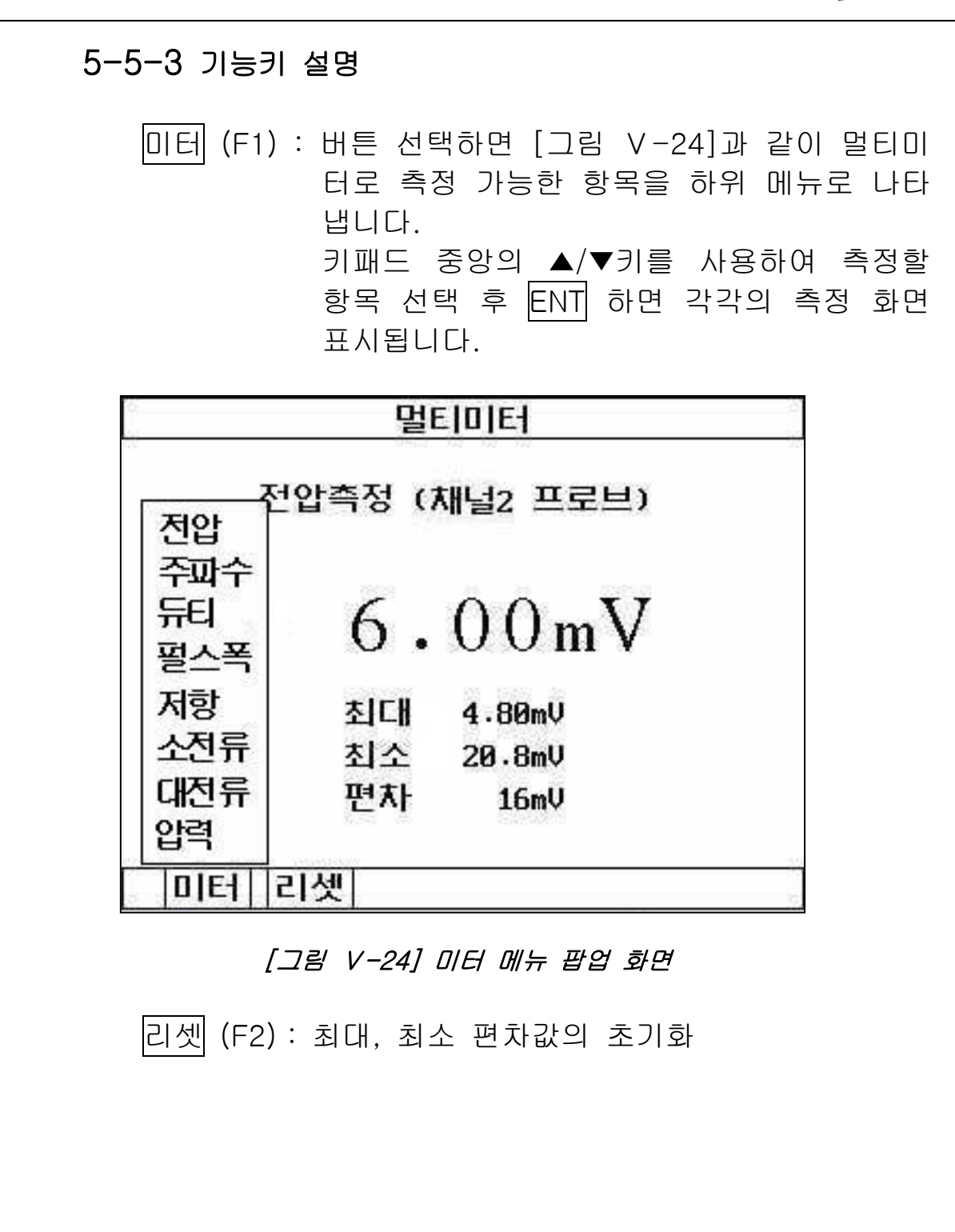

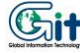

| ◈ 전압         | 측정                       |
|--------------|--------------------------|
|              | 법타미터                     |
|              | 선압즉성 (세널2 프로브)           |
|              | 6.00mV                   |
|              | 최대 4.80mV                |
|              | 최소 20⋅8mV<br>편차 16mV     |
|              | [F4] [2] 셋]              |
|              | [그림 V-25] 전압 측정 화면       |
| 미터,          | '리셋 기능은 기능키 설명과 동일       |
|              |                          |
| - <b>!</b> 주 | 의)                       |
| 멀티미터0        | ∥서 전압계는 DC 전압만 측정 가능합니다. |
|              |                          |
|              |                          |
|              |                          |
|              |                          |
|              |                          |
|              |                          |

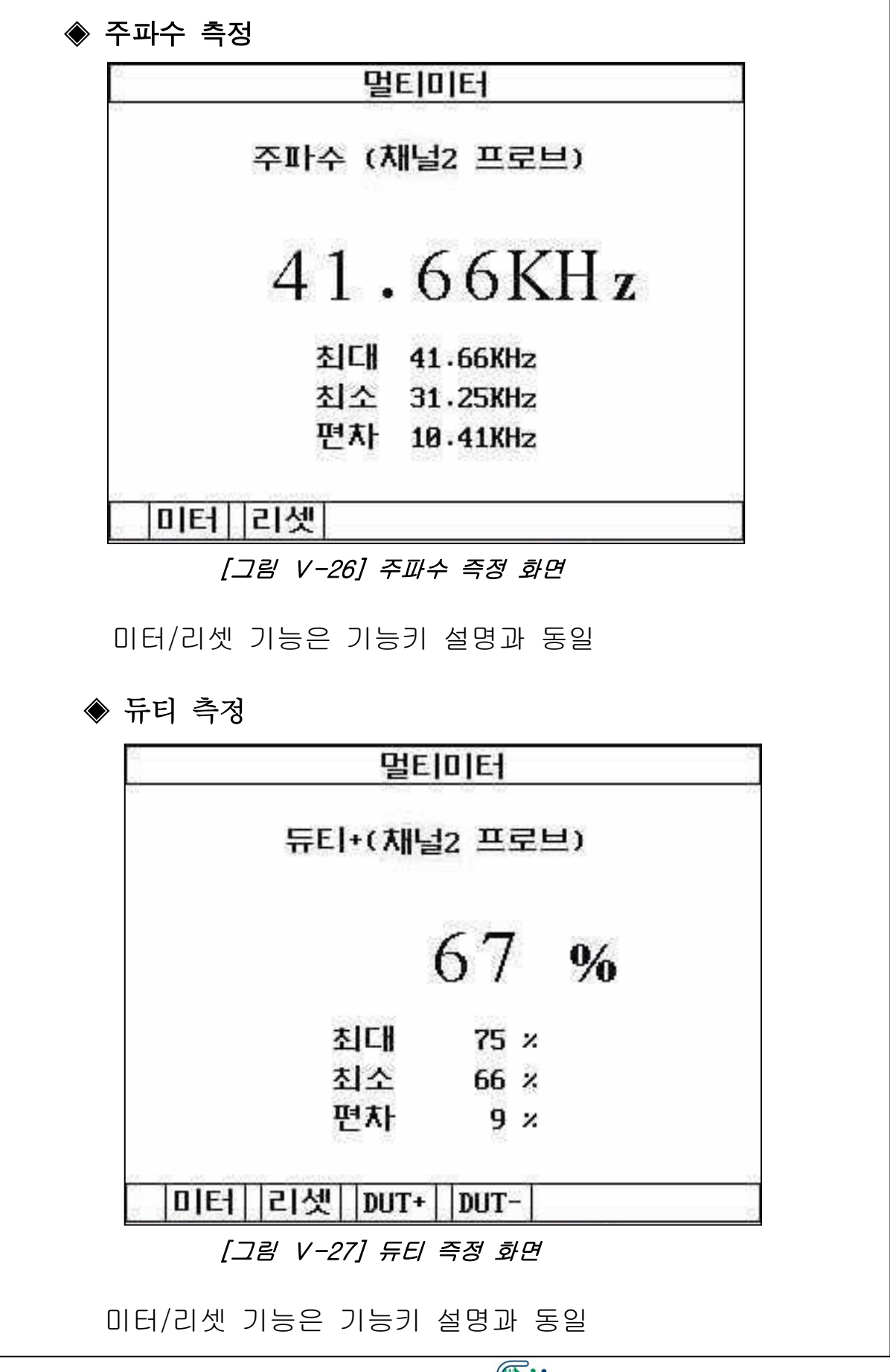

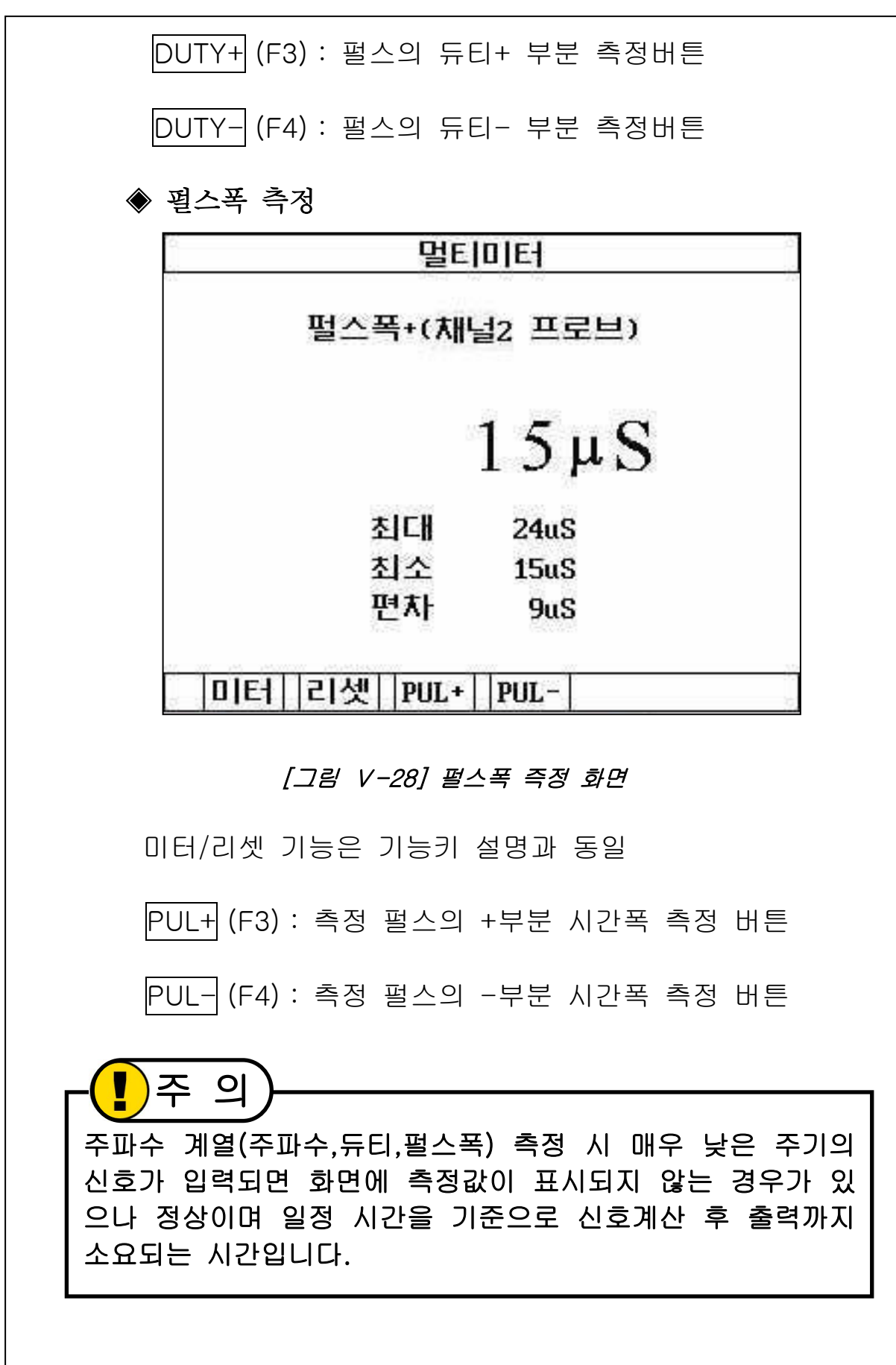

|              | 멀티미터                                                                                                    |
|--------------|----------------------------------------------------------------------------------------------------|
|              | 저항 (채널2 프로브)                                                                                                 |
|              | O.L                                                                                                    |
|              | 최대 0.000 Ohm<br>최소 0.000 Ohm<br>편차 0 Ohm                                                                     |
|              | <br>[그림 V-29] 저항 즉정 화면                                                                                       |
|              | 미터/리셋 기능은 기능키 설명과 동일                                                                                         |
|              | 영점 (F3) : 저항측정 전에 프로브(+)와 프로브(-)를 연<br>(쇼트시킴)하고 버튼 선택하면 저항 영점조<br>됩니다.                                       |
| -<br>저을<br>다 | 주 의)<br>항 측정은 온도, 프로브 접촉 상태에 따라 측정값에 영형<br>받으므로 10요 이하의 저항은 측정 때 마다 영점조정을<br>시 하고 저항 값이 안정 되었을 때 값을 읽어야 합니다. |
| (<br>저<br>간  | <b>) 주 의</b><br>항측정 모드에서 측정 채널을 통해 5V 이상의 전압이 1시<br>이상 지속적으로 유입될 경우 내부회로 손상의 가능성이                            |

| ◈ 소전류 측정                                                                                               |
|----------------------------------------------------------------------------------------------------|
| 멀티미터                                                                                                   |
| 소전류 (채널2 프로브)                                                                                          |
| - 0.56mA<br>최대 0.40mA<br>최소 - 1.84mA<br>편자 84 A                                                        |
| 미터   리셋   영점                                                                                           |
| [그림 V-30] 소전류 즉정 화면                                                                                    |
| 미터/리셋 기능은 기능키 설명과 동일                                                                                   |
| 영점 (F3) : 전류측정 전에 측정할 도선에 전류가 흐르지<br>않는 상태에서 전류 프로브 집게가 완전히 닫<br>혀있는지 확인한 후 영점 버튼 선택하여 영<br>점조정 실시합니다. |

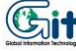

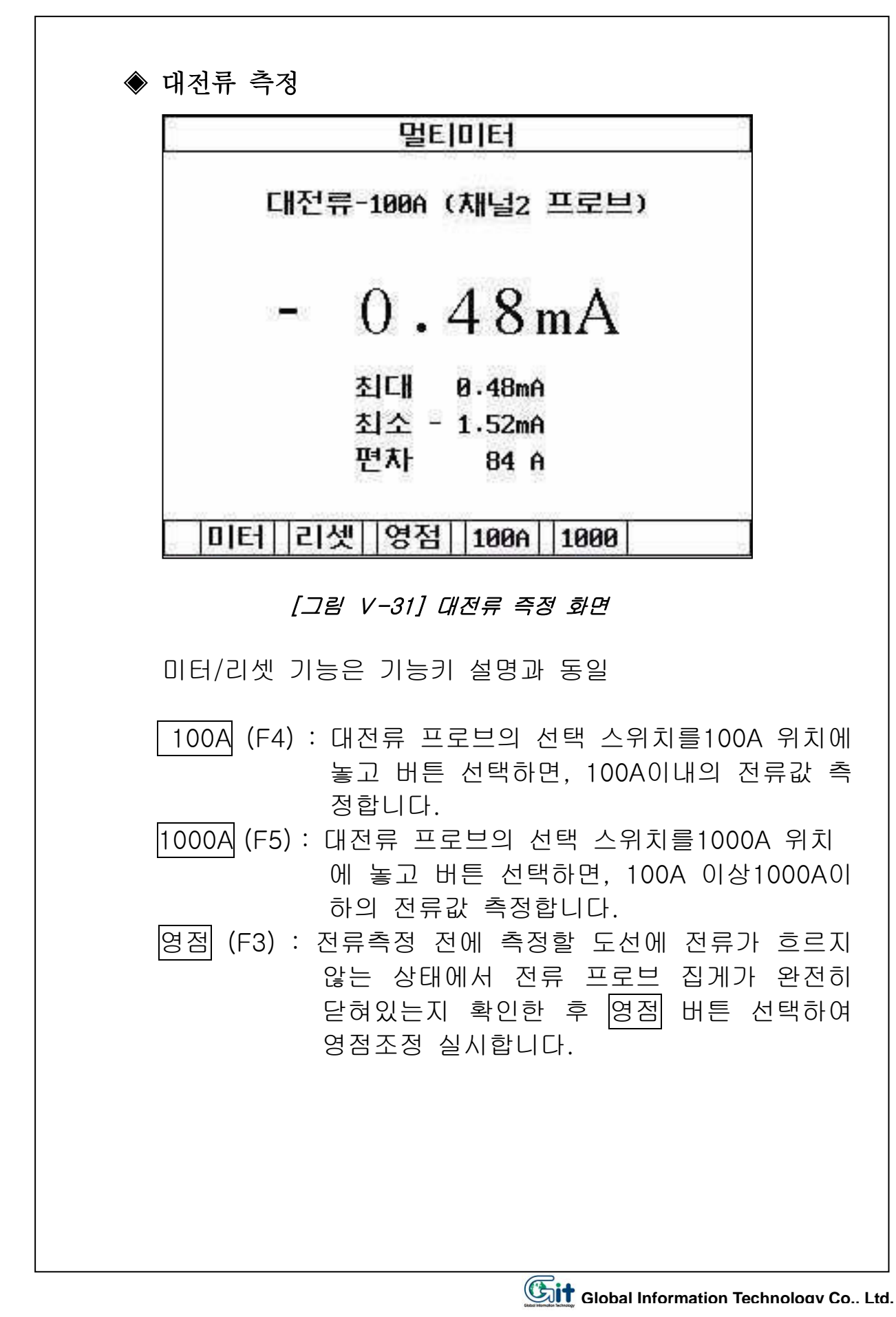

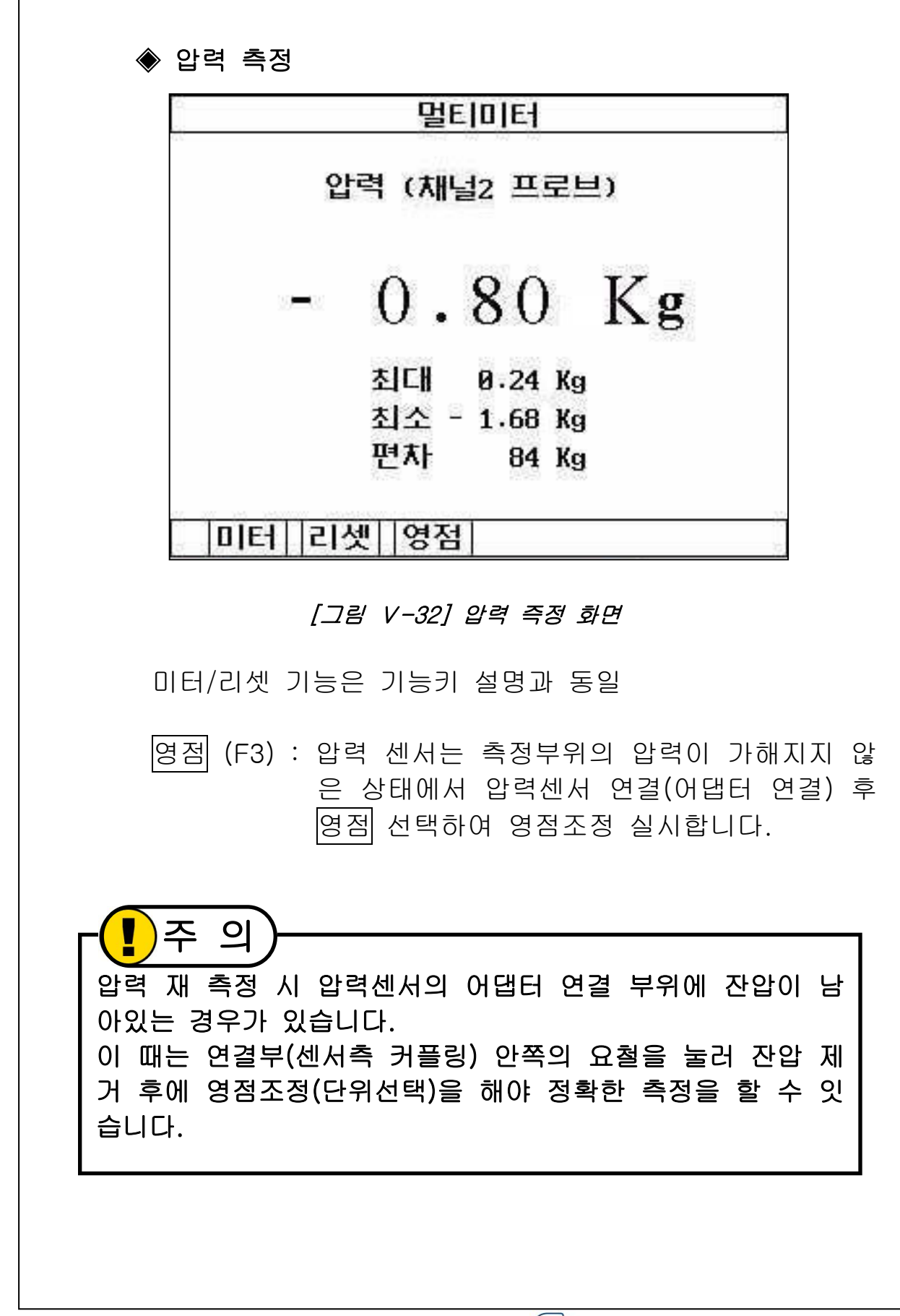

### 5-6. 액츄에이터 구동

#### 5-6-1개요

액츄에이터를 사용자가 원하는 단위(주파수,듀티(-),펄스폭) 의 값으로 강제 구동하는데 사용합니다. 신호의 양만큼 실제로 액츄에이터가 작동하고 있는지 확인 할 수 있습니다. 다음과 같이 연결하고,

CH1(+): 엑츄에이터 제어선 연결 CH1(-): 배터리(-)에 연결.

항목 선택하면 [그림 V-33]과 같은 화면 나타납니다. 기능키 이용하여 액츄에이터 구동할 단위와 값을 조정하고, 시작 버튼 선택하여 액츄에이터 구동합니다.

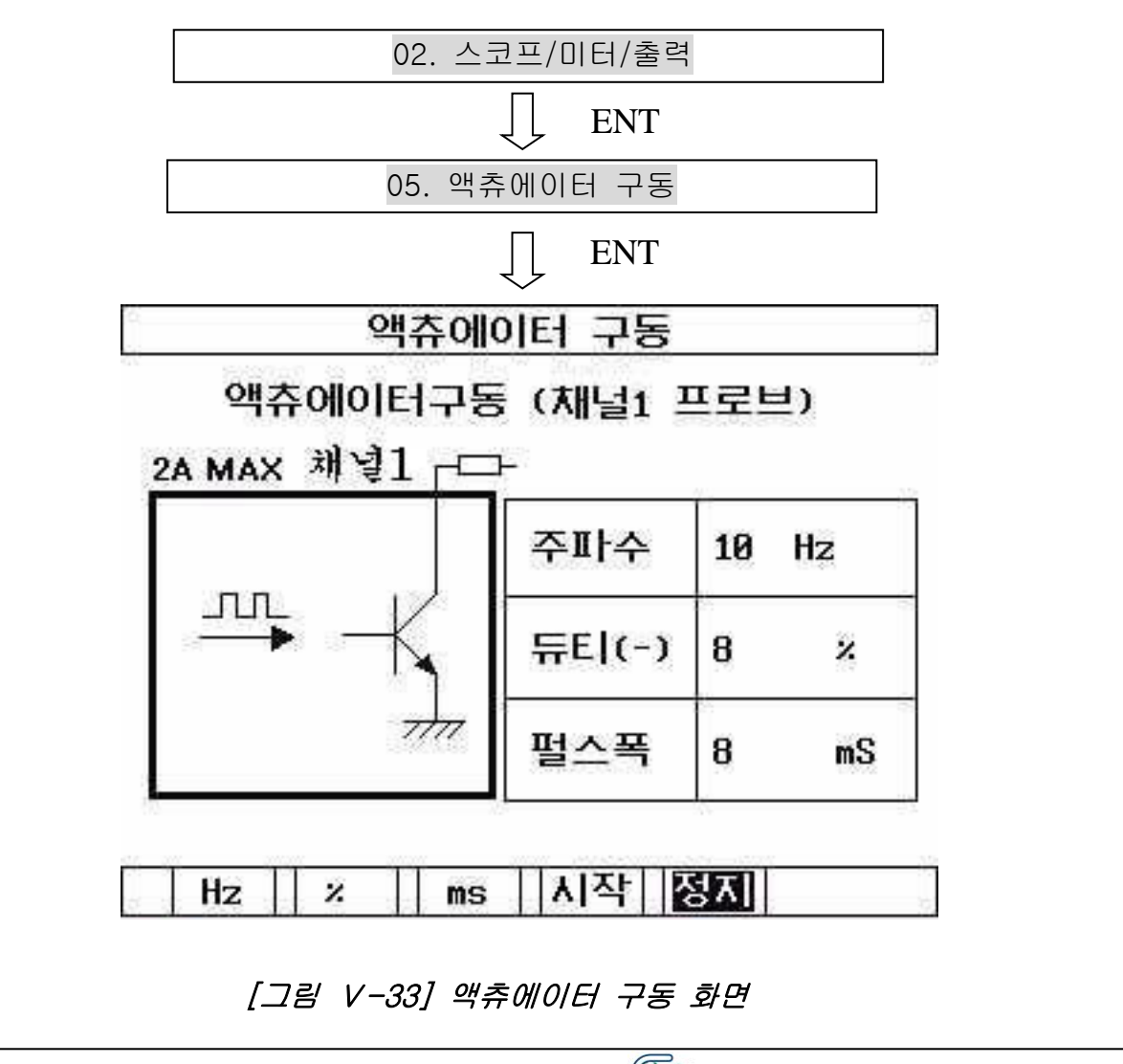

| <ul> <li>Hz (F1): 버튼을 선택하는 순간 화면의 주파수 영역이 밝게 활성화 되고, 키패드 종양의 방향키 (▲/▼)를 사용하여 1~1000Hz사이의 값을 변경합니다.</li> <li>% (F2): 버튼을 선택하는 순간 화면의 듀티(-) 영역 이 밝게 활성화 되고, 키패드 중앙의 방향 키 (▲/▼)를 사용하여 0.1~99.9% 사이의 값을 변경합니다.</li> <li>(ms (F3): 버튼을 선택하는 순간 화면의 필스폭 영역이 밝게 활성화 되고, 키패드 중앙의 방향키 (▲/▼)를 사용하여 1~999mS 사이의 값을 변경합니다.</li> <li>(ᡣ▼)를 사용하여 1~999mS 사이의 값을 변경합니다.</li> <li>(ᡣ▼)를 사용하여 1~999mS 사이의 값을 변경합니다.</li> <li>(ᡣ▼)를 사용하여 1~999mS 사이의 값을 변경합니다.</li> <li>(ᡣ▼)를 사용하여 1~999mS 사이의 값을 변경합니다.</li> <li>(ᡣ▼)를 사용하여 1~999mS 사이의 값을 변경합니다.</li> <li>(ᡣ▼)를 사용하여 1~999mS 사이의 값을 변경합니다.</li> <li>(ᡣ▼)를 사용하여 1~999mS 사이의 값을 변경합니다.</li> <li>(ᡣ▼)를 사용하여 1~999mS 사이의 값을 변경합니다.</li> <li>(ᡣ▼)를 사용하여 1~999mS 사이의 값을 변경합니다.</li> <li>(ᡣ▼)를 사용하여 1~999mS 사이의 값을 변경합니다.</li> <li>(ᡣ▼)를 사용하여 1~999mS 사이의 값을 변경합니다.</li> <li>(ᡣ▼)를 사용하여 1~999mS 사이의 값을 변경합니다.</li> <li>(ᡣ▼)를 사용하여 1~999mS 사이의 값을 변경합니다.</li> </ul> | 5-6-3 기능키 설명                                                                                             |
|----------------------------------------------------------------------------------------------------|----------------------------------------------------------------------------------------------------|
| <ul> <li>% (F2): 비톤을 선택하는 순간 화면의 듀티(-) 영역 이 밝게 활성화 되고, 키패드 중앙의 방향 키 (▲/▼)를 사용하여 0.1~99.9% 사이의 값을 변경합니다.</li> <li>(ms)(F3): 비톤을 선택하는 순간 화면의 펄스폭 영역이 밝게 활성화 되고, 키패드 중앙의 방향키 (▲/▼)를 사용하여 1~999mS 사이의 값을 변경합니다.</li> <li>신작(F4): 설정된 주파수/듀티/펄스폭의 신호로 액츄에 이터 구동 시작합니다.</li> <li>전지(F5): 액츄에이터 구동 중 버튼 선택하면 액츄에이 터 구동 중단합니다</li> <li>약츄에이터구동 기능은 회로 보호를 위해 일정 전압 이상에 시 기능을 중지하도록 되어있습니다.</li> <li>프로브를 연결하지 않은 상태에서 시작 버튼 선택(액츄에이 터 구동) 한 후 프로브를 액츄에이터에 연결하면 기능이 중 단되는 경우가 있으나 고장은 아닙니다.</li> <li>반드시 프로브가 액츄에이터에 정상적으로 연결된 상태에서 가동 해야 합니다.</li> </ul>                                                                                                    | Hz (F1): 버튼을 선택하는 순간 화면의 주파수 영역이<br>밝게 활성화 되고, 키패드 중앙의 방향키<br>(▲/▼)를 사용하여 1~1000Hz사이의 값을<br>변경합니다.       |
| <ul> <li>(F3) : 버튼을 선택하는 순간 화면의 펄스폭 영역이 밝게 활성화 되고, 키패드 중앙의 방향키 (▲/▼)를 사용하여 1~999mS 사이의 값을 변경합니다.</li> <li>(▲/▼)를 사용하여 1~999mS 사이의 값을 변경합니다.</li> <li>(戶4) : 설정된 주파수/듀티/펄스폭의 신호로 액츄에 이터 구동 시작합니다.</li> <li>(万) (F5) : 액츄에이터 구동 중 버튼 선택하면 액츄에이 더 구동 중단합니다</li> <li>(戶5) 의 의 의 의 의 의 의 의 의 의 의 의 의 의 의 의 의 의 의</li></ul>                                                                                                    | % (F2) : 버튼을 선택하는 순간 화면의 듀티(-) 영역<br>이 밝게 활성화 되고, 키패드 중앙의 방향<br>키 (▲/▼)를 사용하여 0.1~99.9% 사이의<br>값을 변경합니다. |
| <ul> <li>시작 (F4) : 설정된 주파수/듀티/펄스폭의 신호로 액츄에 이터 구동 시작합니다.</li> <li>최지 (F5) : 액츄에이터 구동 중 버튼 선택하면 액츄에이 답 구동 중단합니다</li> <li>아슈에이터구동 기능은 회로 보호를 위해 일정 전압 이상에 서 기능을 중지하도록 되어있습니다.</li> <li>프로브를 연결하지 않은 상태에서 시작 버튼 선택(액츄에이 터 구동) 한 후 프로브를 액츄에이터에 연결하면 기능이 중 단되는 경우가 있으나 고장은 아닙니다.</li> <li>반드시 프로브가 액츄에이터에 정상적으로 연결된 상태에서 구동 해야 합니다.</li> </ul>                                                                                                    | ms (F3): 버튼을 선택하는 순간 화면의 펄스폭 영역이<br>밝게 활성화 되고, 키패드 중앙의 방향키<br>(▲/▼)를 사용하여 1~999mS 사이의 값을<br>변경합니다.       |
| 전지 (F) : 액츄에이터 구동 중 버튼 선택하면 액츄에이<br>더 구동 중단합니다<br>아 주 의<br>액츄에이터구동 기능은 회로 보호를 위해 일정 전압 이상에<br>서 기능을 중지하도록 되어있습니다.<br>프로브를 연결하지 않은 상태에서 시작 버튼 선택(액츄에이<br>터 구동) 한 후 프로브를 액츄에이터에 연결하면 기능이 중<br>단되는 경우가 있으나 고장은 아닙니다.<br>반드시 프로브가 액츄에이터에 정상적으로 연결된 상태에서<br>구동 해야 합니다.                                                                                                    | 시작 (F4) : 설정된 주파수/듀티/펄스폭의 신호로 액츄에<br>이터 구동 시작합니다.                                                        |
| 오히지 않은 하지 않은 사태에서 시작 버튼 선택(액츄에이 더 가동을 중지하도록 되어있습니다. 프로브를 연결하지 않은 상태에서 시작 버튼 선택(액츄에이 더 구동) 한 후 프로브를 액츄에이터에 연결하면 기능이 중 단되는 경우가 있으나 고장은 아닙니다. 반드시 프로브가 액츄에이터에 정상적으로 연결된 상태에서 가동 해야 합니다.                                                                                                    | 정지 (F5) : 액츄에이터 구동 중 버튼 선택하면 액츄에이<br>터 구동 중단합니다                                                          |
|                                                                                                    | 오히 아이 아이 아이 아이 아이 아이 아이 아이 아이 아이 아이 아이 아이                                                                |
| Sall Global Information Technology Co. 1 to                                                                                                    | <b>Gipt</b> Global Information Technology Co. Ltd                                                        |

| 5-7. 센서 시뮬레이션                                                                                                    |
|----------------------------------------------------------------------------------------------------|
| 5-7-1. 개요<br>ECM의 일부 센서신호 입력단에 그에 알맞은 전압/펄스<br>단위의 가상 신호나 가상의 차속신호를 입력하는데 사용<br>합니다.<br>신호 입력 할 단자에 채널2 연결하고, 항목 선택하면<br>[그림 V-34]과 같은 화면 나타나고 출력할 센서신호의<br>단위와 값을 표시합니다. |
| 02. 스코프/미터/출력                                                                                                    |
| ENT                                                                                                    |
| 06. 센서 시뮬레이션                                                                                                    |
| ↓ ENT                                                                                                    |
| 센서 시뮬레이션                                                                                                    |
| 전압출력 (채널2 프로브)                                                                                                    |
| 출력값 0.00 V                                                                                                    |
|                                                                                                    |
| 전압  펄스  차속                                                                                                    |
| [그림 V-34] 센서 시뮬레이터 선택 화면                                                                                                    |
|                                                                                                    |
|                                                                                                    |
|                                                                                                    |

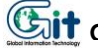

| ◈ 전압출력 기능                                                                                                    |
|----------------------------------------------------------------------------------------------------|
| 센서 시뮬레이션                                                                                                    |
| 전압출력 (채널2 프로브)                                                                                                    |
| 출력값 3.41 V                                                                                                    |
|                                                                                                    |
| 전압  펄스  차속                                                                                                    |
| [그림 V-35] 전압 출력 화면                                                                                                    |
| 전압 (F1) : 버튼 선택 후 키패드 중앙의 방향키 (▲/▼)<br>를 사용하여 가상으로 입력할 전압의 크기 를<br>조정합니다.                                                                          |
| 전압 출력 기능 사용 시 일정 전압에서 값을 증가 시켜도 출<br>력값이 증가되지 않는 경우가 있습니다.<br>이는 센서가 이미 출력 전압보다 높은 전압을 출력하고 있거<br>나 ECM 입력단에 PULL-UP 전압이 걸려있는 경우로 장비의<br>고장이 아닙니다. |
|                                                                                                    |

| 근지 시절다   | 베이션    |
|----------|--------|
| 펄스출력 (채널 | 2 프로브) |
| 설정값      | +듀티    |
| 41Hz     | 90%    |

#### [그림 V-36] 펄스 출력 화면

펄스 (F2) : 버튼 선택 후 키패드 중앙의 방향키(▶/◀)를 사용하여 주파수 또는 +듀티 단위로 가상 신 호를 선택 할 수 있으며 (▲/▼)를 사용하여 값을 조정합니다.

| 센서     | 서 시뮬레이션    |
|--------|------------|
| 자속 결   | 출력 (진단커넥터) |
| 설정값    | 25 Km/h    |
| 전압  펄스 | 차속         |

별도의 채널 연결 없이 자기진단 커넥터 연결하여 신호 를 입력할 수 있으며 차륜의 위치에 따라 실행이 않되 는 경우가 있으나 차륜을 조금 움직인 후 다시 실행하 면 됩니다.

차속 (F3) : 버튼 선택 후 키패드 중앙의 방향키(▲/▼)를 사용하여 가상의 신호를 발생시킬 값을 조정 합니다.

 주 의 센서 시뮬레이션 출력 기능에서 출력 단자인 CH2에 5V 이상 의 전압이 연결되면 LCD화면이 일시적으로 흐려지는 현상 발생합니다.

재 부팅 시 정상 작동하며 장비의 고장이 아닙니다.

## 5-8. 점화파형

### 5-8-1 개요

점화1차 및 점화2차 파형을 측정하여 점화에너지 발생 및 연소상태 점검하는 기능입니다.

점화2차 프로브는 BNC 커넥터와 USB커넥터 함께 연결해 야 정상적인 파형 측정이 가능합니다.

- 검사 항목은 다음과 같습니다.
- 1) 점화1차파형
- 2) 점화2차파형(배전기)
- 3) 점화2차파형(DLI)

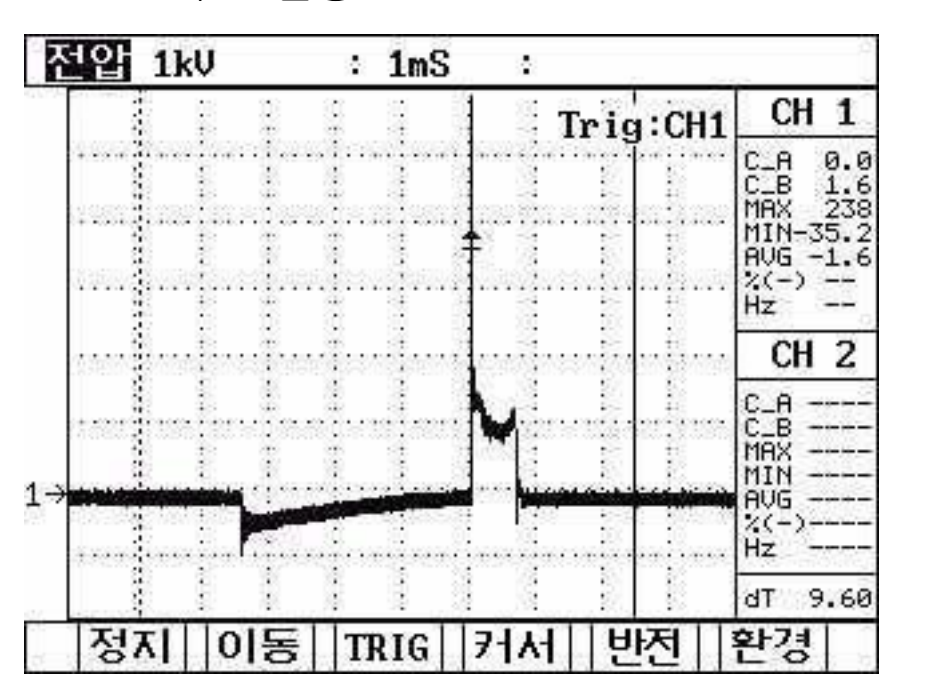

#### 5-8-2 화면 설명

[그림 V-38] 점화2차 파형 측정 화면

점화파형 측정화면은 기본적으로 화면구성과 작동 방법이 오실로스코프와 동일합니다 오실로스코프에서 단위 버튼이 점화2차 파형 측정에서는 반전 버튼으로 바뀌어 있으며 반전 버튼의 자세한 기능은 기능키 설명 참고하시기 바랍니다.

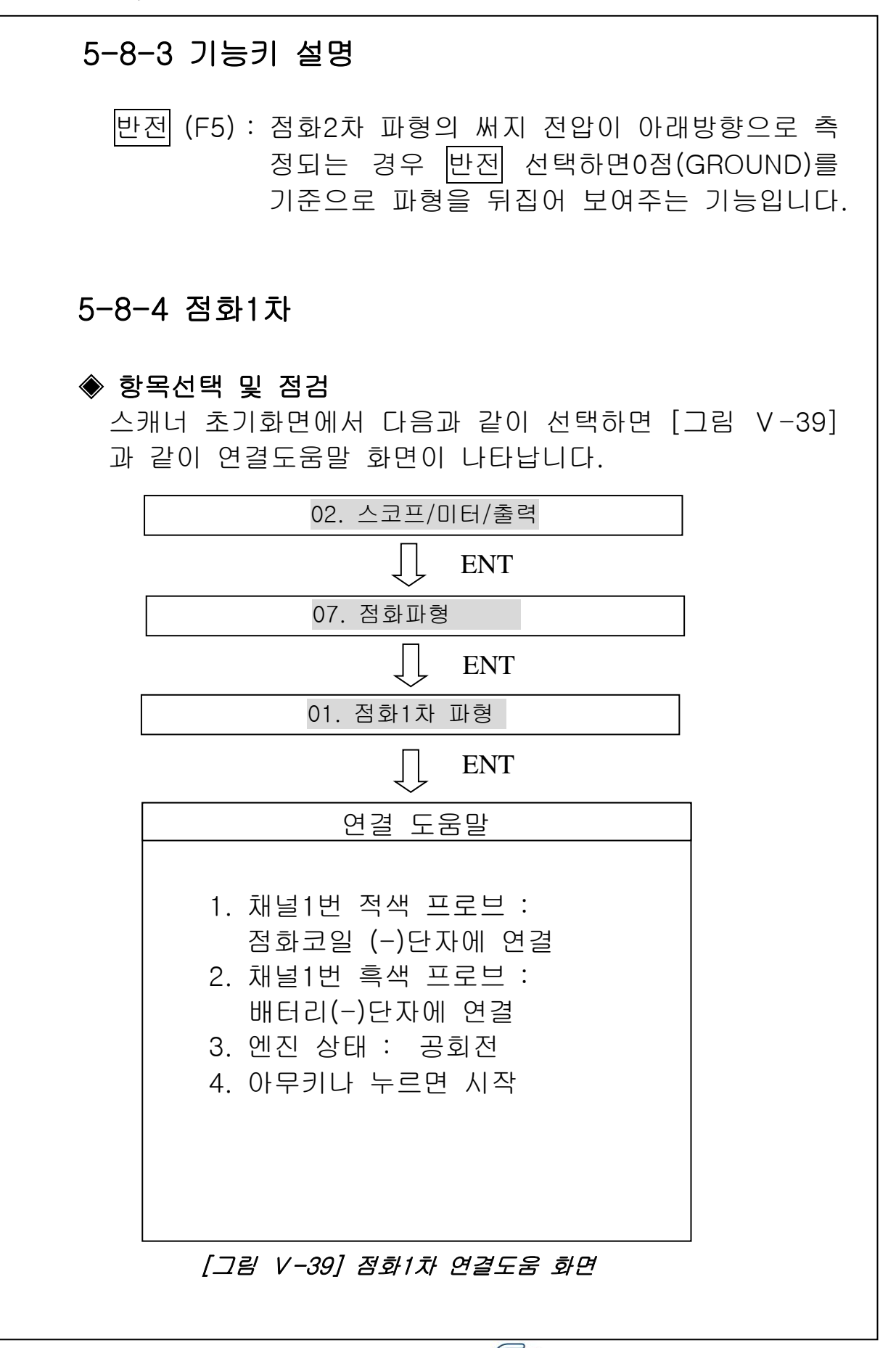

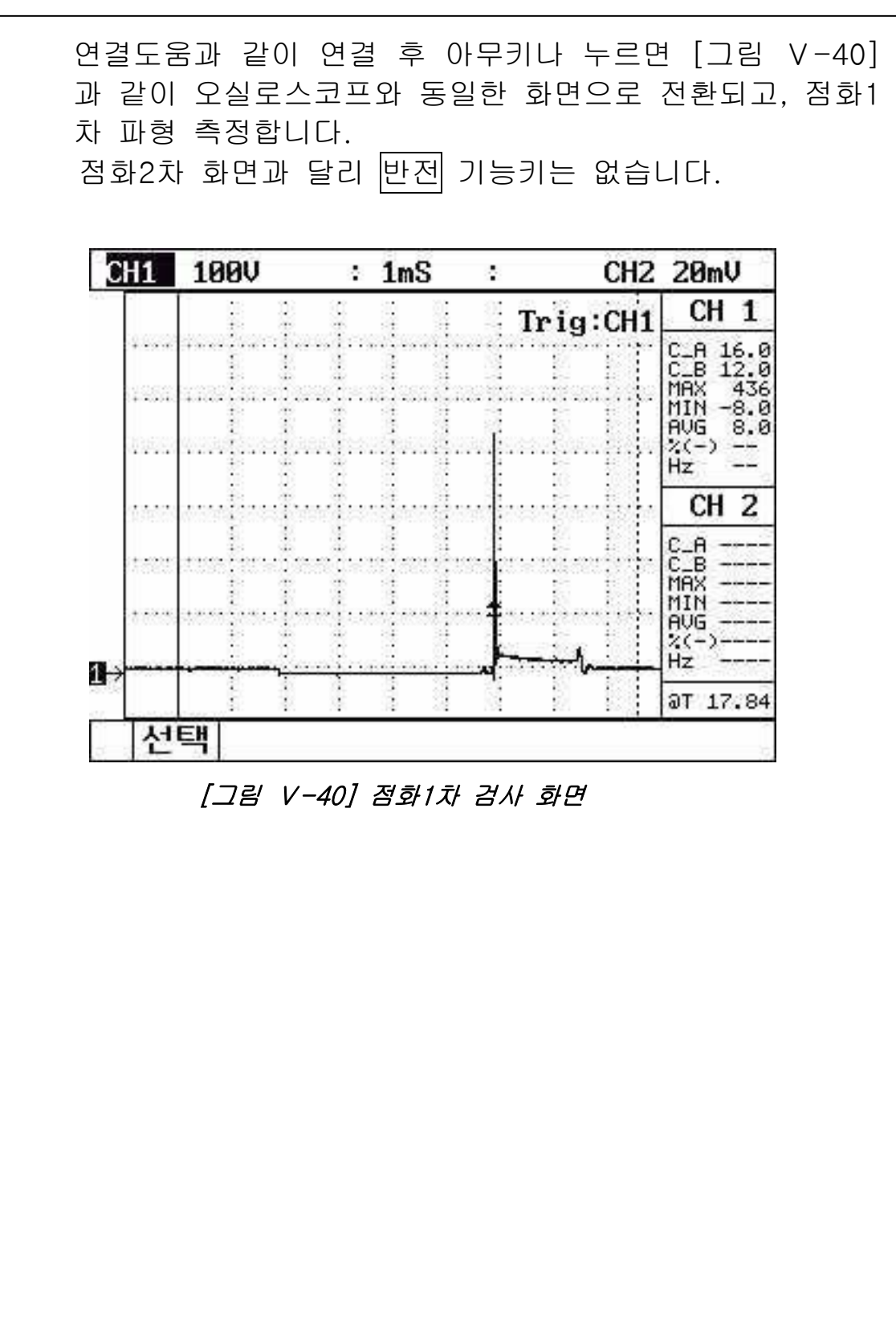

| 5-8-5 점화2차(배전기)                                                                                                    |
|----------------------------------------------------------------------------------------------------|
| ◈ <b>항목선택 및 점검</b><br>스캐너 초기화면에서 다음과 같이 선택하면 [그림 V-41]<br>과 같이 연결도움말 화면이 나타납니다.                                                                    |
| 02. 스코프/미터/출력                                                                                                    |
|                                                                                                    |
| 07. 점화파형                                                                                                    |
|                                                                                                    |
| 02. 점화2차 파형(배전기)                                                                                                    |
| ↓ ENT                                                                                                    |
| 연결 도움말                                                                                                    |
| 1. 채널1번 적색 점화2차<br>프로브 : 중심고압선에 연결<br>2. 엔진 상태 : 공회전 웜업<br>3. 아무키나 누르면 시작                                                                          |
| [그림 V-41] 점화2차 분석도움 화면                                                                                                    |
| 연결도움과 같이 연결 후 아무키나 누르면 [그림 V-38]<br>과 같이 오실로스코프와 유사한 화면으로 전환되고, 점화<br>2차 파형 측정합니다.<br>간혹 점화코일의 극성이 바뀌어 파형이 뒤집혀 보이는<br>경우가 있으나 반전 버튼 사용하여 측정하면 정상적인 |

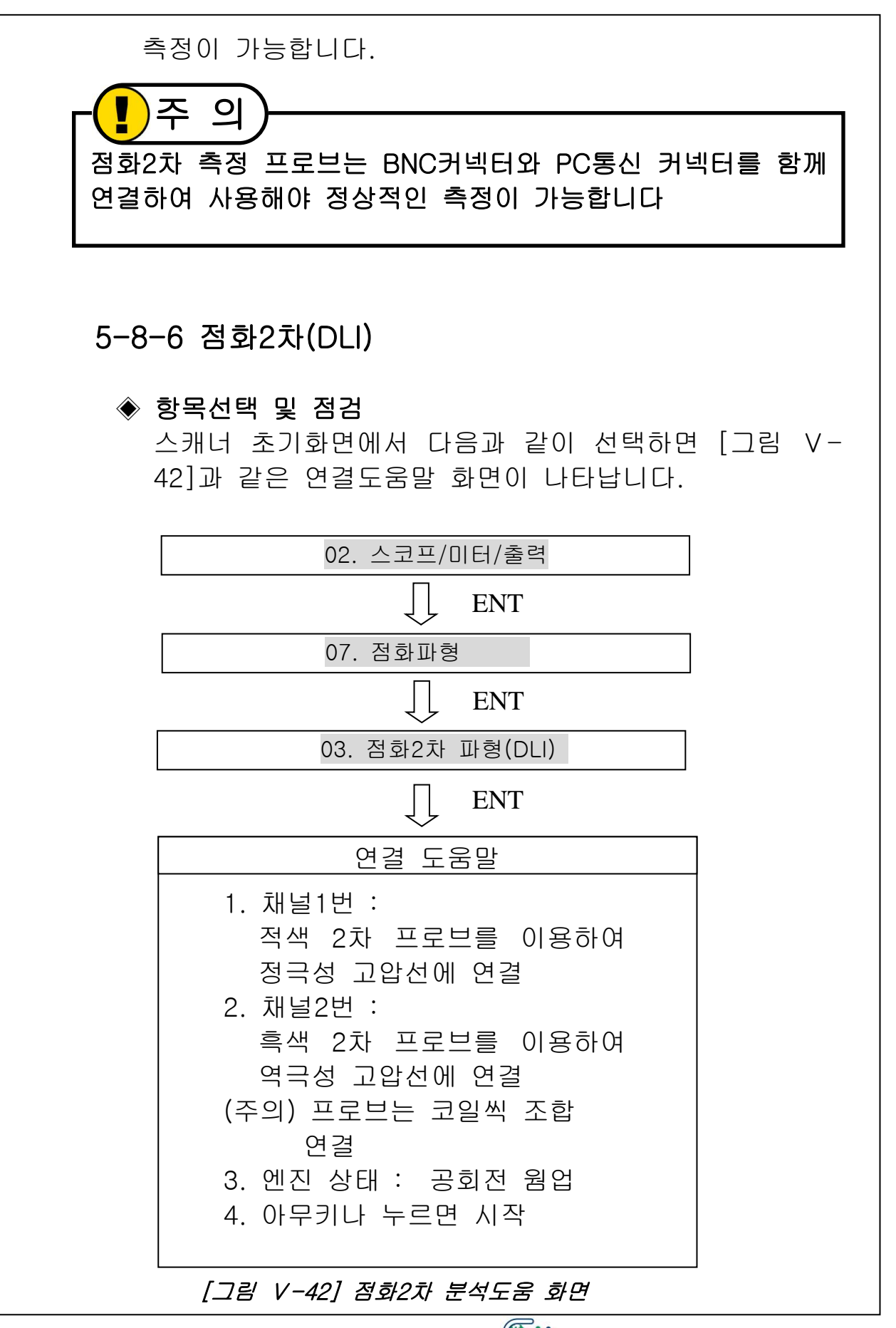

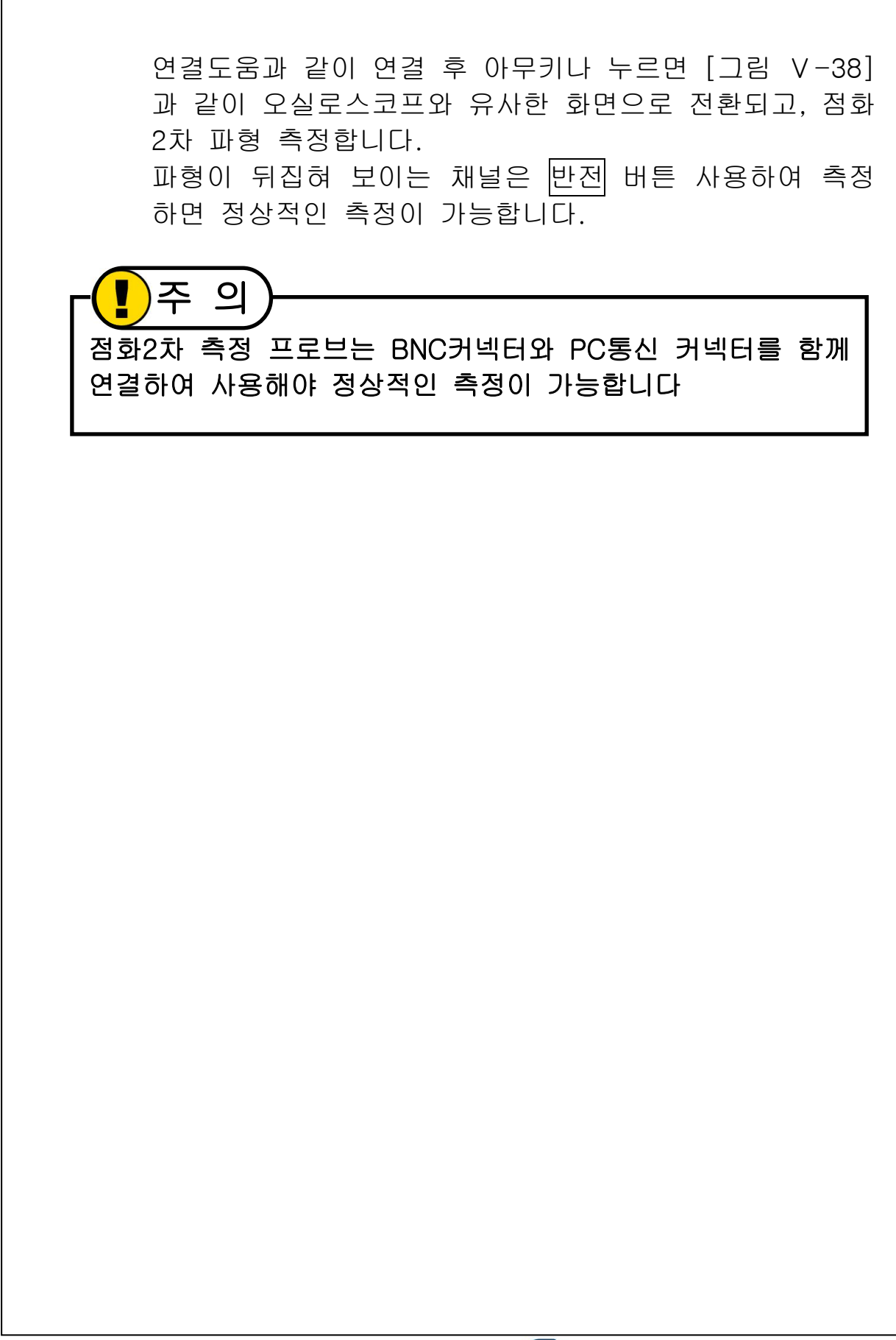

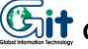

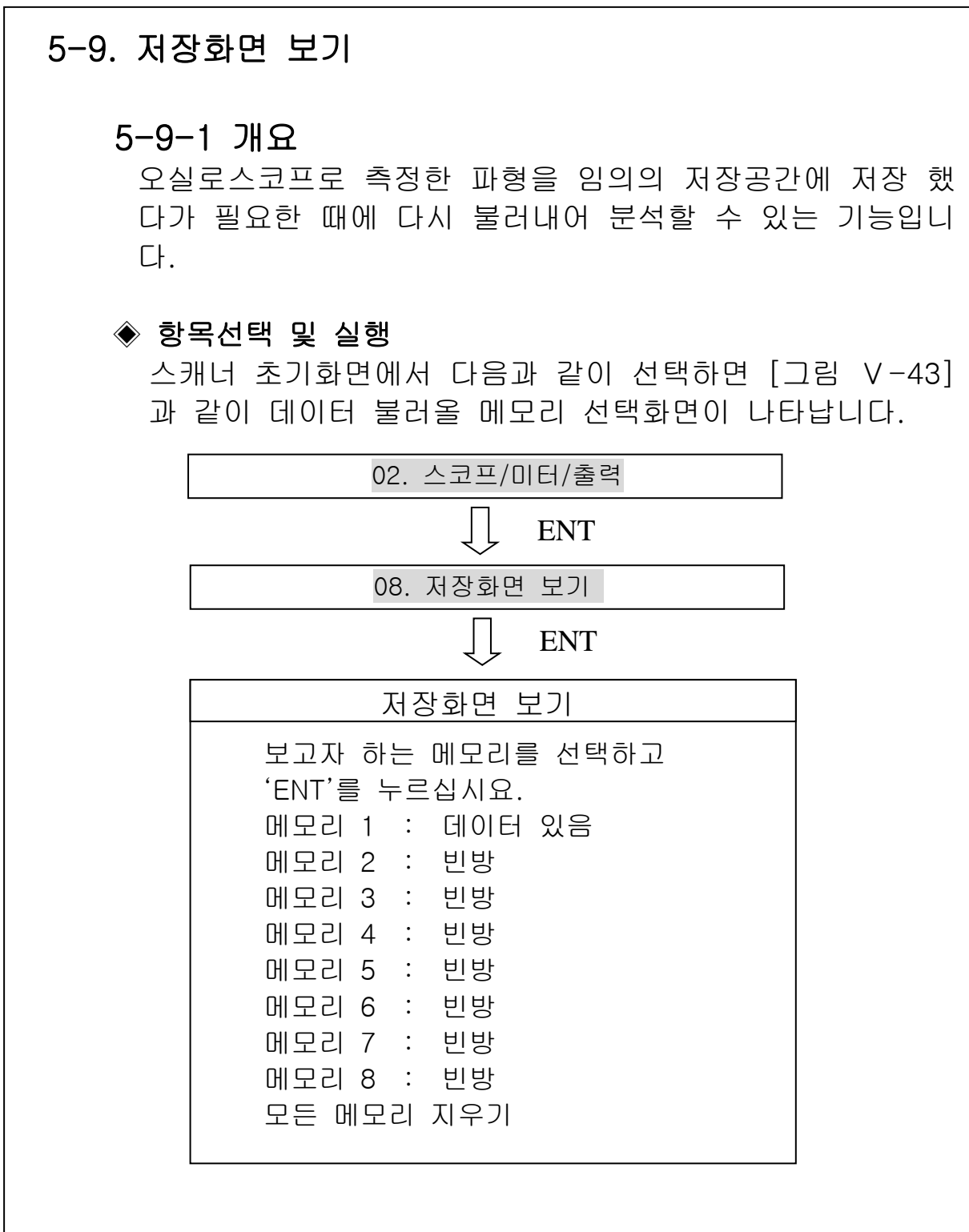

[그림 V-43] 저장화면 보기 선택화면

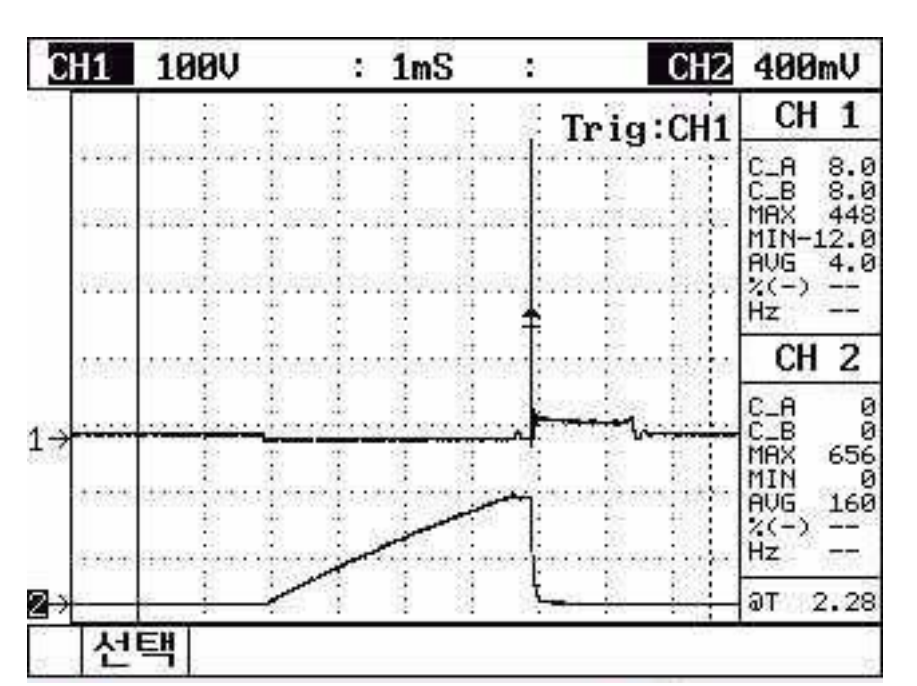

원하는 메모리 선택하면 [그림 V-44]와 같이 저장화면 나 타납니다.

[그림 V-44] 선택한 저장화면

◈ 기능키 설명

선택 : 분석하고자 하는 저장데이터 선택 시 사용합니다. 선택 버튼 누르면 [그림 V-43]과 같이 8개의 저 장 공간이 나타납니다. 원하는 데이터를 선택하여 열면 저장되어 있던 오실로스코프 파형을 볼 수 있습니다.

# 6. 주행 데이터 검색 기능

### 6-1. 개요

데이터의 기록 기능에 의하여 저장된 데이터를 볼 수 있는 기능으로 임의의 상황에서 메모리에 저장된 기록 데이터를 사용자가 확인할 수 있습니다.

이 기능에서는 차량연결과 무관하게 동작하며 전원 공급은 [그림 VI-1]과 4가지 공급방법 중 한가지를 이용하면 됩니다.

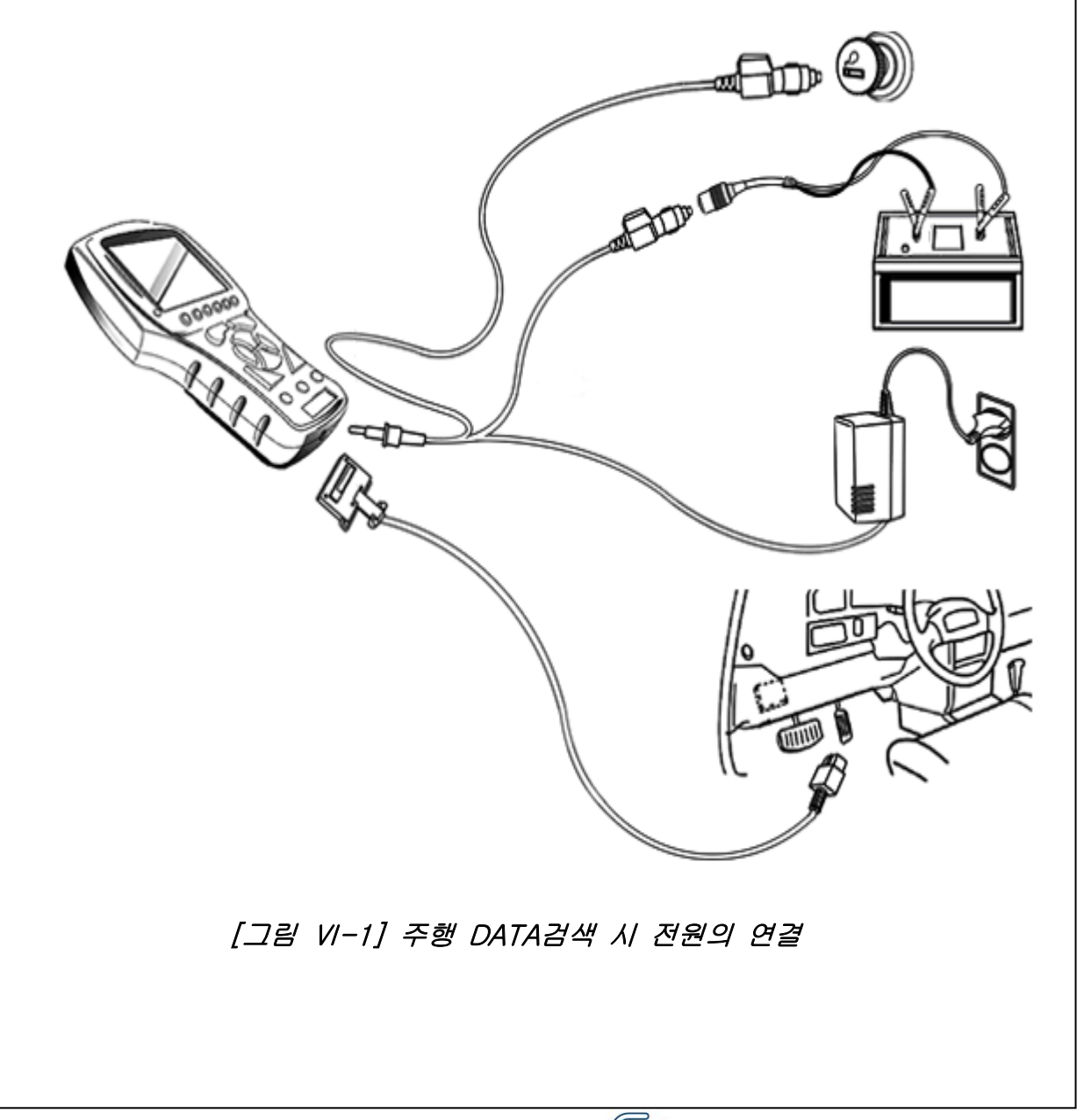

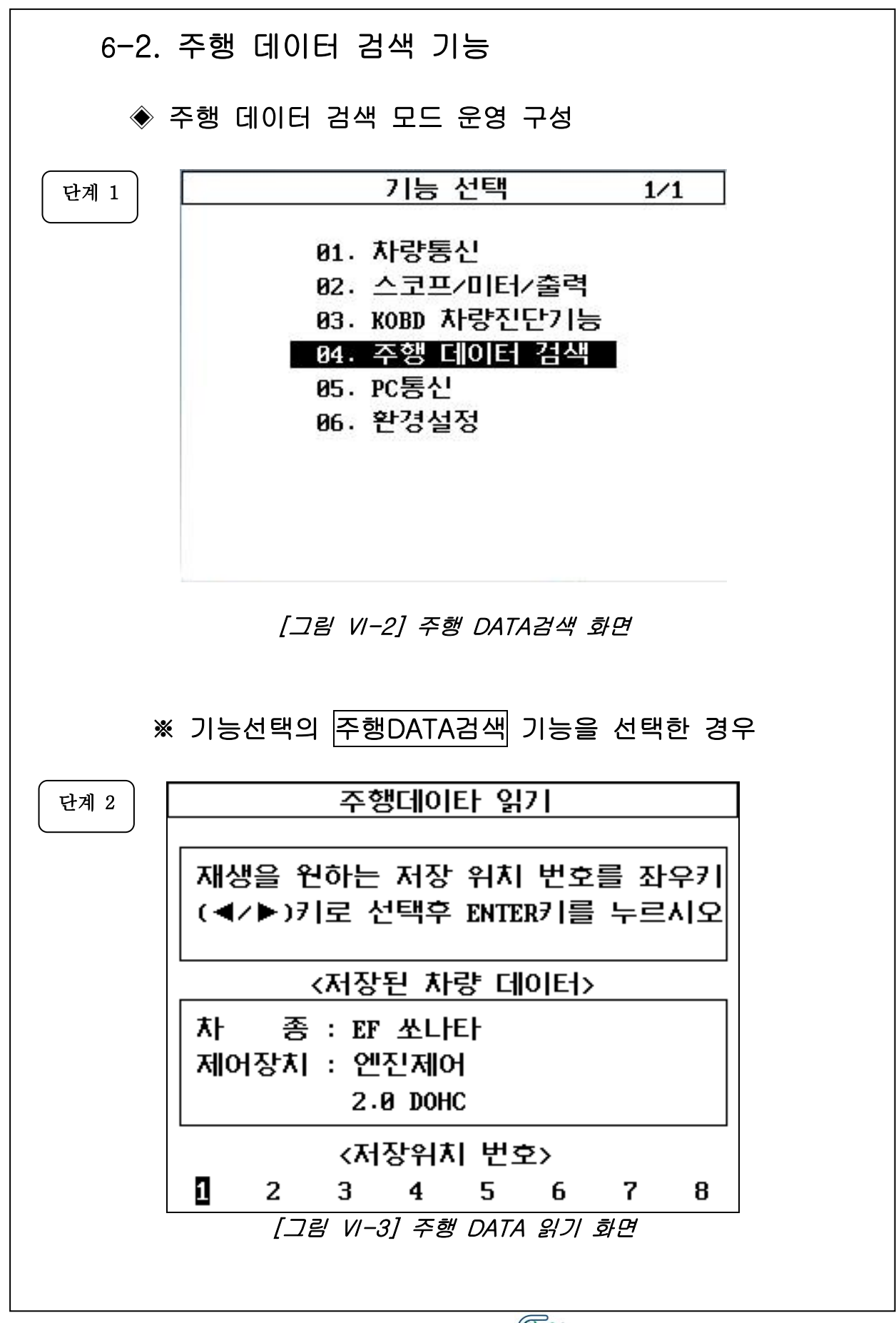

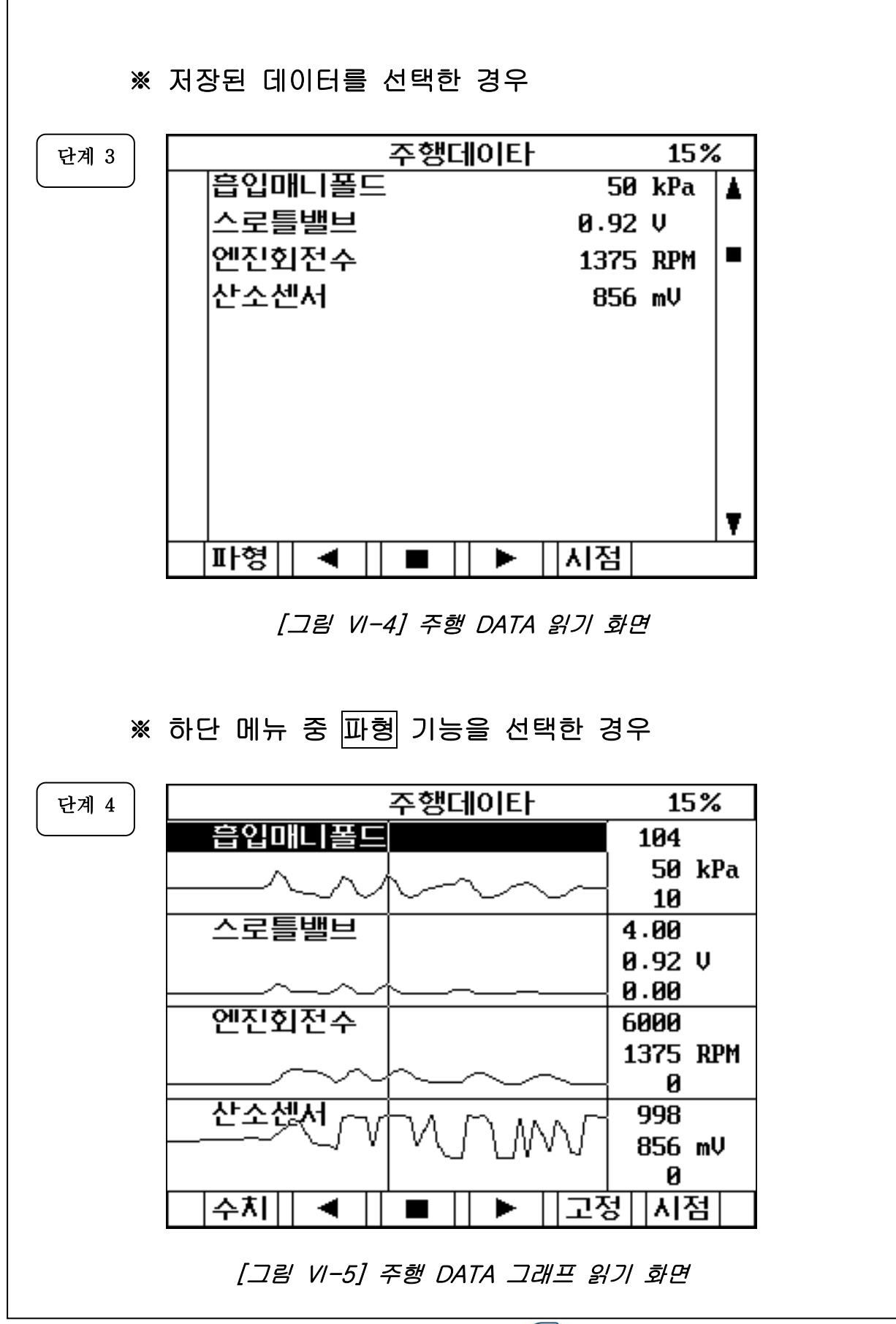

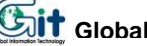

#### ◈ 주행 데이터 검색 모드 설명

- 주행 데이터 검색 기능은 차량과의 통신이 연결되지 않은 상태에서 사용자가 저장한 데이터를 검색할 수 있는 기 능으로 주행 데이터의 기록 기능은 수행을 하지 않습니 다. 만약 기록을 원하시면 차량과 연결한 상태에서 기록을 하십시오.
- 저장데이터 선택은 그림 V-3에서와 같이 사용자가 저장 한 메모리 번호를 키패드의 좌. 우 화살표 키를 이용하여 선택합니다.
- 초기 화면은 그림 V-4와 같이 데이터의 값은 숫자로 표 현이 되며 그림 V-5는 파형 기능을 선택한 화면입니다.
  - 1) 파형 (F1):

기능은 주행검사 초기 화면인 숫자 화면을 트렌드파형 모드로 전환하기 위한 버튼으로, 선택 시 트렌드파형 모드로 전환됩니다.

2) ◀ 역재생 (F2):

기능은 기록된 데이터의 과거시점으로 이동 PLAY 시 키는 기능을 합니다.

3) ■ 정지 (F3):

기능은 ◀/▶ 동작도중 데이터를 정지시키는 기능을 합니다.

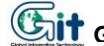

4) ▶ 재생 (F4): 기능은 기록된 데이터의 현재시점으로 이동 PLAY 시 키는 기능을 합니다 5) 고정 (F5): 기능은 센서항목을 고정시키는 기능으로 선택된 센서 항목은 V 표시가 됩니다. 6) 시점 (F6): 기능은 저장 시 선택된 시점 위치로 이동하는 기능입 니다.

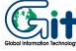

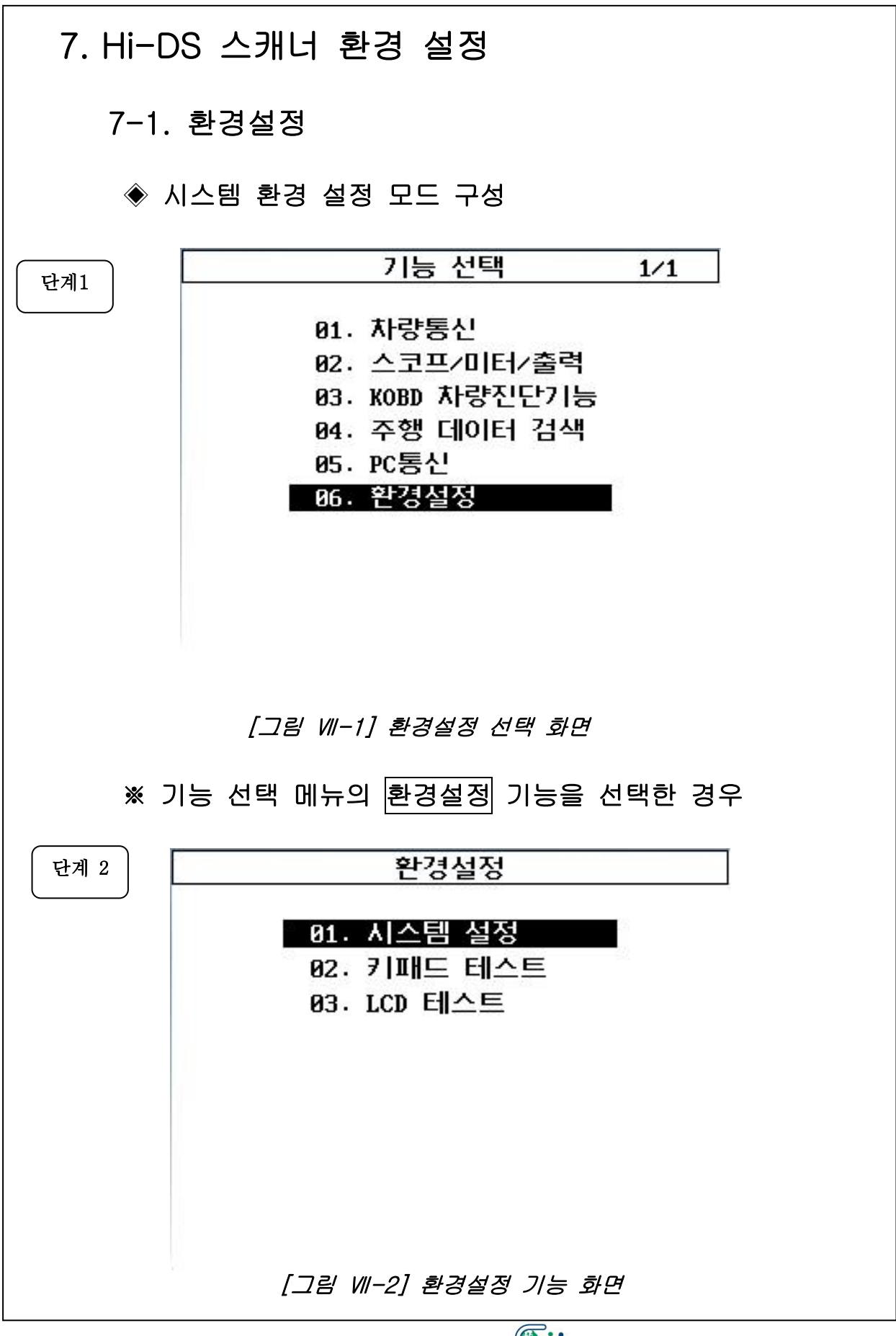

7-2. 시스템 설정 ◈ 시스템 설정 모드 운영 ※ 환경설정 메뉴의 시스템 설정 기능을 선택한 경우 시스템 설정 1 S/W버전 GGD50KORP6 2013.07.02 2 소리 6 CAN YES OFF 3 단위 변경 7 S/N CS000004 속도 Km/h 온도 °C 압력 kPa 각도 % 공기량 gm/s 4 프린터설정 Hi-DS Scanner Printer 5 롬팩아이디 [그림 Ⅶ-3] 시스템 설정 선택 화면

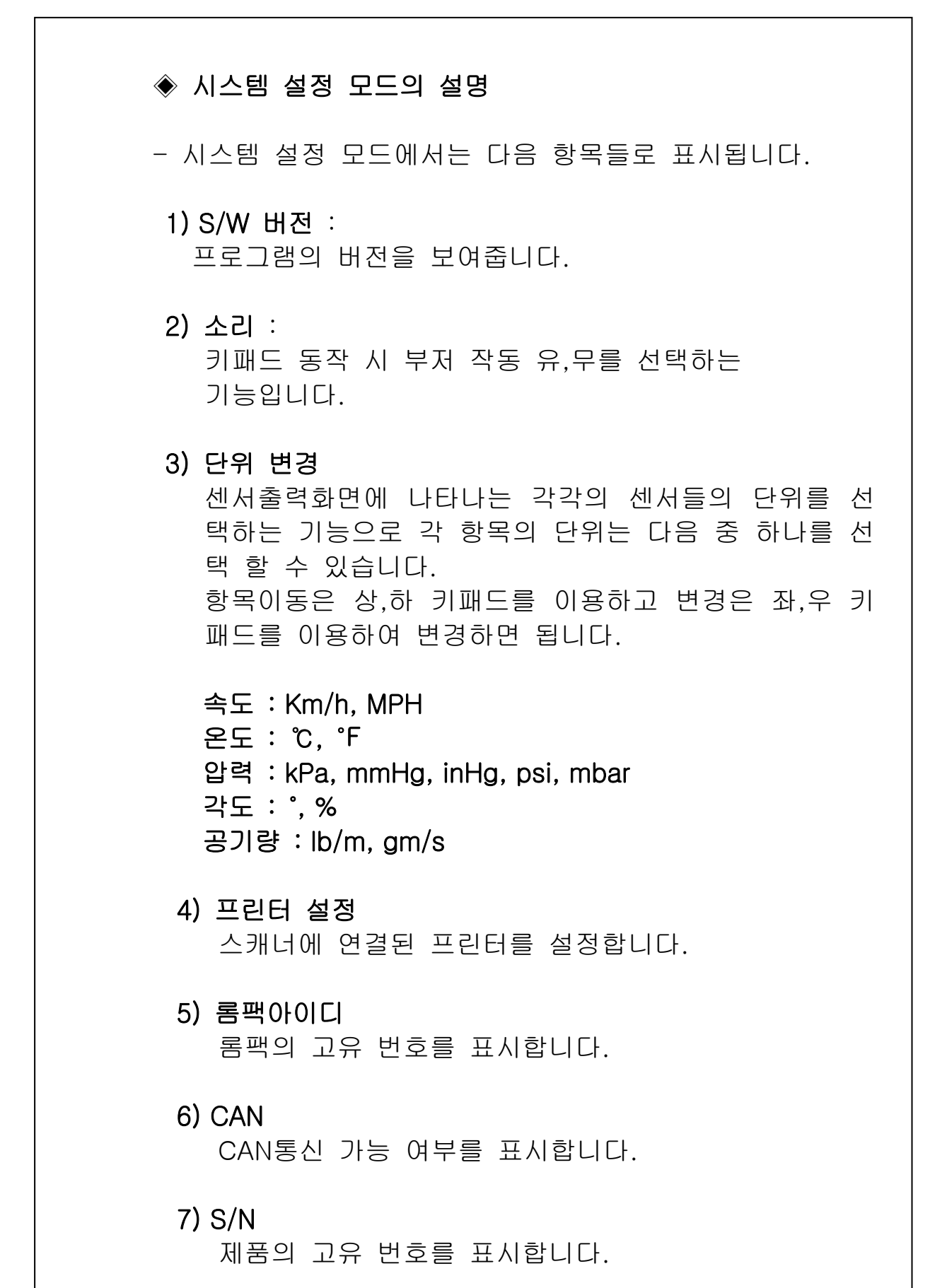

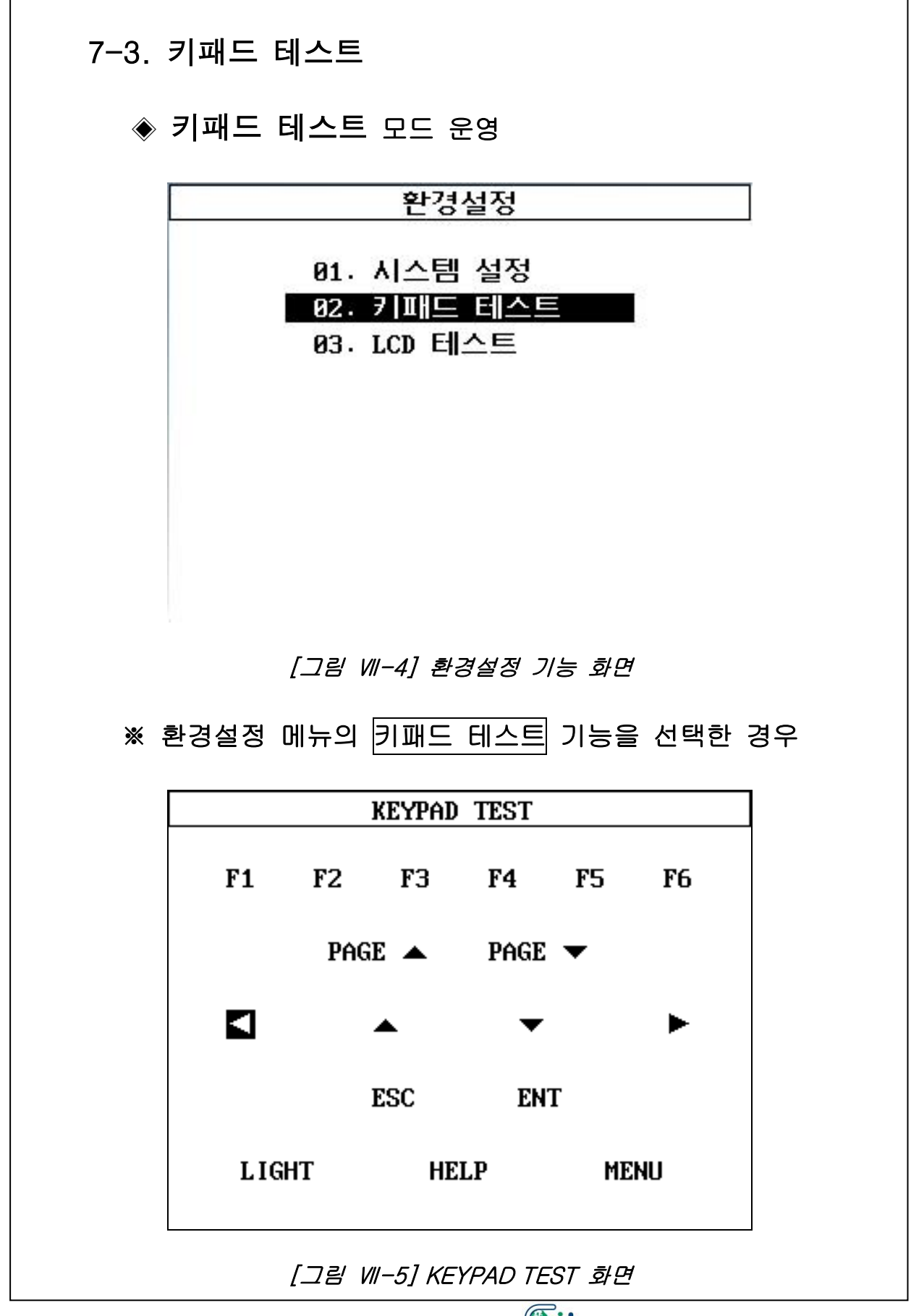

## ◈ 키패드 테스트 모드의 설명

- 이 기능은 키패드 패널에 있는 각각의 키의 동작여부를 알려주는 기능으로 키를 누르면 해당하는 키의 음영이 반전되어 작동여부를 확인시켜 줍니다.

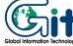

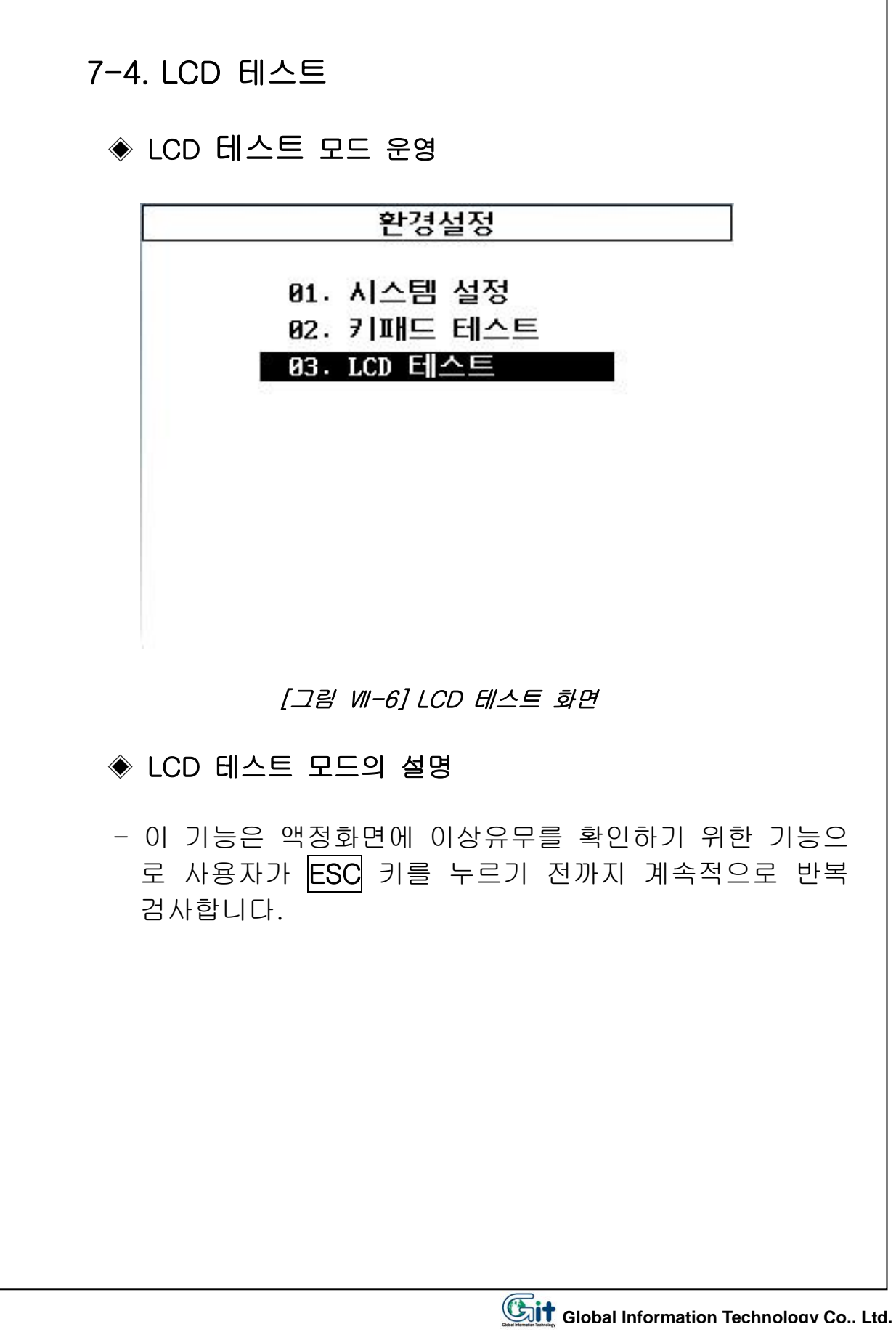

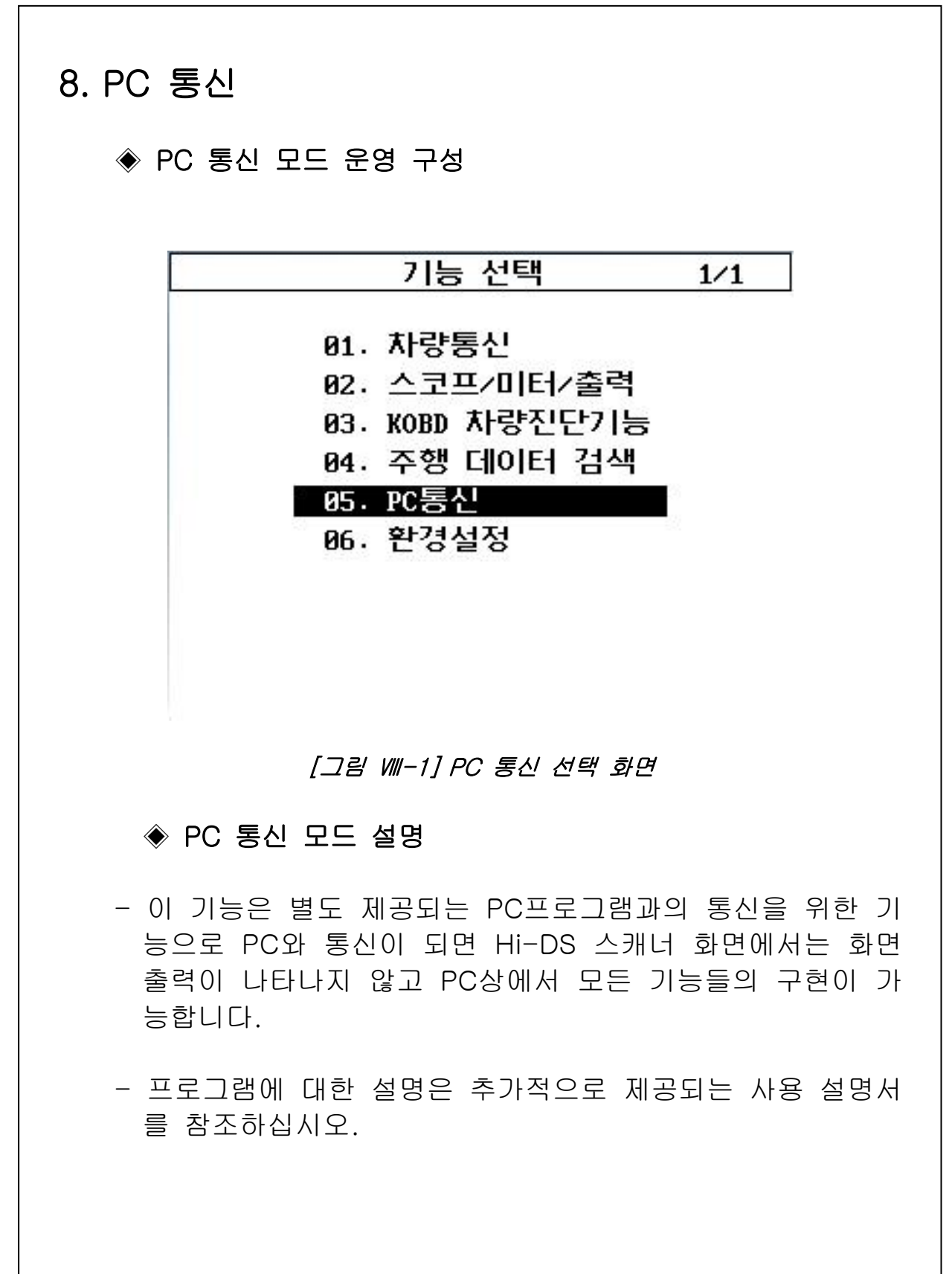

#### 9-143

## 9. 사용자 유지 보수

### 9-1 고무부츠 씌우기

- 1) Hi-DS 스캐너 DLC 케이블이 연결되어 있는지 확인 합니다. (만약 연결이 되어 있으면 커넥터를 분리합니다.)
- 2) 후면에 있는 핸드그립 벨트를 고무부츠에 중간 홀에 끼웁니 다.
- 3) Hi-DS 스캐너의 상단부분을 고무부츠 상단에 안착 되도록 넣습니다.
- 4) Hi-DS 스캐너 의 하단부분을 적당한 힘으로 눌러 고무부츠 하단에 넣습니다. 이때 후면에 있는 핸드그립이 중간 홀에 안착 되도록 벨트를 잡아당기면서 하단부를 넣으면 간편하게 작업이 완료됩니다.

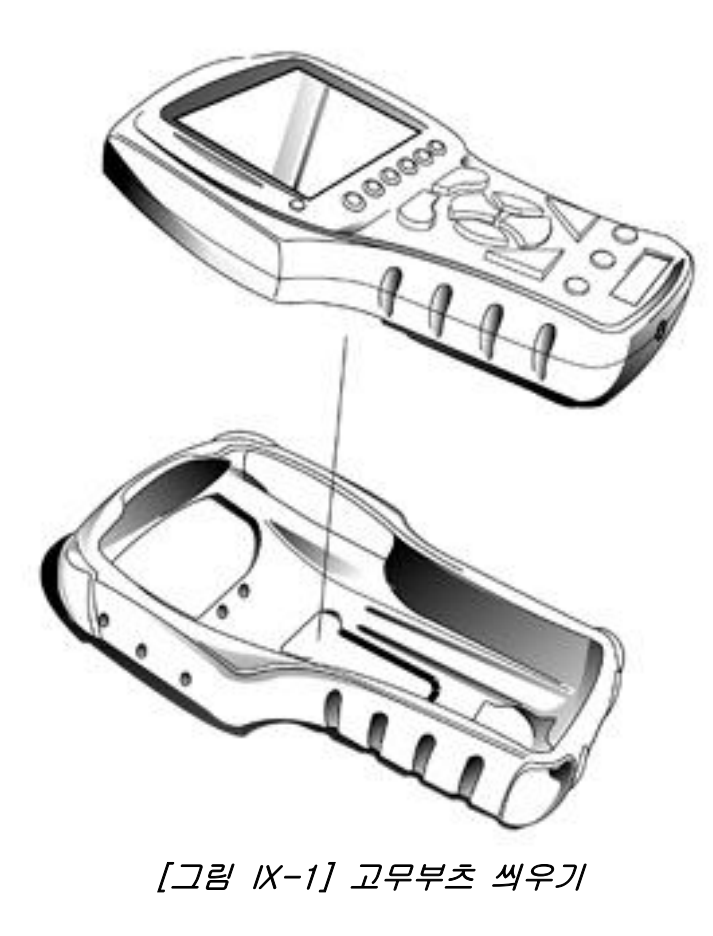

### 9-2 DLC 케이블 설치

- 1) Hi-DS 스캐너의 전원이 꺼져있는지 확인합니다.
- 2) 고무부츠를 씌웁니다.
- 3) Hi-DS 스캐너의 뒷면 하단부에 있는 연결커넥터에 DLC 케 이블의 커넥터를 끼웁니다.
- 4) 두개의 나사를 이용하여 DLC케이블을 완전히 고정합니다.

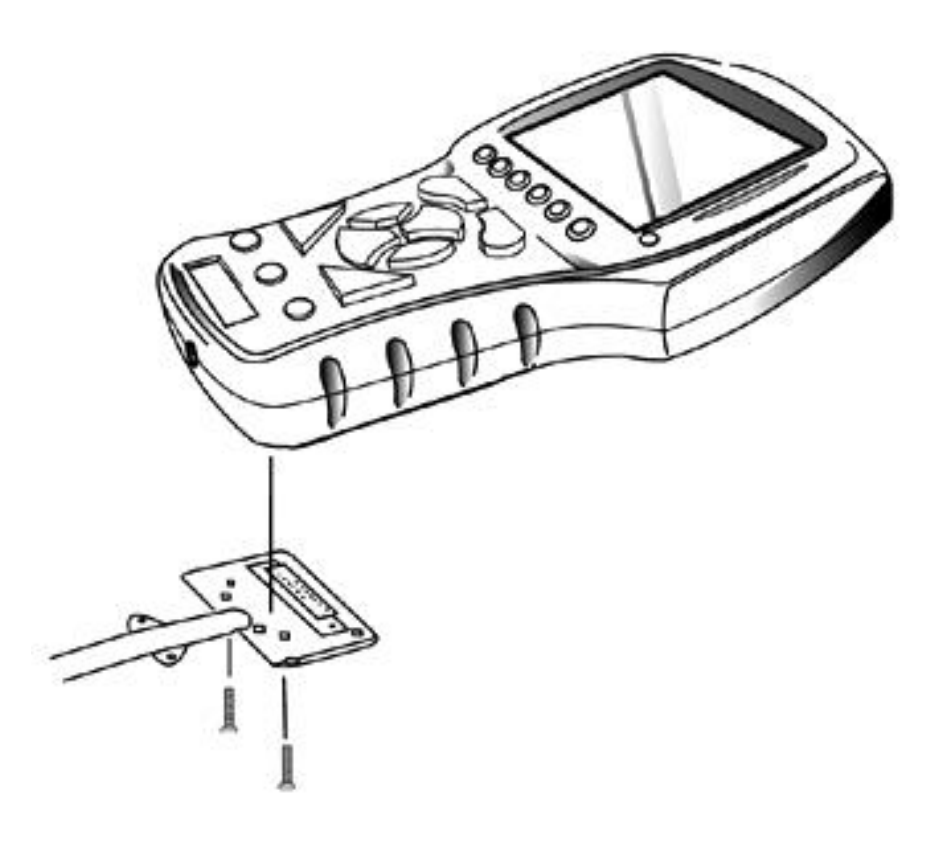

[그림 IX-2] DLC 케이블 연결하기

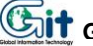
# 9-3 시거케이블 퓨즈 교환

1) 시가 케이블의 팁 부분을 돌려서 분리합니다.

- 2) 퓨즈는 규정치인 3A 퓨즈로 교환합니다.
- 3) 시거케이블의 팁 부분을 잠급니다.

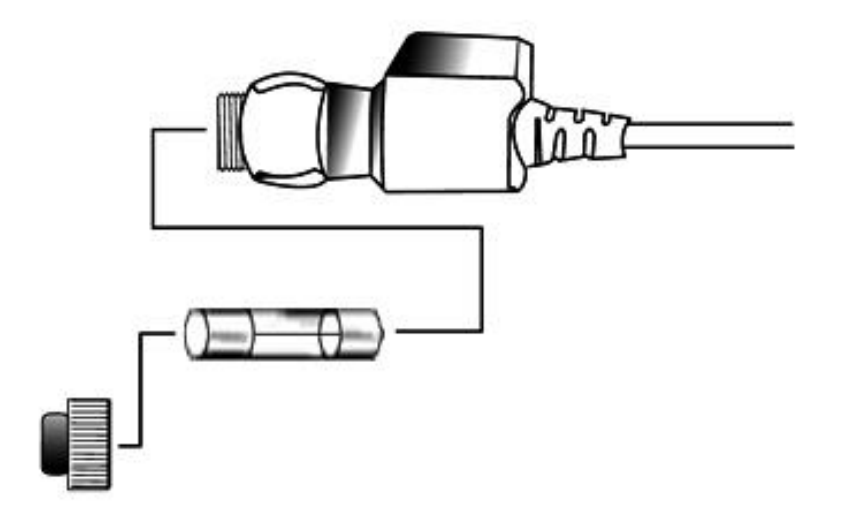

[그림 IX-3] 퓨즈 교환하기

Global Information Technology Co.. Ltd.

## 9-4 사용 마치기

- 1) 차량연결이 되어 있는 상태인 경우에는 차량에서 DLC 케이 블을 분리합니다.
- 2) 작업중인 상태에서도 전원이 분리되면 Hi-DS 스캐너는 자동 으로 OFF 되므로 작업중인 메뉴에서 메인 메뉴로 복귀하신 후 전원을 분리합니다.
- 3) 전원선과 DLC케이블에 묻은 이물질들을 제거한 후 가방에 장비를 넣습니다. (LCD 창은 신나, 휘발유 등 화학물질을 사용해서는 안됩니다.)
- 4) 본체와 DLC케이블은 나사로 완전히 고정이 되어 있으므로 장비와 DLC케이블을 잘 정돈하여 보관합니다.

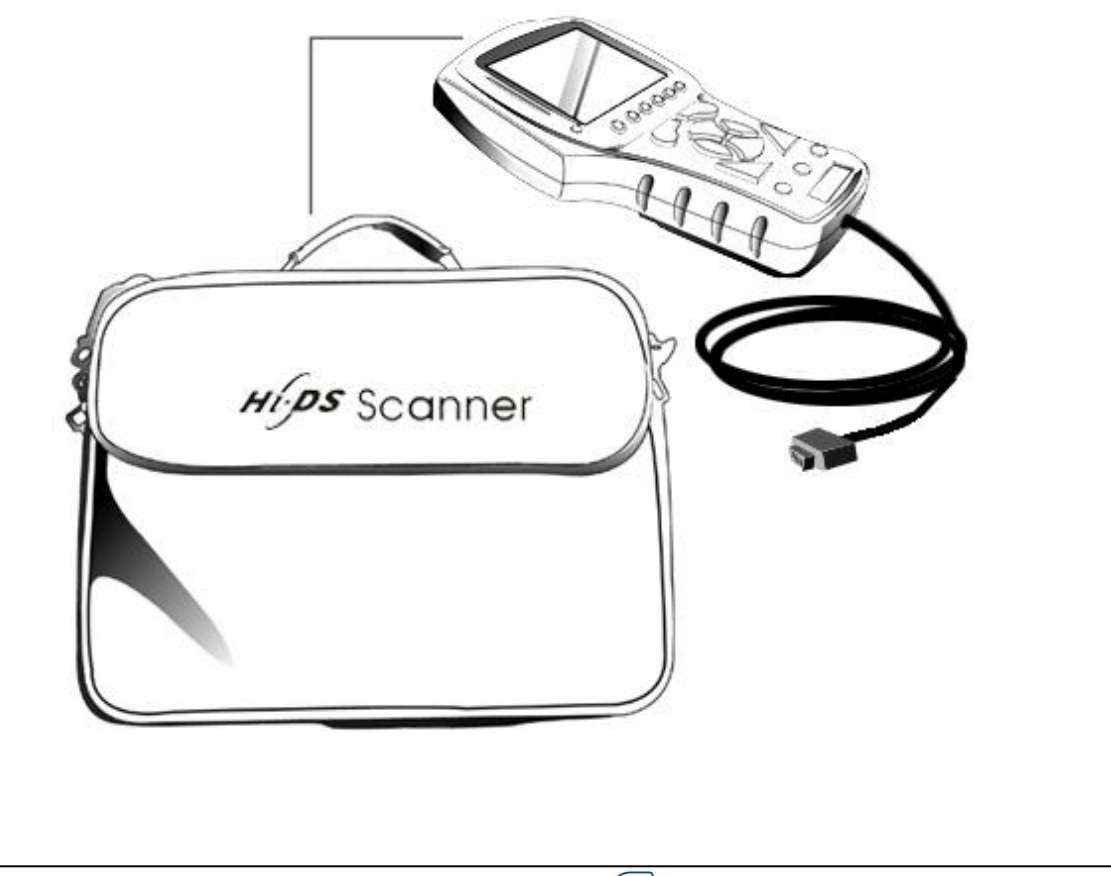

Global Information Technology Co.. Ltd.

### Hi-DS 스캐너 제품 보증서

저희 (주) GIT 에서는 품목별 소비자피해 보상규정에 따라 Hi-DS 스캐너에 대하여 아래와 같이 제품에 대한 품질 보증을 실시합니다.

| 고객상호   |   | 대표자        |  |
|--------|---|------------|--|
| 고객주소   |   | 전화번호       |  |
| 구입일자   |   | Serial No. |  |
| 판매 대리점 | C | 대리점 전화번호   |  |

■ Hi-DS 스캐너 제품 서비스 안내

- 1. 구입 후 1년(제품 보증기간) 이내에 제품이 고장 난 경우에만 무상서비스를 받을 수 있습니다.
- 2. 소비자 과실 및 천재지변으로 인하여 고장 난 경우에는 보증기간 이라도 유상 처리되오니 주의하시기 바랍니다.
  - ☞ 당사가 지정한 자 외의 제3자로부터 장비의 개조, 수리를 함에 따라 발생된 고장
  - ☞ 소비자의 취급 부주의로 고장, 파손, 손상 발생시
  - ☞ 천재지변 (화재, 염해, 수해 등) 에 의한 고장 발생시
  - ☞ 소모성 부품의 수명이 다한 경우 ( 램프류 등 )

#### ■품목별 A/S 기준표

#### 가. 전품목 공동사항

| 소비자 피해유형                      | 보상내용 |
|-------------------------------|------|
| ▶ 구입 후 10일 이내에 정상적 사용상태에서 성능, |      |
| 기능상의 하자로 중요한 수리를 요할 때         | 제품교환 |
| ▶ 보증기간 내 정상적인 사용상태에서 하자발생 후 수 |      |
| 리 불가능 시                       |      |

#### 나. Hi-DS 스캐너 악세서리 품목별 사항

| <b></b> 0 | 미케이허                        | 보상내용   |        |
|-----------|-----------------------------|--------|--------|
|           | 피애규영                        | 보증기간내  | 보증기간이후 |
| 악세서리부     | 정상적인 사용상태에서<br>측정불능 및 제품이상시 | 무상수리   | 유상수리   |
|           | 제품 파손시                      | 판매가 판매 | 판매가 판매 |
| 측정모듈부     | 사용시 통신관련 하자시                | 무상수리   | 유상수리   |
|           | 화면상태에 대한 하자시                | 무상수리   | 유상수리   |
|           | 충격으로 인한 하자시                 | 유상수리   | 유상수리   |
|           |                             |        |        |

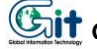

Global Information Technology Co.. Ltd.